POF

# UHF Demo User Manual - User Operation Guide

V5.3

## **FCC Statement**

This device complies with part 15 of the FCC Rules. Operation is subject to the following two conditions:

(1) This device may not cause harmful interference, and (2) this device must accept any interference

received, including interference that may cause undesired operation.

Any Changes or modifications not expressly approved by the party responsible for compliance could void the user's authority to operate the equipment.

Note: This equipment has been tested and found to comply with the limits for a Class B digital device, pursuant to part 15 of the FCC Rules. These limits are designed to provide reasonable protection against

harmful interference in a residential installation. This equipment generates, uses and can radiate radio

frequency energy and, if not installed and used in accordance with the instructions, may cause harmful

interference to radio communications. However, there is no guarantee

that interference will not occur in a particular installation. If this equipment does cause harmful interference to radio or television reception,

which can be determined by turning the equipment off and on, the user is encouraged to try to correct the

interference by one or more of the following measures:

-Reorient or relocate the receiving antenna.

-Increase the separation between the equipment and receiver.

-Connect the equipment into an outlet on a circuit different from that to which thereceiver is connected.

-Consult the dealer or an experienced radio/TV technician for help.FCC Radiation Exposure Statement

This modular complies with FCC RF radiation exposure limits set forth for anuncontrolled environment.

This transmitter must not be co-located or operating in conjunction with any other antenna or transmitter.

If the FCC identification number is not visible when the module is installed inside another device, then the

outside of the device into which the module is installed must also display a label referring to the enclosed module. This exterior label can use wording such as the following:

"ContainsTransmitter Module FCC ID: 2AKQD-M-704"

When the module is installed inside another device, the user manual of the host mustcontain below warning

statements;

1. This device complies with Part 15 of the FCC Rules. Operation is subject to the following two conditions:

(1)This device may not cause harmful interference.

(2)This device must accept any interference received, including interference that may cause undesired operation.

Note: This equipment has been tested and found to comply with the limits for a Class B digital device,

pursuant to part 15 of the FCC Rules. These limits are designed to provide reasonable protection against harmful interference in a residential installation. This equipment generates, uses and can radiate radio

frequency energy and, if not installed and used in accordance with the instructions, may cause harmful

interference to radio communications.

However, there is no guarantee that interference will not occur in a particular installation. If this equipment

does cause harmful interference to radio or television reception, which can be determined by turning the

equipment off and on, the user is encouraged to try to correct the interference by one or more of the following measures:

-Reorient or relocate the receiving antenna.

-Increase the separation between the equipment and receiver.

-Connect the equipment into an outlet on a circuit different from that to which the receiver is connected.

-Consult the dealer or an experienced radio/TV technician for help.

2. Changes or modifications not expressly approved by the party responsible for compliance could void the user's authority to operate the equipment.

The devices must be installed and used in strict accordance with the manufacturer's instructions as described

in the user documentation that comes with the product.

Any company of the host device which install this modular with modular approvalshould perform the test of

radiated & conducted emission and spurious emission, etc. according to FCC part 15C :

15.247 and 15.209 &

15.207 ,15B Class B requirement, Only if the test result comply with FCC part 15C :

15.247 and 15.209 &

15.207, 15B Class B requirememt, then the host can be sold legally.

## **Antanna Electrical Characteristics**

| Manufacturer   | 深圳市百水来智能科技有限公司                   |
|----------------|----------------------------------|
| Product name   | BSL5040A5-915MHZ                 |
| Antenna model  | 4050D(40mm*40mm*5mm)             |
| Frequency Rang | 915MHz±2MHz                      |
| V.S.W.R        | 1.5 MAX                          |
| Band With@10dB | 8MHz MIN @10dB return loss       |
| Gain           | 1.5dB typ @50mm*50mm groundplane |
| Impendence     | 50 Ω                             |
| Polarization   | RHCP                             |

#### Note that

FCC certified equipment has FCC band filters inside. If an FCC certified equipment is set to other bands, the module will be restricted by the filter to emit RF signals.(Only 902-928MHz settings can work for FCC certified equipment properly)

Similarly, CE certified equipment is also a filter with CE frequency band, which is set to other frequency bands and also fails to work normally.

#### Interface

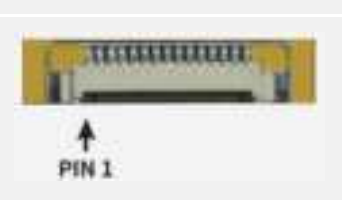

#### Connector (15Pin, Space between PINs 1.25mm)

| PIN | Interface      | Instruction                                              |  |
|-----|----------------|----------------------------------------------------------|--|
| 1   | GND            | Manageria                                                |  |
| 2   | GND            | Meanwhile grounding                                      |  |
| 3   | 4.5V - 5.5V DC |                                                          |  |
| 4   | 4.5V - 5.5V DC | Meanwhile connect power, Recommended input voltage: 4.6V |  |
| 5   | GPIO 3         | Output                                                   |  |
| 6   | GPIO 4         | Output                                                   |  |
| 7   | GPIO 1         | Input                                                    |  |
| 8   | Beeper         | Has driven with > 50mA output current                    |  |
| 9   | UART_RXD       | TTI laval                                                |  |
| 10  | UART_TXD       |                                                          |  |
| 11  | USB_DM         | Fortesting                                               |  |
| 12  | USB_DP         | For testing                                              |  |
| 13  | GPIO 2         | Input                                                    |  |
| 14  | EN             | High level enable                                        |  |
| 15  | GPIO 5         | RS-485 direction control                                 |  |

#### How to connect module

We need an 15pin-cable to connect the module to a communication interface board (the interface board is only used for testing, and the module can be connected the FPC flexible cable to the customer's own interface board in actual application). The communication interface board is then connected to the computer to conduct communication tests.

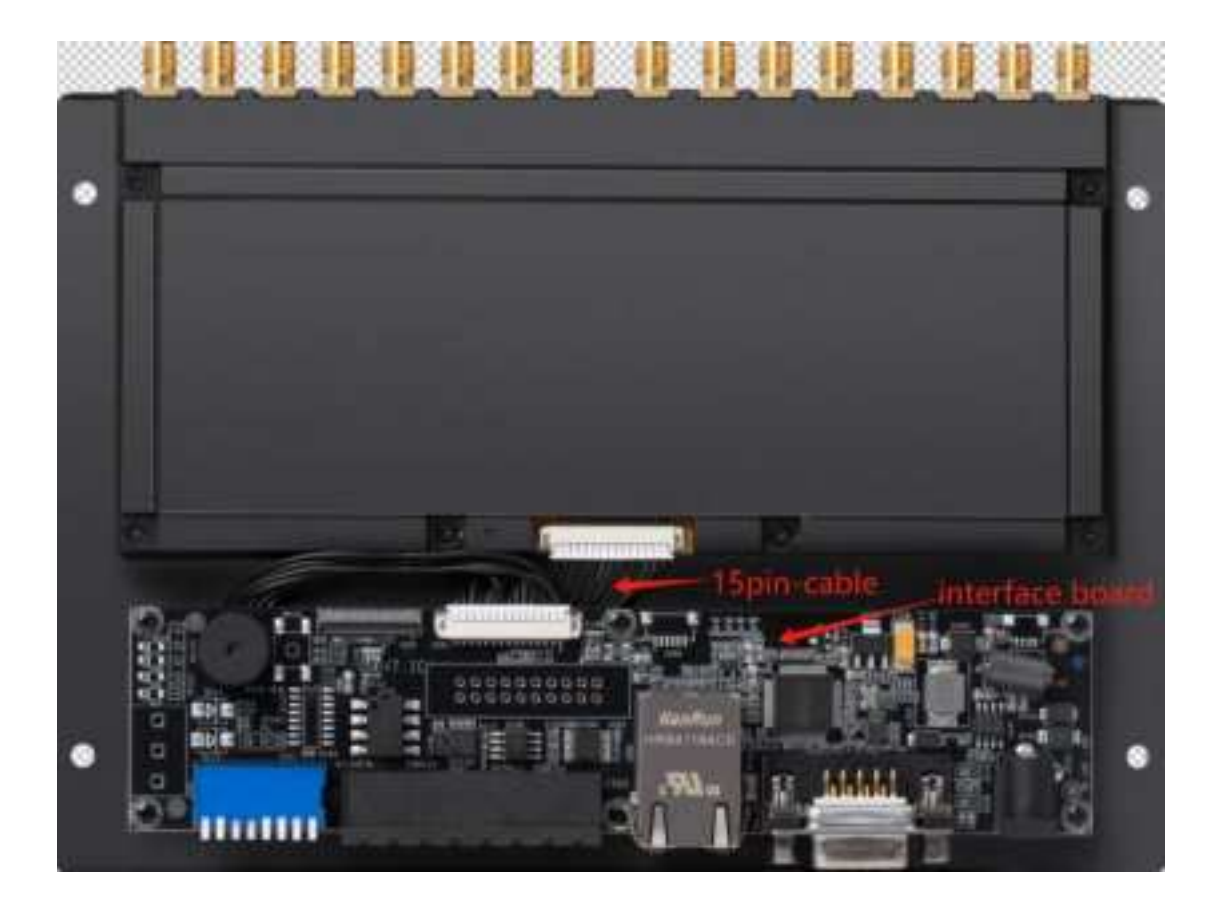

#### How to connect Antanna

The antenna interface type of this module is SMA-K, so an antenna with SMA-J connector is required.

The module has multiple antenna interfaces, but all antenna interfaces are time-division multiplexed, and users do not necessarily need to connect to all antennas. The general use scenario is that users connect different numbers of antennas according to their own needs, and if the users only need one antenna, then one antenna can be connected.

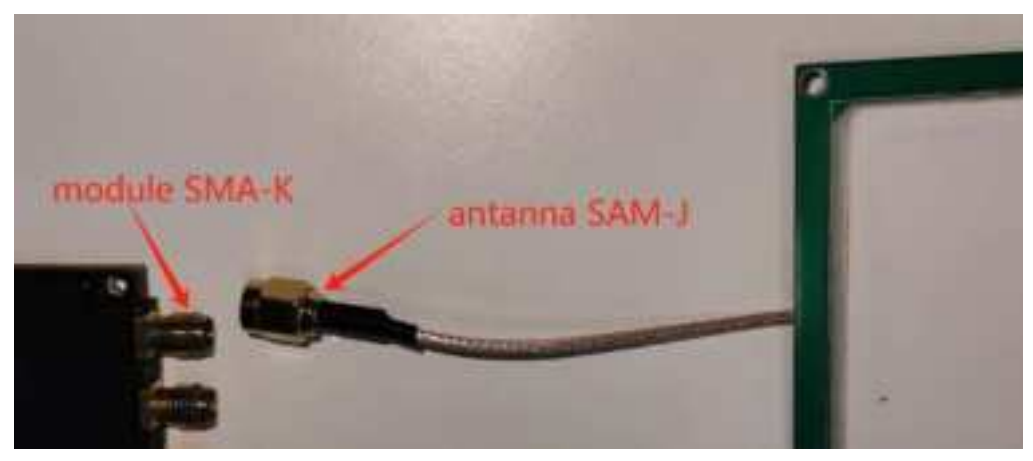

#### Table of contents

| UHF Demo User Manual - User Operation Guide    | 1  |
|------------------------------------------------|----|
| Chapter 1: Reader setting                      | 9  |
| 1 Basic parameter setting                      | 9  |
| 1.1 Connection method                          | 9  |
| 1.2 Reader Type                                | 11 |
| 1.3 Reader command address (HEX)               | 12 |
| 1.4 Reader ID                                  | 13 |
| 1.5 Firmware version                           | 15 |
| 1.6 Operating temperature                      | 16 |
| 1.7 Read GPIO                                  | 17 |
| 1.8 Write to GPIO                              | 18 |
| 1.9 buzzer status                              | 19 |
| 1.10 Restart the reader                        | 20 |
| 2 RF parameter setting                         | 21 |
| 2.1 Read and set the current working antenna   | 21 |
| 2.2 Measuring Antenna Return Loss              | 21 |
| 2.3 Antenna detection sensitivity              | 23 |
| 2.4 Antenna output power                       | 24 |
| 2.5 Quickly read TID                           | 24 |
| 2.6 Radio Frequency Spectrum                   | 27 |
| 2.7 RF communication link                      | 29 |
| Chapter 2: 18000-6C label test                 | 30 |
| 1 inventory label                              | 30 |
| 1.1 Single antenna inventory (8B instruction)  | 31 |
| 1.2 Multi-antenna inventory (8A instruction)   | 32 |
| 2 access tags                                  | 36 |
| 2.1 Obtain and set the working antenna         | 36 |
| 2.2 Selected tabs                              | 36 |
| 2.3 Get selected tags                          | 38 |
| 2.4 clear(label)                               | 38 |
| 2.5 Read tags                                  | 39 |
| 2.6 Write tags                                 | 41 |
| 2.7 Locked area                                | 46 |
| 2.8 Kill tags                                  | 48 |
| 3 Tag filtering                                | 49 |
| 3.1 Set filter                                 | 49 |
| 3.2 Clear filter                               | 53 |
| Chapter 3: Special function configuration      | 54 |
| 1 Special function configuration               | 55 |
| 1.1 Configuration via software                 | 55 |
| 1.2 Manual send command settings               | 57 |
| 2 Set the switching order of the four antennas | 58 |

| Chapter 4: | Serial port monitoring           | 61 |
|------------|----------------------------------|----|
| 1 serial   | monitor                          | 61 |
| 2 Oper     | ation records                    | 61 |
| Chapter 5: | Network configuration guide      | 63 |
| 1 serial   | port connection reader/kit       | 63 |
| 2 Ether    | net to connect to the reader/kit | 63 |
| 3 Netw     | ork parameter configuration      | 63 |
| 3.         | 1 Refresh/select network card    | 63 |
| 3.         | 2 Search device                  | 64 |
| 3.         | 3 Load/View Device Details       | 65 |
| 3.         | 4 Server mode                    | 67 |

# **Chapter 1: Reader setting**

## 1 Basic parameter setting

## **1.1 Connection method**

| Туре                  | Parameter           | Flip the switch      | Remark                          |
|-----------------------|---------------------|----------------------|---------------------------------|
| Serial port (RS232)   | serial number, baud | Dial 7, 8 face down  | The default baud rate is 115200 |
|                       | rate                | (toward the number), |                                 |
|                       |                     | others face up       |                                 |
| Network port (TCP/IP) | IP, port            | Dial 3 and 4 down,   | The default is 192.168.0.178,   |
|                       |                     | others up            | port 4001. The IP of the        |
|                       |                     |                      | computer must be connected to   |
|                       |                     |                      | the same LAN as the reader.     |

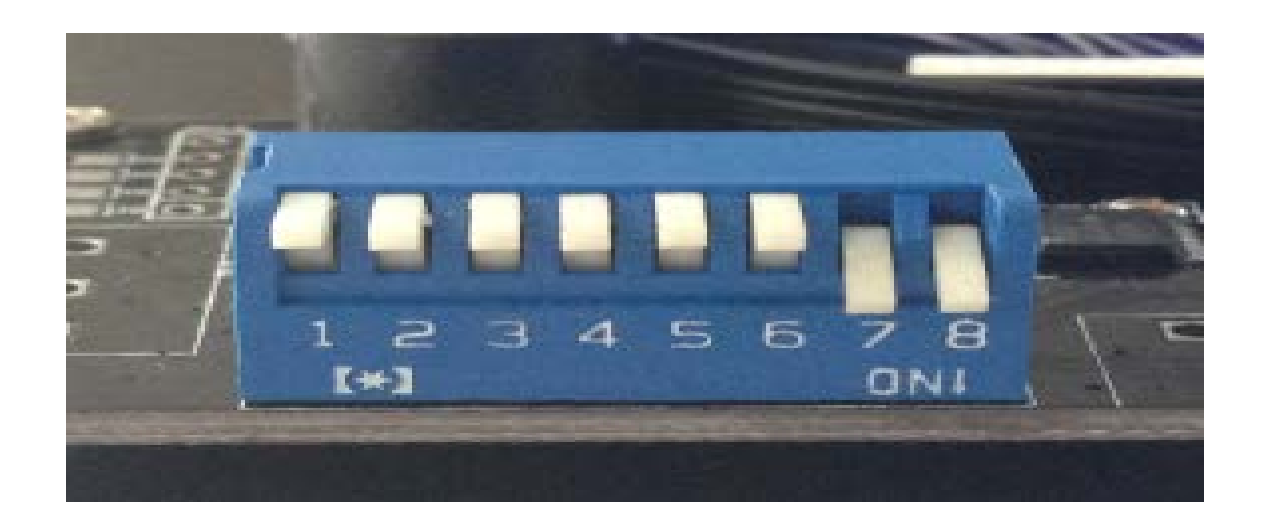

| ы<br>Ж. КХНОН — (.) КҮТН                                                                                                    | ▲ Theorem (1997) and (1997)           08:05 | Lat                    |
|----------------------------------------------------------------------------------------------------|---------------------------------------------|------------------------|
| energian<br>Second Type<br>States () TCVT:                                                                                                    | -isteral Tagentza-                          | Vab                    |
| anot.Cont<br>⊜as. ⊛ns. ⊝sar ⊝nsar                                                                                                    | -Sand-Peri In 6/20<br>- En 62 (Fill-        |                        |
| 00                                                                                                    |                                             |                        |
| Serial et al. Serial et al. Se | K ⊂™r ⊖ F J ⊖ La                            | 201                    |
| Serfrete, 11cc., 🗸 🗸                                                                                                    | -Prite COU-                                 |                        |
| alla basi esta-                                                                                                    | 9.2 O'Ba O'Ba                               | 10 1 A.                |
| ens (CLE-CL)(120                                                                                                    | arithe 🔿 Karph 🔿 Law                        | anite thus             |
| 74                                                                                                    |                                             |                        |
| de Hadifiell' Atel                                                                                                    | Date Dentie                                 |                        |
| *                                                                                                    | · ·                                         | 7,                     |
| Free Freeze                                                                                                    | Totay soft                                  | Sefred                 |
| n Penne 🛛 Stations                                                                                                    |                                             | Artivata Sarial Fort B |

| Seile Ceine | 10000 GC T + T + J | Good Con Multer | Nation Carlo | Tradic Colisentia |
|-------------|--------------------|-----------------|--------------|-------------------|
|             |                    |                 |              |                   |

| © 122000 ○ 12710                                                                                                    | Circlence Arctics         |                  |
|----------------------------------------------------------------------------------------------------|---------------------------|------------------|
| 8 K2000 OB110                                                                                                    | 10.06                     | ~                |
| xaaerti xa                                                                                                    | . Totand Taxantan         |                  |
| Consert Type                                                                                                    |                           | 6.0              |
| Canada Crast                                                                                                    | - 3 - 177-11 - 6710       |                  |
| C VE 🕷 ME CONVIL CO MANT                                                                                                    | For 201                   |                  |
|                                                                                                    |                           |                  |
| hble nd eite                                                                                                    |                           |                  |
|                                                                                                    | actor: ⊖ Kapt. ⊖ Ka       | baab             |
| train a site function of the second second s | 8.1. CT                   |                  |
| Nation of Rear 192 125 0 178 177 1                                                                                                    | ****                      |                  |
| SAR ALLANGTA                                                                                                    | Auge Online Original Char | anite Child      |
|                                                                                                    | The only one              | ar - 1.8771      |
| 7,                                                                                                    |                           |                  |
| ander Educti fine (12 2016)                                                                                                    |                           |                  |
| à                                                                                                    | -Surrey Subarity          |                  |
|                                                                                                    | ~                         | 147              |
|                                                                                                    | ×                         |                  |
| baset baséan                                                                                                    | Sarboy crass              | Toles and        |
| n a banan 14 mb 19 m                                                                                                    |                           | The second parts |
| where any start of the states of the                                                                                                    |                           |                  |
|                                                                                                    |                           |                  |
|                                                                                                    |                           |                  |
|                                                                                                    |                           |                  |

10

## 1.2 Reader Type

| Typesingle channel4 channels8 channels | 16 channels |
|----------------------------------------|-------------|

| which is reach more reach           |          |                                        |                        |
|-------------------------------------|----------|----------------------------------------|------------------------|
| 4                                   |          | <ul> <li>There is 2 million</li> </ul> |                        |
| ※ K2HOH ○ K71H                      |          | 08.05                                  | Let                    |
|                                     |          | -Internal Teoretra                     |                        |
| anant Tyre<br>⊛ tasse -⊖ Ti⊂yTr     | LODACT   |                                        | Gab                    |
| onel. Cont<br>Ora Stat. Oxer. Oncer |          | -Saad-Perika (200                      |                        |
|                                     |          | -6466 .F                               |                        |
| X2                                  |          | Ser Outp Stre                          |                        |
| Seridfert 🗸 🗸                       | tairest. | னை≫்⊖ார ⊖ங.                            | 201                    |
| Seufrata. 🔍                         |          | -"vita 6210                            |                        |
| da bud osts 🗸 🗸                     | 141      |                                        | $w \to B^{***}$        |
| ин А. (н. с                         |          | azura. O ka jit. O ka                  | anite Mild.            |
|                                     | 56       |                                        |                        |
| der Educti Einer (12. Syttue)       |          | Disco Densitor                         |                        |
|                                     | A        | •                                      | 74                     |
| Free Frees                          |          | Talay sold                             | Sefred                 |
| n feins - 🖸 Sunder                  |          | 1                                      | Artivete Seciel Fort 6 |
|                                     |          |                                        |                        |
|                                     |          |                                        |                        |
|                                     |          |                                        |                        |

## 1.3 Reader command address (HEX)

| Name                                | Defaults           | Meaning         |                               |                               | Remark     |          |                 |          |
|-------------------------------------|--------------------|-----------------|-------------------------------|-------------------------------|------------|----------|-----------------|----------|
| reader address                      | 01                 | Indicates       | the                           | reader                        | Only one   | byte can | be hel          | d; the   |
|                                     |                    | address, ed     | litable                       |                               | address    | appears  | with            | each     |
|                                     |                    |                 |                               |                               | instructio | n        |                 |          |
| Record Record Control Programs (19) | for <b>T</b> or or | Film Sing Books | i to type of                  |                               |            |          |                 |          |
| Secie Setup in Setup Takou Setup    | •                  |                 |                               |                               |            |          |                 |          |
|                                     |                    | ^               | - Parana Kara                 |                               |            |          | Geb             |          |
| 5000 O                              |                    |                 | -underniù Lerpe               | 1.5574                        |            |          |                 |          |
| Second Contract                     |                    | Linconnect      |                               |                               |            |          | Lat.            |          |
| Turn - Tur<br>⊖ Dan ⊚ €an ⊖ en€.    | C 1994.            |                 | -tenžárote (tř.<br>-Seed (200 | -                             |            |          |                 |          |
| -hamese-                            |                    |                 |                               | $\text{and} \ \in \mathbb{R}$ | rt. ⊖_>≁   |          |                 |          |
| tart differs - COMA                 | ~                  | Sefreds         |                               | a 016                         | - O'-      |          | Free            |          |
| Euclidiante 115000                  | ~                  |                 | -erste Stur-                  |                               |            |          |                 |          |
| -Asiale basi nate                   | v                  | Set             |                               | azus. 🔿 r                     | J 01-      |          |                 |          |
| F7(11 (40000-008))                  |                    |                 |                               | 19.14 O.B                     | ⊷.O 4      |          | Poins 62104     |          |
| VI                                  |                    | 64              |                               |                               |            |          |                 |          |
| -besåer udentsfaar (12 bytes)       |                    |                 | from filters                  | ·                             |            |          |                 |          |
|                                     |                    | <u>6</u> 4      |                               |                               | ~          |          | 5.4             |          |
| De. 4                               | Date               |                 |                               | hense                         |            |          | taireat.        |          |
| Acadia Bidey Zerita                 |                    |                 |                               |                               |            | Retta e  | ne sersijî fort | Astation |
| 2023 07 25 01 37 30 022 5 3 3 3 1   | 2010 CONVELLISION  |                 |                               |                               |            |          |                 |          |
|                                     |                    |                 |                               |                               |            |          |                 |          |
|                                     |                    |                 |                               |                               |            |          |                 |          |
|                                     |                    |                 |                               |                               |            |          |                 |          |

## 1.4 Reader ID

| Name      | Default (12 bytes)               | Remark                              |
|-----------|----------------------------------|-------------------------------------|
| Reader ID | FF FF FF FF FF FF FF FF FF FF FF | Distinguish between readers and     |
|           |                                  | readers as well as reader addresses |

|                                                                                                    | t.,       |
|----------------------------------------------------------------------------------------------------|-----------|
| OF TARE CLARAT      Annolis Letter       OF TARE CLARAT       OF TARE CLARAT                                                                                                    |           |
| - Autorial score   - Vert   - Prime   - Prime   - Prim   - Prim   - Prim <                                                                                                    |           |
| I INT (0) ANT (1) ANT         F1 INT         Sone for (1) ANT         Sone for (1) ANT         ANT         ANT         ANT         ANT         ANT         ANT         ANT         ANT         ANT         ANT         ANT         ANT         ANT         ANT         ANT         ANT         ANT         ANT         ANT         ANT                                                                                                    | 4         |
| For the other of the other of the other other of the other of the othe                                                                                                    |           |
| prime   Source for the constraint of the constraint of                                                                                                    |           |
| Source in 10000     Source in 10000       Town - 100000     Source in 100000       Town - 100000     Source in 100000       Source in 100000     Source in 100000       Source in 100000     Source in 100000       Source in 100000     Source in 100000       Source in 100000     Source in 100000       Source in 100000     Source in 100000       Source in 100000     Source in 100000       Source in 100000     Source in 100000       Source in 100000     Source in 100000       Source in 100000     Source in 100000       Source in 1000000     Source in 100000       Source in 10000000     Source in 1000000       Source in 100000000000000000000000000000000000                                                                                                    |           |
| Torres Introm     Set       Torres Interes     Set       Torres Interes     Set                                                                                                    |           |
| The second state of the second state of the se                                                                                                    |           |
| The first of the first of the                                                                                                    | a cé      |
| tates sides sides<br>form for for the solution of the solution of the solution                                                                                                    |           |
| tates sides sides (bas)     5 at     5 Thir O taph     1 ar       Form for in (i for c)     5 at     3 at     3 at       Form for in (i for c)     5 at     5 at     5 at       Sat     5 at     5 at     5 at       Sat     5 at     5 at     5 at       Sat     5 at     5 at     5 at       Sat     5 at     5 at     5 at       Sat     5 at     5 at     5 at                                                                                                    |           |
| Sat     Sat     Sat       From for for (firster)     Sat     Sat       Immonormation     Sat     Sat       Satiss distage     From for (firster)       Satiss distage     From for (firster)                                                                                                    | COURS .   |
| Satistics distant     Martin Onition Onition                                                                                                    |           |
| France for the second second s                                                                                                    | - 97 TD 4 |
| Immediately     Same law       Same law     Image law                                                                                                    |           |
| sent seder                                                                                                    |           |
| Sect Sector<br>Sector Sector<br>Sector<br>Sector Sector<br>Sector<br>Sector |           |
| See See Seeder Fredery reset Fr                                                                                                    | Sat       |
| See Seeder Fredery reset 5.                                                                                                    |           |
| Seese Seeder Techny Pases                                                                                                    | See L     |
| enting distance. We need that The second second second second second second second second second second second                                                                                                    |           |
| entine distory. V more lieur 🔤 M To                                                                                                    |           |
|                                                                                                    |           |
| 2701722 01.000.20 000                                                                                                    |           |
|                                                                                                    |           |
|                                                                                                    |           |
|                                                                                                    |           |
|                                                                                                    |           |
|                                                                                                    |           |

|                                           |           | <ul> <li>From King and</li> </ul>     |                        |
|-------------------------------------------|-----------|---------------------------------------|------------------------|
| on Sp                                     | Linconset |                                       | Gab                    |
| 0.22030 (0) 17.1                          |           | -undersul Langer Loope                |                        |
|                                           |           |                                       | . Lat                  |
| o han ⊙ saar ⊖ sak. ⊖ tsak.               |           |                                       |                        |
| 6                                         |           | - Hendrichten (Mus-<br>- Kendrichten) |                        |
| ars differen 🕬 👘                          | Settrada  |                                       |                        |
|                                           |           | azunt. O ta pt. O Law                 |                        |
|                                           |           | 811 Olive Oliv                        | Free                   |
| a bisé rita                               | Set       |                                       |                        |
| A                                         |           | -arite thus                           |                        |
|                                           |           | ans. Cr.J. Of F                       | ■-11 - 07703           |
|                                           | 6 a       | حد⊖ دؤنلا⊖ استلا                      | This crite             |
| r Léantifian (12 bytas)                   |           |                                       |                        |
| ••••••                                    | 6.4       | time the se                           |                        |
|                                           |           |                                       | 5-1                    |
| 11 22 33 44 55 35 11 55 77 55 77 11 11 12 | Sat       | *                                     |                        |
|                                           |           |                                       | h de cel               |
| Dear Dealer                               |           | Print and a second                    | FAST43F.               |
|                                           |           |                                       |                        |
| Barry Zwarton                             |           |                                       | activity is and if for |
| 5 10:56-04 -005                           |           |                                       |                        |
|                                           |           |                                       |                        |
|                                           |           |                                       |                        |

Recent Tarry - Marting Tarry Tarry - Tarry - Tarry - Recent Configure on Sector Setty - 27 Setty - Takau Setty

| 5000 00<br>                                 |           |                                 | Gab                       |
|---------------------------------------------|-----------|---------------------------------|---------------------------|
| 17.111 () 1222 ()                           | Lascennet |                                 |                           |
|                                             |           | -unternul verperutere           |                           |
| Charles and Charles and                     |           |                                 | Let                       |
| O har @ car @ ski @ tski                    |           |                                 |                           |
|                                             |           | -test/vrote (thu-               |                           |
| sars Ébers 🗰 😪                              | Sefreds   | 2883 (010                       |                           |
|                                             |           | azun.⊝ ⊨z <sub>f</sub> t. ⊖ _>+ |                           |
| Eusárica 115200                             |           |                                 | -                         |
| teònia banà mana                            |           |                                 | Fill                      |
| ~                                           | Sab       | and the                         |                           |
| (117 w                                      |           |                                 |                           |
|                                             |           | 8208. OT 0                      | ▼-11 - 6770.3             |
|                                             | Col       | 2-4 0466 0-2                    | The second                |
| and an all should be been as                |           |                                 |                           |
| a bar loanticiar lie Estas                  |           |                                 |                           |
| 11 0.00 W                                   | 11.1      | from files in                   |                           |
| 11 ee ee 44 mm 25 er mm ee 11 12            | Set       | ~                               | C-0                       |
|                                             |           | v                               |                           |
|                                             |           |                                 | to de cet                 |
| Devel Dedec                                 |           | Pre res res                     | FASTASI.                  |
|                                             |           |                                 |                           |
| – .                                         |           |                                 |                           |
| diodidey <u>v</u> erton                     |           |                                 | Returned Land L. Pert Act |
| 07-26-10-57-25-122-112232-45566770022101112 |           |                                 |                           |
| 07-26-10:57:25-22: C 1                      |           |                                 |                           |
| 07 26 10:57:27 106                          |           |                                 |                           |
|                                             |           |                                 |                           |
|                                             |           |                                 |                           |

14

## 1.5 Firmware version

| Name     | Effect                                 |
|----------|----------------------------------------|
| Firmware | Differentiate between firmware batches |
| version  |                                        |

|                                      | <b>^</b> | formune Nerson   |                                 |
|--------------------------------------|----------|------------------|---------------------------------|
| © 82000 C \$710                      |          | -7 -             | 64                              |
| nnection.                            |          | 5                |                                 |
| Longed 1384                          | T        |                  | ·                               |
| 00 1538/04 IC LLH/LH                 |          |                  | ^                               |
| changela com-                        |          | Franker in All   |                                 |
| O IVIT - 00 AVIT - O IVET - O IVET   |          | 250 CTM          |                                 |
|                                      |          | CT01: 01:1 (0):- |                                 |
|                                      |          |                  |                                 |
| Sourie and 🗠 💎                       | Toles of | سرغواد⊖ منظ      | ta už                           |
| F                                    |          |                  |                                 |
|                                      |          | • · · #**        |                                 |
|                                      | 5.4      | எஸ். ்ஙுக் ்⊸∞   | Poi ta Gritos                   |
|                                      |          |                  |                                 |
| doo maarees (KES)                    |          | and Ones One     | ■ G + GTDE                      |
|                                      | Xab      |                  |                                 |
|                                      |          | tanan tahun m    |                                 |
| nor for a ford filtere)              |          |                  | Y . 6                           |
|                                      | Gab      |                  | 246                             |
|                                      | Ŷ        |                  |                                 |
| and and                              |          | Factory reset    | Filter                          |
| 300 3002                             |          |                  |                                 |
|                                      |          |                  |                                 |
| tion distant. 🗸 wate likur           |          |                  | $\equiv 6$ , see Sec. for $\pi$ |
| N-06 11134-09 385 Gebricewere/ereits |          |                  |                                 |
| 0-08 11,34,09 389 Aig 6940 2710      |          |                  |                                 |
|                                      |          |                  |                                 |
|                                      |          |                  |                                 |

### 1.6 Operating temperature

Working temperature monitoring refers to the temperature inside the module. If it is combined into a whole, because there are peripheral circuits or equipment, the external temperature may be slightly higher.

| auerti a                                 |             | Firmate Parsian                | 1 44                  |
|------------------------------------------|-------------|--------------------------------|-----------------------|
|                                          | Recomment   |                                | 1                     |
| Char Case Case Cone                      |             | Deserved Talegor serves        | (int                  |
|                                          |             | Analyticus (III)<br>Anal (III) |                       |
| 1-(40)+1 200                             | forfi-rail. | WIN ONA OLA                    |                       |
| date hand care                           |             | ette Olin                      | Bead                  |
|                                          | 0iet        | Print 1970                     |                       |
| 1899 Adde envil0851                      |             | 9200 () Kigh () Las            | Brite Millio          |
|                                          | flet        | etter Oituk Oitue              | Rollin INTER          |
| ale Mantillie (12 Syles)                 |             |                                |                       |
| 1                                        | the         | Burne Infantie                 |                       |
|                                          | 141         |                                | Set                   |
| Benet Buider                             |             | Farray result                  | Sufresh.              |
| ina Kistary 🔄 kata Claur                 |             |                                | Desires liefs for the |
| 7-05 10 44-05 101 Gela topat 8200        |             |                                |                       |
| 7-05 III III 27 MIL BerkeslerTorgerature |             |                                |                       |

### 1.7 Read GPIO

| GPIOs | Туре   | Read | Write | Expand                      | Remark                        |
|-------|--------|------|-------|-----------------------------|-------------------------------|
| GPIO1 | enter  | Y    | Ν     | Can be used as a switch for | Send a command to read the    |
|       |        |      |       | active read mode            | level status of these 2 GPIOs |
| GPIO2 | enter  | Y    | Ν     | Can be used with GPIO1 to   | at the same time              |
|       |        |      |       | judge in and out            |                               |
| GPIO3 | output | N    | Y     | Applicable to alarm lights  | separate settings             |
|       |        |      |       | and horn scenes             |                               |
| GPIO4 | output | N    | Y     | Applicable to alarm lights  | separate settings             |
|       |        |      |       | and horn scenes             |                               |

| And to be and the set of the set of t                                                                                                    |                                               |           | *                    |                              |
|----------------------------------------------------------------------------------------------------|-----------------------------------------------|-----------|----------------------|------------------------------|
| The state of the state of the state of                                                                                                    |                                               |           |                      | Gat                          |
| <ul> <li>accel C = 11.71</li> <li>There is an interval of the control of the control of the con</li></ul>                                                                                                    |                                               | Lascenset |                      |                              |
| Them + from       O HAIT       0 444T       Date       Date       Dat                                                                                                    | 0.2020 0.001                                  |           |                      |                              |
| 1 Laff ● 443T ● rot. ● 1004.       1004.       1004.       1004.       1004.       1004.       1004.       1004.       1004.       1004.       1004.       1004.       1004.       1004.       1004.       1004.       1004.       1004.       1004.       1004.       1004.       1004.       1004.       1004.       1004.       1004.       1004.       1004.       1004.       1004.       1004.       1004.       1004.       1004.       1004.       1004.       1004.       1004.       1004.       1004.       1004.       1004.       1004.       1004.       1004.       1004.       1004.       1004.       1004.       1004.       1004.       1004.       1004.       1004.       1004.       1004.       1004.       1004.       1004.       1004.       1004.       1004.       1004.       1004.       1004.       1004.       1004.       1004.       1004.       1004.       1004.       1004.       1004.       1004.       1004.       1004.       1004.       1004.       1004.       1004.       1004.       1004.       1004.       1004.       1004.       1004.       1004.       1004.       1004.       1004.       1004.       1004.       1004.       1004.       1004.                                                                                                          | Think Store                                   |           |                      |                              |
| nder<br>Sers ühers<br>Euclide kool noor<br>Sold kool noor<br>Sold kool noor<br>Sold kool noor<br>Sold kool noor<br>Sold kool noor<br>Sold kool noor<br>Sold kool noor<br>Sold kool noor<br>Sold Kool noor<br>Sold Kool noor<br>Sold Kool noor<br>Sold Kool noor<br>Sold Kool noor<br>Sold Kool noor<br>Sold Sold noor<br>Sold Sold noor<br>Sold Noor<br>Sold Sold noor<br>Sold Noor<br>Sold Noor<br>Sold Noor<br>Sold Sold noor<br>Sold Noor<br>Sold No                                                                                                    | ⊖ DAT : © 4AT : ⊖ 50k. : ⊖ 150k.              |           |                      | .4:                          |
| Tree<br>sers úters 1000 v<br>testa test<br>testa test<br>testa test<br>v Sat<br>testa test<br>v Sat<br>testa test<br>v Sat<br>testa test<br>v Sat<br>testa test<br>v Sat<br>testa test<br>v Sat<br>testa test<br>v Sat<br>testa test<br>v Sat<br>v Sat |                                               |           | - Ne sérieros e 1944 | -                            |
| ers diver 1000 v 2000. Chapt. @ use<br>texter to 118200 v 2000. Chapt. @ use<br>2111 Anno 2020. Chapt. @ use<br>2111 Anno 2020. Cha                                                                                                    |                                               |           | Seed 6210            |                              |
| $\frac{115200}{116} = \frac{115200}{116} = \frac{115200}{116} = \frac{115200}{116} = \frac{11600}{116} = \frac{11600}$                                                                                   | tertillert 🗰                                  | Setters   | α2001. Ο h2 pt. ⊚ ⊥≫ |                              |
| dia bad res     x     Sab       x     Sab       x     Sab <td>Eusérica 115200 🗠</td> <td></td> <td></td> <td></td>                                                                                                    | Eusérica 115200 🗠                             |           |                      |                              |
| If a constraint (b)     Sat       If a constraint (b)     Sat       Sat     Sat       Sat     Sat                                                                                                    | ácia kucá ruza                                |           | A                    | F                            |
| (************************************                                                                                                    | ×                                             | Set       | artista (h           |                              |
| Subscription     Subscription       Subscription     Subscription       Subscription                                                                                                    | (** v                                         |           |                      |                              |
| ider Lientifier De hyter<br>ider Lientifier De hyter<br>State<br>State                        |                                               |           | eaus. On Di Cone     | ■-11 - 07700                 |
| tion like year<br>bin like year<br>bin                                                                                                    |                                               | C 4       | 21 4 O 64 O 15       | mathe states                 |
| teier Liernitier lie byrest<br>Gen Teler o<br>Set v Set v                                                                                                    |                                               |           |                      | -0168 (0104                  |
| 6a     from false o       Sat     v       Sat     v       <                                                                                                    | uder udernichterlie bytes)                    |           |                      |                              |
| Set     v     54       Set     v     For resource       Set Set     v     For resource       Set Set     For resource     For resource       Set Set     For resource     For resource       Set Set     For resource     For resource       Set Set     For resource     For resource       Set Set     For resource     For resource       Set Set Set Set Set Set Set     For resource     For resource       Set Set Set Set Set Set     For resource     For resource       Set Set Set Set Set Set Set     For resource     For resource       Set Set Set Set Set Set Set Set     For resource     For resource       Set Set Set Set Set Set Set Set     For resource     For resource       Set Set Set Set Set Set Set Set Set     For resource     For resource                                                                                                    |                                               | 6.0       | from files of        |                              |
| Set     No       Doted Doted     No model       Doted Doted     No model       Doted Doted     No model       Doted Doted     No model       Doted Doted     No model       Doted Doted     No model       Doted Doted     No model       Doted Doted     No model       Doted Doted     No model       Doted Doted     No model       Doted Doted     No model       Doted Doted     No model       Doted Doted     No model       Doted Doted     No                                                                                                    |                                               |           |                      | 6.4                          |
| Description     Norman     Norman       Go Wintery     Z And Tool     More and the second second form A       Go Wintery     Z And Tool     More and the second second form A       G AN Object 2010     Go Wintery (2010)     More and the second second form A       G AN Object 2010     Go Wintery (2010)     More and the second second second form A       G AN Object 2010     Go Wintery (2010)     Go Wintery (2010)       G AN Object 2010     Go Wintery (2010)     Go Wintery (2010)       G AN Object 2010     Go Wintery (2010)     Go Wintery (2010)                                                                                                    |                                               | Set       | ×                    |                              |
| Description     Processor     Maintail       Confliction     Excertail     Processor     Excertail       Confliction     Excertail     Processor     Excertail       Confliction     Excertail     Processor     Excertail       Confliction     Excertail     Processor     Excertail       Confliction     Excertail     Processor     Excertail       Confliction     Excertail     Processor     Excertail       Confliction     Excertail     Excertail     Processor       Confliction     Excertail     Excertail     Processor       Confliction     Excertail     Excertail     Processor       Confliction     Excertail     Excertail     Processor       Confliction     Excertail     Excertail     Processor       Confliction     Excertail     Excertail     Processor       Confliction     Excertail     Excertail     Processor       Confliction     Excertail     Excertail     Processor       Confliction     Excertail     Excertail     Processor       Confliction     Excertail     Excertail     Processor       Confliction     Excertail     Excertail     Processor       Confliction     Excertailition     Excertailition     Processor                                                                                                    |                                               |           |                      |                              |
| ing Ting ang - ∑ Ang Ting<br>Tang Diang Mga Cartagen Sector<br>Tan Diang Mga Cartagen Sector<br>Tan Diang San Cartagen Terrates<br>Tan Diang Diang San<br>Tan Diang Diang San<br>Tan Diang Diang San                                                                                                    | Devel Dealer                                  |           | - Borris ora         | taireat.                     |
| in Tildey - ∑ An Frances<br>7 M Offer M Gel Gerffemen Verdan<br>7 M Offer M Gel Gerffemen Verdan<br>7 M Offer M Gel Gel Factor Tamon and C<br>7 M Offer M Gel Gel Tamon and C<br>7 M Offer M Gel Sel                                                                                                    |                                               |           |                      |                              |
| An Change - 2017 - 2017 - 2                                                                                                    |                                               |           |                      | E anna an an a' Anna A       |
| 2 86 01 2 2 2 01 2 01 2 01 2 01 2 0 2 000<br>2 85 01 2 2 2 01 2 01 2 01 2 01 2 01 2 01 2                                                                                                    | 7 95 01 xx 295 001 0 x72x → x 21x 3 xx        |           |                      | NAMES AND ADDRESS OF TAXABLE |
| 5-25-01/25/25-201-5-0-1T-#1                                                                                                    | 7 25 01 22 25 701 and a 19 25 72000           |           |                      |                              |
| 7 #6 00 %6 10 000<br>7 #6 00 %6 19 %91                                                                                                    | 7 85 01 × 5127 801 (5 × 5 × 1 × 7 × × × × × × |           |                      |                              |
| i 26 00 (46 12 22)                                                                                                    | 7.95-01-26-10-013                             |           |                      |                              |
|                                                                                                    | 2.32.01.50.15.351                             |           |                      |                              |

a Sear Third Taylor Source for Tors of Refore Source Borner Tors .

### 1.8 Write to GPIO

| GPIOs | Туре   | Read | Write | Expand                      | Remark                        |
|-------|--------|------|-------|-----------------------------|-------------------------------|
| GPIO1 | enter  | Y    | N     | Can be used as a switch for | Send a command to read the    |
|       |        |      |       | active read mode            | level status of these 2 GPIOs |
| GPIO2 | enter  | Y    | N     | Can be used with GPIO1 to   | at the same time              |
|       |        |      |       | judge in and out            |                               |
| GPIO3 | output | Ν    | Y     | Applicable to alarm lights  | separate settings             |
|       |        |      |       | and horn scenes             |                               |
| GPIO4 | output | Ν    | Y     | Applicable to alarm lights  | separate settings             |
|       |        |      |       | and horn scenes             |                               |

Nesder setsp \_\_\_\_\_\_\_ lag less \_\_\_\_\_\_ hert Accord \_\_\_\_\_\_ hetters setsp \_\_teration long presson

| huin Color | YE 6 4 44 | TMOOD CHILL |  |
|------------|-----------|-------------|--|
|            |           |             |  |

| CTEMCTLOT.                    |               | * -torne and Merabon                           |                          |
|-------------------------------|---------------|------------------------------------------------|--------------------------|
| CERACTST4                     | F             |                                                | 6.0                      |
| 00 topoge 🙁 LLK/LK            |               |                                                |                          |
|                               |               | The same of a procession                       |                          |
| -thursda tours-               |               |                                                | à                        |
| O DALE CONVEL CONF. CONF.     |               |                                                |                          |
|                               |               | <ul> <li>Fraction of H<sup>**</sup></li> </ul> |                          |
| k:                            |               | 3-4 CTD                                        |                          |
| Source Come 🗸 🗸 🗸             | Difference of | error Oral Oral                                |                          |
| 117000                        |               |                                                |                          |
|                               |               | 1 . O #4 . O                                   | bud.                     |
| The character                 |               | 37.22 O 14 O 154                               | 14.65                    |
| ~                             | C (1          |                                                |                          |
| Audea - 11 14                 |               |                                                |                          |
| -12455 Rodr433.1281           |               | எலா ⊜ ஙர். ⊛ _ன                                | Poiline Collog           |
|                               | Y. b          |                                                |                          |
|                               | 24            | and One - One                                  | ■+3.1 + 67/T04           |
| From Tone (Tone Titler)       |               |                                                |                          |
|                               | Gab           |                                                |                          |
|                               |               | - Basser Benjuskr                              |                          |
|                               | 6.4           |                                                | Set                      |
|                               |               | ¥                                              |                          |
|                               |               |                                                |                          |
| Secet Seeds:                  |               | Pactory repet                                  | Fi fiel                  |
|                               |               |                                                |                          |
| erstina distant. 🗸 sata Lieur |               |                                                | The second second second |
|                               |               |                                                | -                        |

### 1.9 buzzer status

| model                          | illustrate                                                          |
|--------------------------------|---------------------------------------------------------------------|
| Quiet                          | Inventory to the label, the buzzer does not sound                   |
| beep after inventory           | Send an inventory command, and read the tag, and it will beep       |
|                                | when the order is over                                              |
| beeps every time a tag is read | Like the literal meaning, every time a label is read, it rings once |

Mader Letter (Seller) Lag Lett (Letter Annuar (Methors Letter Letter Letter) The Seller (The Seller (Theorem Seller)

| Infactuor.                    | -turneure Nersun                      |               |             |
|-------------------------------|---------------------------------------|---------------|-------------|
| Longet Lype                   | T                                     |               | 6.4         |
| (i) 19202 (i) LLFAF           |                                       |               |             |
|                               | 5 mm 5 mm                             |               |             |
| Character Contraction and the |                                       |               | A           |
| O FAIL OF AIL O THE O THE     |                                       |               |             |
|                               | For Arr Arr                           |               |             |
|                               | 3-01 STM                              |               |             |
| Second come 🗠 🗸 🗸             | Toleron .                             | 201 C 1       |             |
| 117900                        |                                       | 10 OF         |             |
|                               |                                       |               | ta si       |
|                               |                                       |               | 10.05       |
| ~                             | C-4                                   |               |             |
| des allaces bet               |                                       |               |             |
|                               |                                       | MMA Cist Cist | The Grins   |
|                               | Set                                   |               |             |
|                               |                                       | CT 0164 016   | ₹-it - CTDr |
| and for the first type)       |                                       |               |             |
|                               | Gab                                   |               |             |
|                               | baser behavior                        |               |             |
|                               | 54                                    | Paist 🗠       | Sat         |
|                               | · · · · · · · · · · · · · · · · · · · |               |             |
|                               |                                       |               |             |
| Secet Sector                  |                                       | huctory repet | Friday      |
|                               |                                       |               |             |
|                               |                                       |               |             |
|                               |                                       |               |             |

## 1.10 Restart the reader

The action of restarting the reader is to power on the module again.

| incerti in                      |           | Citarius Justica                                                        |                       |
|---------------------------------|-----------|-------------------------------------------------------------------------|-----------------------|
| Conset Type                     | Discount  |                                                                         | ÷.                    |
| 20 F1 O T02/12                  |           | Transf Transfer                                                         |                       |
| Canala Cont                     |           |                                                                         | 6.4                   |
| ⊖ VE ⊗ IVE ⊖ 0.91T ⊖ 16.91T     |           |                                                                         |                       |
| · · · ·                         |           | 3 - 1(***) - 1770                                                       |                       |
| Seidheir TTI v                  | Friday I. | hu A-                                                                   |                       |
| N 1 4 4                         |           | ALL ORD OPP                                                             |                       |
| THE D                           |           | $\operatorname{cauc.} \bigcirc \operatorname{top} = \operatorname{top}$ | See 2                 |
|                                 | 7.        |                                                                         |                       |
| orman subbrased and             |           | •.ii                                                                    |                       |
|                                 |           | arti ⊖ai≱ ⊖us                                                           | write this:           |
|                                 | 141       | അവം വിച്ചും                                                             | a 8771                |
| Sale Thailie (Mayra)            |           |                                                                         |                       |
|                                 | Let .     | Annual Alinetin                                                         |                       |
|                                 |           | STREE SEAMING                                                           | 247                   |
|                                 |           | v                                                                       |                       |
|                                 |           | Analysis mark                                                           | 2.4                   |
| tasat taujar                    |           | 287676,728686                                                           | 11.11                 |
|                                 |           |                                                                         |                       |
| etter, funtery - [2] Auto Class |           |                                                                         | 🔄 Сайлан бөйл бөг жай |
|                                 |           |                                                                         |                       |
|                                 |           |                                                                         |                       |
|                                 |           |                                                                         |                       |
|                                 |           |                                                                         |                       |

## 2 RF parameter setting

### 2.1 Read and set the current working antenna

At the same time, only one antenna of the reader is working, so it is necessary to read and write the current working antenna or set the antenna.

| an satep issue     | 2. Leg Least Servic Hert Meriter, Bethert Settsp Hunstsen Lerds paration                                                                                                    |     |                      |                 |
|--------------------|----------------------------------------------------------------------------------------------------|-----|----------------------|-----------------|
| an de la milita es | TIMOD C-L                                                                                                    |     |                      |                 |
| nail seatch ante   | The second second                                                                                                    |     |                      |                 |
| Carnet Ast.        | and v 54 5 6 7 0 8 0                                                                                                    | 12  | DAL 12               | IS A MARY       |
|                    | n n                                                                                                    |     |                      | n.              |
|                    | nn (n. 36 m. lee)                                                                                                    |     |                      |                 |
| FI.                | A 205.00 V TV Toron (45                                                                                                    |     | Set                  |                 |
| acce detertino     | and it is it                                                                                                    |     |                      |                 |
| te, 1 Jeeder de    | terts antains consertions by asserting the return loss of 27 ports                                                                                                    |     |                      |                 |
| C Seeder at        | opt has operation if raturn lott it shows the threshold - Saturn.ott Threshold ) - 2t -                                                                                                    | 145 |                      | Set             |
| S Jean ras         | turn it off by rathing the threshold to 0                                                                                                    |     |                      |                 |
| ia: Noce Jecti     | U                                                                                                    |     |                      |                 |
| tal 1 Only a ra    | rtein number of Japin; Monte beg hyper mygort this function                                                                                                    |     |                      | 1.1             |
| O LE MIE E         | notion is not apported by tags places tan it off                                                                                                    | ~   |                      |                 |
|                    |                                                                                                    |     |                      |                 |
| Southen Sales      |                                                                                                    |     |                      |                 |
|                    | igoter Leóult Pregnencies                                                                                                    |     |                      |                 |
|                    | ⊕ AVC ⊖ E.L. ⊖ CAB For Forp 200 M ∨ BHE - 511 11 ∨ Th                                                                                                    |     |                      |                 |
|                    | Le 1414 Copenies                                                                                                    | - A |                      | Ca              |
| 1.0.146.0          | Stat Dependent Ministry Start The Start Start St |     |                      |                 |
|                    |                                                                                                    |     |                      |                 |
|                    |                                                                                                    |     |                      |                 |
| Link Setty         |                                                                                                    |     |                      |                 |
|                    |                                                                                                    |     |                      |                 |
|                    |                                                                                                    |     |                      |                 |
|                    |                                                                                                    |     |                      | Settreds        |
|                    |                                                                                                    |     |                      |                 |
| tion distant.      | V more lieur                                                                                                    |     | $\equiv m_{\rm eff}$ | a second second |
| •                  |                                                                                                    |     |                      |                 |
|                    |                                                                                                    |     |                      |                 |
|                    |                                                                                                    |     |                      |                 |
|                    |                                                                                                    |     |                      |                 |
|                    |                                                                                                    |     |                      |                 |
|                    |                                                                                                    |     |                      |                 |
|                    |                                                                                                    |     |                      |                 |

### 2.2 Measuring Antenna Return Loss

| serial | introduce                                                                                     |
|--------|-----------------------------------------------------------------------------------------------|
| number |                                                                                               |
| 1      | Antenna return loss: indicates the test data of a certain antenna at a certain frequency      |
|        | point; for example: the data of antenna 1 at a frequency point of 915MHz is 27db;             |
| 2      | To measure the return loss of the antenna, you need to set the antenna number you             |
|        | need to set first; of course, you can also not set it, if you don't set it, you will test the |
|        | current working antenna.                                                                      |
| 3      | When testing, it is necessary to select a certain frequency point within the                  |
|        | corresponding frequency point range for testing; for example, the module and antenna          |
|        | are American standard, so the frequency point range is 915-928, but in order to ensure        |
|        | the accuracy and compatibility of the test, the middle value of 915-928 is generally          |
|        | selected as 915 for testing.                                                                  |
| 4      | Under normal circumstances, when the matching between the antenna and the                     |

|   | module is relatively good, it is greater than 7, generally tens, or even twenty; the    |
|---|-----------------------------------------------------------------------------------------|
|   | return loss of the antenna indicates to a certain extent whether the antenna and the    |
|   | module are suitable for each other.                                                     |
| 5 | If the American standard module chooses a certain value of the European standard or     |
|   | the national standard to test, the return loss may be 0 or very low (assuming that the  |
|   | antenna is in good contact), so the corresponding frequency point should be selected    |
|   | for testing.                                                                            |
| 6 | When testing, the default is to set the "return loss threshold" to 3, and then test the |
|   | return loss of the antenna. If the return loss of the antenna is 0, it means that the   |
|   | antenna is not connected (except in special cases);                                     |
| 7 | If the "Return Loss Threshold" is set to 0, the module cannot identify whether the      |
|   |                                                                                         |

| Sector Cation 1000 | 00.00 Testing Secol Des Notres Matter Secol Tradit                                                                                  | · Culisentin      |                              |                |                         |
|--------------------|----------------------------------------------------------------------------------------------------|-------------------|------------------------------|----------------|-------------------------|
| base stop Mrs      | Later _Pour sater                                                                                                    |                   |                              |                |                         |
| Boost S-Boos V     | at suc                                                                                                    | -th Jospes Hower- |                              |                |                         |
| 5 A                | Vari 🗸 Vet Sab                                                                                                    | 1 4 2 4           | 5 6 7 5 Z                    | 11 II 12 13 14 | to 16 and 11            |
|                    |                                                                                                    |                   |                              |                | a-                      |
| Westermant of      | entenne gant (detano Loss)                                                                                                    |                   |                              |                |                         |
| . ک                | 10 • /ic Mic Meanwe                                                                                                    | ] l               | 64                           |                |                         |
| <i>.</i>           |                                                                                                    |                   |                              |                |                         |
| Frank Frank        | in a statement of the average from an even                                                                                          | H to see          |                              |                |                         |
| T From             | supergraphical form as solve holiday.                                                                                               | Recorders Thirden | 2 D                          | 6.0            | 76                      |
| 7.150.00           | n an a 218 an ag le ballan a 7                                                                                                    |                   |                              |                |                         |
| The Group Re-      | ·r                                                                                                    |                   |                              |                |                         |
| Period Televis     | an e contra el Carri Sere de sue sur el se bu                                                                                       |                   | 0.44                         | Gab            | 141                     |
| 1000               | concursion affining software in the second                                                                                          |                   | -                            |                |                         |
| laar Laissa        | -taer Lefond Frequencia<br>-taer Lefond Frequencia<br>-taer Lefond Frequencia<br>-taer Lefond Frequencia<br>-taer Lefond Frequencia | ur vastit.        | <b>LS W ~ Utr</b><br>quality | Gab            | 141                     |
| PE Lock Score      |                                                                                                    |                   |                              |                |                         |
|                    |                                                                                                    |                   |                              |                | ¥                       |
| <                  |                                                                                                    |                   |                              |                | >                       |
|                    |                                                                                                    |                   |                              |                | For York                |
|                    |                                                                                                    |                   |                              |                |                         |
| The other of       | . ⊠tardie                                                                                                    |                   |                              | Arbiy          | ate Seriel Cort Bositor |
|                    | A A A A A A A A A A A A A A A A A A A                                                                                               |                   |                              |                |                         |
|                    |                                                                                                    |                   |                              |                |                         |
|                    |                                                                                                    |                   |                              |                |                         |
|                    |                                                                                                    |                   |                              |                |                         |
|                    |                                                                                                    |                   |                              |                |                         |
| 1                  |                                                                                                    |                   |                              |                |                         |

## 2.3 Antenna detection sensitivity

| serial<br>number                                                                                                    | illustrate                                                                                                    |
|----------------------------------------------------------------------------------------------------|----------------------------------------------------------------------------------------------------|
| 1                                                                                                    | The default is to set the "Return Loss Threshold" to 3, and then test the return loss of                                                                                                    |
|                                                                                                    | the antenna. If the return loss of the antenna is 0, it means that the antenna is not                                                                                                    |
|                                                                                                    | connected (except in special cases);                                                                                                    |
| 2                                                                                                    | If the "Return Loss Threshold" is set to 0, the module cannot identify whether the                                                                                                    |
|                                                                                                    | antenna is connected;                                                                                                    |
| Sandar Salay<br>Tron Song D<br>Hansel Soliton<br>Universit<br>Soliton<br>Horizon Arten<br>Arten<br>Arten<br>Liter<br>- Arten<br>Arten<br>Liter<br>- Arten<br>Arten<br>- Arten<br>- Arten | SUDD-WV Tap Text Sucial fort Munitive Settort Settor America Unofiguration         P is up Text Sucial fort Munitive Settort Settor America Unofiguration         P is up Text Sucial fort Munitive Settort Settor America Unofiguration         W is the set of the set of the set                                                                                                    |
| -th spectral                                                                                                    | A Sector Joined Asspective<br>Sector Joined Asspective<br>Description Frances<br>A Sector Frances<br>A Sector |
| ¢                                                                                                    | )<br>teárast                                                                                                    |
| uper states, fainte                                                                                                    | ay Maas Class                                                                                                    |
|                                                                                                    | o ob.ol. WregologulWan<br>L ol.and latewooletector                                                                                                    |

### 2.4 Antenna output power

| mainly two types | of current | power ranges : |
|------------------|------------|----------------|
|------------------|------------|----------------|

| Module | chip | power range     |
|--------|------|-----------------|
| type   |      |                 |
| PR9200 |      | 10dBm, 18-26dBm |
| R2000  |      | 0-33dBm         |

beider beiter Incluite ung best berbill bert Anaber Bethert beiter berten berftigeritten.

| nin Getra (P. P     | Store TMAND Color                                                                   |                         |
|---------------------|-------------------------------------------------------------------------------------|-------------------------|
| tandi sestek k      | T 0 d of 2 mm                                                                       |                         |
| Ozviat Jat          | . and w 54 54 54 54 1 2 3 7 5 7 7 0 2 10                                            |                         |
|                     |                                                                                     | 20   T   20 20   T   D= |
| ····· ·· <u>·</u> · | n nn pri 36 nn hei)                                                                 |                         |
| FI.                 | A 215 00 V TO TOTO 145                                                              | Set                     |
| atuan detecti:      | a manifivity                                                                        |                         |
| late. I Seeder      | detects entrane connections by measuring the output loss of 20 posts                |                         |
| C Seeder            | stops begogenetics if extend loss is down the threshold - detrumines Threshold,     | Set                     |
| S Jean ri           | a tran it off by retting the threshold to 0                                         |                         |
| igia; Nasse Jer     | 11U                                                                                 |                         |
| total i usile a     | rentain number of Ingin; Monte bag hyper ruppert this function Original Contraction | 6.4                     |
| C 16 Edit           | fartin is not apported by tage places tan it off                                    |                         |
|                     |                                                                                     |                         |
| 2 Speritrue Sel     |                                                                                     |                         |
|                     | - Lyster Lebult Pregences                                                           |                         |
|                     | OAC OEL OCH FORMUL VIEW - V TO                                                      |                         |
|                     | The Orline Temponies                                                                | 6.0                     |
| <b>1</b> 1          | Stat Territoria Ministra Studies The State State                                    |                         |
|                     |                                                                                     |                         |
|                     |                                                                                     |                         |
| n max sectó-        |                                                                                     |                         |
| _                   |                                                                                     |                         |
|                     |                                                                                     |                         |
|                     |                                                                                     | Setters                 |
| and an advance      | States from                                                                         |                         |
| CARLON ALCONY       | <ul> <li>Mass 40</li> <li>Mass 40</li> </ul>                                        |                         |
| 9-07-08 TELOFIC     | 2 AN OFENTRAL AND                                                                   |                         |
|                     |                                                                                     |                         |
|                     |                                                                                     |                         |
|                     |                                                                                     |                         |
|                     |                                                                                     |                         |

### 2.5 Quickly read TID

illustration below for details ;

```
-Impinj Monza FastTID
Note: 1.Only a certain number of Impinj Monza tag types support this function.
2.If this function is not supported by tags, please turn it off.
```

(2) After opening, the inventory interface will display both TID and EPC;

The function is turned off, and the display is as shown in the figure below:

| ment satisfy wroanne                                                                                                    |                                                                                                    |                                                                                                    | 200.00                                                                                                    | ·                                                                                                    |                                                                                                    |
|----------------------------------------------------------------------------------------------------|----------------------------------------------------------------------------------------------------|----------------------------------------------------------------------------------------------------|----------------------------------------------------------------------------------------------------|----------------------------------------------------------------------------------------------------|----------------------------------------------------------------------------------------------------|
| Ozvast Jat.                                                                                                    |                                                                                                    | 74                                                                                                    | 1 2                                                                                                    | 3 4 5 4 3 0 9 10 12                                                                                                    | DEPENDENCE VALUE                                                                                                    |
|                                                                                                    |                                                                                                    |                                                                                                    |                                                                                                    |                                                                                                    | n                                                                                                    |
|                                                                                                    | pre de metarre)                                                                                                    |                                                                                                    |                                                                                                    |                                                                                                    |                                                                                                    |
| FI.                                                                                                    | A 215.00 🗸 🌇                                                                                                    | Turne                                                                                                    |                                                                                                    | Let                                                                                                    | Set                                                                                                    |
|                                                                                                    |                                                                                                    |                                                                                                    |                                                                                                    |                                                                                                    |                                                                                                    |
| these detertion that<br>the I Seedler detert                                                                                                    | r totoos, cooscilizon (vi associliz                                                                                                    | e for catero lore of St.                                                                                                    | owite.                                                                                                    |                                                                                                    |                                                                                                    |
| 2 Sudar store                                                                                                    | the constitution of states large in a                                                                                                    | we for forefuld                                                                                                    | Salton or To                                                                                                    | energial de las                                                                                                    | Xab                                                                                                    |
| S Jaw realities                                                                                                    | it off to estime the forefold                                                                                                    | ts U                                                                                                    |                                                                                                    |                                                                                                    |                                                                                                    |
| vior House Carlton                                                                                                    |                                                                                                    |                                                                                                    |                                                                                                    |                                                                                                    |                                                                                                    |
| sta. 1 Oslo a ractaio                                                                                                    | a aumiana dé laboia: Nacas teo tra-                                                                                                    | es apourt this function                                                                                                    |                                                                                                    |                                                                                                    | _                                                                                                    |
| Dit bie fint                                                                                                    | in is not apported by tegs pla                                                                                                    | ere barn it off                                                                                                    | 05                                                                                                    | (0) ALL -                                                                                                    | 5-a                                                                                                    |
| / Spectrum Setup                                                                                                    |                                                                                                    |                                                                                                    |                                                                                                    |                                                                                                    |                                                                                                    |
| -1397                                                                                                    | en Leóusín fregnencies                                                                                                    |                                                                                                    |                                                                                                    |                                                                                                    |                                                                                                    |
|                                                                                                    | 0.44 0.644 0.644                                                                                                    | har hap                                                                                                    | V Mic                                                                                                    | - v T·                                                                                                    |                                                                                                    |
| . 1                                                                                                    | Tolicel Technolis                                                                                                    |                                                                                                    |                                                                                                    | à                                                                                                    | 6.0                                                                                                    |
| jule and the second                                                                                                    | Ref Terrery                                                                                                    | Ten Groef                                                                                                    | 76-500                                                                                                    | s                                                                                                    |                                                                                                    |
| Link Setup                                                                                                    |                                                                                                    |                                                                                                    |                                                                                                    |                                                                                                    |                                                                                                    |
|                                                                                                    |                                                                                                    |                                                                                                    | _                                                                                                    |                                                                                                    |                                                                                                    |
|                                                                                                    |                                                                                                    |                                                                                                    |                                                                                                    |                                                                                                    | Suffração -                                                                                                    |
| the distance of                                                                                                    |                                                                                                    |                                                                                                    |                                                                                                    |                                                                                                    | -                                                                                                    |
| ation distant. 🗸 i                                                                                                    |                                                                                                    |                                                                                                    |                                                                                                    |                                                                                                    | where we are the first                                                                                                    |
|                                                                                                    |                                                                                                    |                                                                                                    |                                                                                                    |                                                                                                    |                                                                                                    |
| ar Satup 1000-00 t                                                                                                    | an Torr Secol Fort Meritic Sec                                                                                                    | furi Sitiy Dantin Co                                                                                                    | dipetto                                                                                                    |                                                                                                    |                                                                                                    |
| ar Setup 1000-00 t<br>meters: Tag Sparatio<br>Saration                                                                                                    | n Tort Swid Fort Meiter Het                                                                                                    | fort Sitty Pairtin Co<br>Refe                                                                                                    | dipentia                                                                                                    | and the sector of the sector                                                                                                    |                                                                                                    |
| er Setup 10000-00 f                                                                                                    | n Tort Social Fort Routor For<br>                                                                                                    | for Sing Partie Co<br>Bes<br>Destried Contro                                                                                                    | dipettia                                                                                                    | Senditionation and the Co                                                                                                    |                                                                                                    |
| ar Satap 1000-00 f<br>meters Tag Sparalis<br>berstim<br>Inventory                                                                                                    | na Tort Social Fort Monitor . Nor<br>                                                                                                    | fort Setty - Partice Co<br>Bate<br>Streetscief Quantity                                                                                                    | dipentia                                                                                                    | SpeedStagitured State Co                                                                                                    | 8:                                                                                                    |
| ar Settap 1000-00 f<br>meters Tag Sparalle<br>bersetion<br>Inventory                                                                                                    | as Tort Social Fort Bailor Bai<br>-<br>Denatory Bafa<br># Hinds Channel ○Balas Ch                                                                                                    | fan Sety, Partie Se<br>Bes<br>Bestrijel Quality                                                                                                    | apressa<br>Dir                                                                                                    | Speedstaanties 5 tend toe Co<br>91                                                                                                    | 8(                                                                                                    |
| er Setty 1000-00 f<br>netwr Teg Igaralia<br>bervlins<br>Inventory<br>Der Tiest 4                                                                                                    | as Tort Social Fort Bailor. Bet<br>-<br>-<br>-<br>-<br>-<br>-<br>-<br>-<br>-<br>-<br>-<br>-<br>-                                                                                                    | fter Seng. Paerline Co<br>Bate<br>Deserveind Quantity                                                                                                    | neene<br>RC                                                                                                    | SpeedFactured Total Total Total Total Total Total Total Total Speed                                                                                                    | ensitation<br>Si                                                                                                    |
| ar Satap 10000-of 1<br>meters Tag Sparalia<br>barwine<br>Inventory<br>Res Time -1<br>Tanarre 3                                                                                                    | as Tort Social Fort Bailor Bet<br>a<br>Donatory Bolo<br># Disactory Bolo<br>B Disactory Bolo<br>Disactory Bolo<br>Disactory Bolo<br>Disactory Bolo<br>Disactory Bolo<br>B Disactory Bolo<br>B Disactory Bolo<br>B Disactory Bolo<br>B Disactory Bolo<br>B Disactory Bolo<br>B Disactory Bolo<br>B Disactory Bolo<br>B Disactory Bolo<br>B Disactory Bolo<br>B Disactory Bolo<br>B Disactory Bolo<br>B Disactory B Disactory<br>B Disactory<br>B Disacto                                                                                                    | for Sing Technolog<br>Base<br>Denote (al Genetice                                                                                                    | 80                                                                                                    | SpeedFagSect Tend Tay Co<br>S 1<br>Gaussid Newtonical Tend Incom<br>878 00                                                                                                    |                                                                                                    |
| ar Satay 10000-of 1<br>meters Tag Igaradia<br>beretice<br>Inventory<br>Bere Tiess -1<br>Secure 3<br>Secure 3                                                                                                    | an Tool Savial Fort Restor . Ref                                                                                                    | for Sing Parties Se<br>Beatriel Quantum                                                                                                    | 80                                                                                                    | Secolitization Secolitization<br>SI<br>General Development Total Secon<br>878 00                                                                                                    | 80<br>00 00 60                                                                                                    |
| tr Satty 10000-of 1<br>meters Tag Sparalis<br>berstim<br>Inventory<br>her lies: -1<br>Sector (3<br>Sector (1) false                                                                                                    | an Tool Secial Fort Restor . Ret                                                                                                    | for Sing Factor So<br>Base<br>Destroiel Gentler<br>Basel<br>Basel S                                                                                                    | 80                                                                                                    | Seculitarian Seculitarian<br>SI<br>General Seculitarian<br>SIS<br>SIS<br>SIS<br>SIS<br>SIS<br>SIS<br>SIS<br>SIS<br>SIS<br>SI                                                                                                    | 81<br>00 00 60                                                                                                    |
| ter Satagi 10000-oc t<br>neterni Tag Agaralia<br>berviles<br>Inventory<br>her liess -1<br>Seedag - claim<br>office<br>filest Op                                                                                                    | ng Text Sarial Fort Restor . Ret                                                                                                    | for Sty Partie Se<br>Branciel Gentler<br>Brancel<br>Bando<br>Sta Band South ()                                                                                                    | aligentias<br>BE<br>No.                                                                                                    | Seculitarited to be<br>SI<br>General Investmental<br>878 00<br>878 00                                                                                                    | nalistin<br>81<br>00 00 60<br>brinde ber tag                                                                                                    |
| er Satagi 10000-oc t<br>nerver Tag Agaratia<br>bervities<br>Inventory<br>her Hens -1<br>Seretagi -1<br>Seretagi -1<br>Seretagi -1<br>federe Ulg                                                                                                    | as Tort Social Fort Reitor Ref<br>Denatory Refs<br># Hinds Cheesel O Refs Ch<br>Internal 0 os<br>Tag Forts Refs<br>of Tag Forts Refs<br>of Tag Forts 0 o                                                                                                    | for Seng Partie Se<br>Best<br>Breathing Quantity<br>Reads<br>Stan Read South ()(<br>1 Read South ())                                                                                                    | aliperatus<br>BE<br>Mai                                                                                                    | Seedingted texts<br>91<br>General Neutralial Texts See<br>878 00<br>ett Phile No. 201 (1936)                                                                                                    | negi tati ini<br>1937 Secondari<br>1930 - 1930 - 1940<br>Sectorali<br>1941 - Tray (1941) - 1                                                                                                    |
| er Satagi 10000-of t<br>neters Tag Sparalia<br>beretion<br>Taventory<br>Base Tass [1]<br>Seedagi [2]<br>Seedagi [2]<br>Seedagi [2]<br>Seedagi [2]<br>Satasian Januaria                                                                                                    | as Tort Social Fort Relitor Rel<br>Denatory Rels<br># Houle Channel O Relet Ch<br>Internel 0 on<br>Tag Form D Relitorer Fagl<br>at tort 0 Size 0 +                                                                                                    | for Seng Partie Se<br>Sectored Control<br>Sectored Control<br>Sea Send Control<br>(<br>)<br>(<br>)<br>(<br>)<br>(<br>)<br>(<br>)<br>(<br>)<br>(<br>)<br>(<br>)<br>(<br>)<br>(                                                                                                    | ali persiti si<br>BC<br>Maria<br>Jana                                                                                                    | Towned Providence International Towned Providence International Towned Providence International Providence International                                                                                                    | englistere<br>reg bereinsled<br>DD DD SD<br>keinek See Seg<br>kei Seg06a is<br>kei Seg06a is                                                                                                    |
| er Satagi 10000-off t<br>merer Tag Uparalia<br>persetion<br><b>Inventory</b><br>best Tassa (                                                                                                    | as Terr Sorial Fort Reiter Ref<br>a<br>Senatory Refs<br># Hode Charact O Refs Ch<br>Istarred 0 so<br>Terr From Development Ref<br>at terr 1 time 0 +                                                                                                    | Ann Seng Parties So<br>Bank<br>Streateried Genetity<br>San Senal Senat 10<br>1 1<br>2 1                                                                                                    | digentias<br>BC<br>Mail<br>Mail<br>Mail<br>Mail                                                                                                    | Typediffagities) Tend top Co<br>SI<br>Cancel Provincial Tend top Co<br>SIS<br>Cancel Provincial Tend top Co<br>SIS<br>Cancel P                                                                                                    | And Temporal States                                                                                                    |
| te Satagi 10000-of 1<br>merer Tag Igaralia<br>beretion<br>Taventory<br>ber Times [-1]<br>Seedagi [-10400<br>office<br>files tiles<br>files tiles<br>files<br>files tiles<br>files tiles<br>files tiles<br>files tiles<br>files tiles<br>files<br>files tiles<br>files<br>files tiles<br>files<br>files         | as Tort Sorial Fort Bailor Bai                                                                                                    | Ann Seng Parties Se<br>Bank<br>Banker of Genetics<br>Banker<br>Banker<br>Dan Bank Senger ()<br>Dan Bank Senger ()<br>Dan Bank Sen                                                                                                    | digentias<br>BC<br>Na<br>S Na<br>S 10<br>S 10<br>S 10<br>S 10<br>S 10<br>S 10<br>S 10<br>S 10                                                                                                    | Typediffugities) Total tay for<br>SI<br>Consult Investmental Total Invest<br>878 000<br>and Fridda Base and Fridda 000<br>and Fridda Base and Fridda 000<br>Ale II TO II TO II TO II TO II TO II TO II TO II TO II TO II TO II TO II TO II TO II TO<br>Ale II TO II TO II TO II TO II TO II TO II TO II TO II TO II TO II TO II TO II TO II TO II TO II TO II TO<br>Ale II TO II TO III TO II TO III TO II TO II TO II TO II TO II TO II TO II TO II TO II TO II TO II TO II TO II TO II TO II TO II TO II TO II TO II TO II TO II TO II TO II TO II TO III TO III TO III TO III TO III TO III TO III TO III TO III TO III TO III TO III TO III TO III TO IIII TO III TO IIII TO IIII TO IIII TO IIIII TO IIII TO IIII TO IIII TO IIII TO IIII TO IIII TO IIIIIIII                                                                                                    | engelaaties<br>ny terpetaniet<br>OO OO SO<br>Netherik Deer Tage<br>daat ToegOog 4<br>haat Nat 10 4<br>haat Nat 10 4                                                                                                    |
| ter Satay 10000-00 t<br>netern Tag Sparalis<br>beretion<br>Inventory<br>bere Uses1<br>Seretay1<br>Seretay1<br>Sereta                                                                                                    | as Tort Social Fort Relitor Rel                                                                                                    | for Sety Factor Se<br>Best Sensities<br>Bends<br>Sub Sensities<br>Sub Sensities<br>1<br>1<br>1<br>1<br>1<br>1<br>1<br>1<br>1<br>1<br>1<br>1<br>1<br>1<br>1<br>1<br>1<br>1<br>1                                                                                                    | Aligentias                                                                                                    | Tread Tag Tao) Total Tay Co<br>Si<br>General Dereticaled Total Inspect<br>878 000<br>001 - Filip Bar 2012 - 1045<br>001 - 10 00 00 00 00 00 00 00 00<br>00 00 00 00 00                                                                                                    | And 200 100 100                                                                                                    |
| Inventory<br>Inventory<br>Inventory                                                                                                    | as Test Seriel Fort Reiter Ref<br>Denatory Refs<br># Hinds Cheese O Refs Ch<br>Interest 0 es<br>Test Font Refs 0 e<br>Test Font 0 e<br>there fone has                                                                                                    | Ann Seng Parties So<br>Basis<br>Bends<br>Stan Band Sound ()<br>Dan Band Sound ()<br>1<br>1<br>1<br>1<br>1<br>1<br>1<br>1<br>1<br>1<br>1<br>1<br>1<br>1                                                                                                    | Algorithm                                                                                                    | Type         Type         Type <thtype< th="">         Type         Type         <tht< td=""><td>And 201 10 10 10 10 10 10 10 10 10 10 10 10 1</td></tht<></thtype<>                                                                                                    | And 201 10 10 10 10 10 10 10 10 10 10 10 10 1                                                                                                    |
| ter Satagi 10000-of 1<br>merer Tag Agaradia<br>bervities<br>Inventory<br>Inventory<br>Sector 11<br>Sector 11<br>Sector 12<br>Sector 12<br>S                                                                                                    | as Tort Social Fort Restor Ref<br>Denatory Refs<br># Hinds Channel () Refs Ch<br>Satured () as<br>[] Top Fons () Reference Fort<br>at tort () Size () () ()<br>() There () Fonse Lars<br>() El<br>Report<br>() ()                                                                                                    | Ann Seng Parties So<br>Basis<br>Breathfiel Quantity<br>Basis<br>Star Basis Sound (1)<br>1<br>1<br>1<br>1<br>1<br>1<br>1<br>1<br>1<br>1<br>1<br>1<br>1<br>1<br>1<br>1<br>1<br>1                                                                                                    | Aligeration<br>BC<br>Not<br>Not<br>Not<br>Not<br>Not<br>Not<br>Not<br>Not<br>Not<br>Not                                                                                                    | Torend Facture 1 tend for Co<br>SI<br>Cancel Perstanded Tend for co<br>SIS<br>Cancel Perstanded Tend for co<br>SIS<br>SIS<br>Cancel Perstanded Tend for co<br>SIS<br>SIS<br>Cancel Perstanded Tend for co<br>SIS<br>SIS<br>SIS<br>SIS<br>SIS<br>SIS<br>SIS<br>SI                                                                                                    | engintine<br>Biographics<br>Biographics<br>Biograph                                                                                                    |
| er Satag 1000-of t<br>entre Tag (garalia<br>berties<br>Taventory<br>ber Tiess<br>Seretag<br>Seretag                                                                                                    | as Tort Social Fort Rollow Role<br>Denatory Role<br># Hinds Channel O Role Ch<br>Interest 0 as<br>The Free Doublemen Fast<br>of The Officer Lars<br>0 El<br>Interest 1                                                                                                    | for Seng Parties So<br>Basis<br>Destricted Quantity<br>San Royal South (1)<br>San Royal South (1)<br>Data Royal South (1)<br>Data Ro                                                                                                    | Ali persitian                                                                                                    |                                                                                                    | And 100.00<br>And 100.00<br>And 10                                                                                                    |
| er Satagi 10000-of 1<br>merer Tag Igaralia<br>beretion<br>Taventory<br>Beretagi I<br>Seretagi I<br>Ser                                                                                                    | as Tort Sorial Fort Rollow Role<br>Denatory Role<br># Hinds Channel O Roles Ch<br>Internel 0 on<br>The Frenz Dondineers Fast<br>at their O time Data<br>Data O frenz Lats<br>0 EL<br>bernel<br>1                                                                                                    | Rand Former Server Serve Server Server Server Server Server Server Server Server Server Server Server Server Server Server Server Server Server Server Server Server Server Server Server Server Server Server Server Server Server Server Server Server Server Serve                                                                                                    | All persition                                                                                                    |                                                                                                    | And 100 00 00 00 00 00 00 00 00 00 00 00 00                                                                                                    |
| er Satagi 10000-of f<br>merer Tag Igaralia<br>perstine<br>Taventory<br>ber Tiest [-1]<br>Beretagi [-16400<br>fallet Uig<br>fallet Uig<br>falle                                                                                                    | as Text Social Fort Relitor Rel                                                                                                    | Ann Seng Parties Se<br>Bank<br>Banker Beautres<br>Banker Bank Sent Hi<br>Banker Bank Sent Hi<br>Banker Hi<br>Banker Hi<br>Hi<br>Banker Hi<br>Banker Hi<br>Banker Hi<br>Banker Hi<br>Hi<br>Banker Hi<br>Banker Hi                                                                                                    | ell persition                                                                                                    | Type         Type         Type <th< td=""><td>energi hati ya<br/>rey beyestaniati (<br/>OO OO SO<br/>Softwali<br/>Anti PregOlar) 4<br/>Anti PregOlar) 4</td></th<>                                                                                                    | energi hati ya<br>rey beyestaniati (<br>OO OO SO<br>Softwali<br>Anti PregOlar) 4<br>Anti PregOlar) 4                                                                                                    |
| er Satag 10000-00 t<br>nerver Tag Sparalis<br>bervline<br>Inventory<br>her lines = -1<br>Serelag = 0<br>Serelag = 0<br>Ser                                                                                                    | as Text Ser(al Fort Reiter Ref<br>Denatory Refs<br># Displa Cheesel O Refs Ch<br>Interest 0 es<br>Text Text Press 0 es<br>C Text O forer Less<br>0 Es<br>berest<br>1                                                                                                    | Are Setty Parties for<br>Bate<br>Breatheriel Qualities<br>Bate Bread Grant I (<br>Dan Bread Grant I (<br>Dan Bread State<br>Dan Bread State<br>Dan                                                                                                    | all persition                                                                                                    | Type         Type         Type <th< td=""><td>enginative<br/>regimentiative<br/>CO OO SO<br/>Serievali<br/>Anti Pregoni i<br/>Anti Pregoni i<br/>Anti Pregoni</td></th<>                                                                                                    | enginative<br>regimentiative<br>CO OO SO<br>Serievali<br>Anti Pregoni i<br>Anti Pregoni                                                                                                    |
| Ar Sate 1000 of 1<br>artery Tag Sparalis<br>beretine<br>Inventory<br>Sector 1<br>Sector 1<br>Secto                                                                                                    | as Text Ser(al Fort Reiter Ref<br>Denatory Refs<br># Hinds Cheese O Refs Ch<br>Interest 0 es<br>Test Font Refs 0 es<br>Test Font 0 es<br>0 fines 0 font lass<br>0 fin<br>terest 1 es<br>1 es<br>1 | Ann Seng Parties So<br>Basis<br>Bends<br>Star Band South ()<br>Data Band South ()<br>Data Band South ()<br>Data Band South ()<br>Data Band South ()<br>Data Band South ()<br>Data Band South ()<br>Data Band South ()<br>Data Band South ()<br>Data Band South ()<br>Data Band South ()<br>Data Band South ()<br>Data Band ()<br>Data Band ()<br>Data                                                                                                    | Ali persiti si                                                                                                    | Type         Type         Type <th< td=""><td>Anticipies</td></th<>                                                                                                    | Anticipies                                                                                                    |
| Ar Sate 1000 of 1<br>where Tag Sparalls<br>beretim<br>Inventory<br>See Time 1<br>See Time 1<br>Sector 1<br>Sector 1<br>Sec                                                                                                    | as Tort Social Fort Rollow Ref<br>Denatory Refs<br># Hinds Channel () Refs ()<br>Satured () as<br>[] Top Font () Refs ()<br>at tort () Size () ()<br>() Refs () Font Les<br>() R<br>Report<br>() ()<br>() () ()<br>() () ()<br>() () ()<br>() () ()<br>() () ()<br>() () ()<br>() () ()<br>() () ()<br>() () ()<br>() () ()<br>() () ()<br>() () ()<br>() () ()<br>() () ()<br>() () ()<br>() () ()<br>() () () ()<br>() () ()<br>() () ()<br>() () ()<br>() () ()<br>() () ()<br>() () ()<br>() () ()<br>() () ()<br>() () ()<br>() () ()<br>() () () ()<br>() () ()<br>() () () ()<br>() () () ()<br>() () () ()<br>() () () ()<br>() () () ()<br>() () () ()<br>() () () ()<br>() () () () ()<br>() () () () ()<br>() () () () ()<br>() () () () () ()<br>() () () () () () () () ()<br>() () () () () () () () () () () () () (                                                                                                    | Part Seng. Parties So<br>Basis<br>Benefit of Quantity<br>Basis<br>Basis                                                                                                    | All persition                                                                                                    | Typeself Fage Stard         Total Tag Con           Single         Single         Total Tag Con           Single         Single         Total Tag Con           Single         Single         Total Tag Con           Single         Single         Total Tag Con           Single         Single         Total Tag Con           Single         Single         Single           Single         Single         Single                                                                                                    | And 100.00 400 400 400 400 400 400 400 400 40                                                                                                    |
| Ar Setty 1000-of 1<br>where Tag Sparalis<br>bervine<br>Inventory<br>Ber Tiess<br>Sector<br>Sector<br>Sec                                                                                                    | as Tort Social Fort Rollow Role<br>Denatory Role<br># Hinds Channel O Role Ch<br>Interest 0 as<br>The Frenz D Rollinger Fast<br>of The Officer Lars<br>0 E2<br>Interest 0 as<br>0 as<br>1 and 1 and 1                                                                                                    | for Seng Partie Se<br>Base<br>Destroid Gentine<br>State Read Sent 10<br>1 1<br>2 1<br>2 1<br>2 1<br>2 1<br>2 1<br>2 1<br>2 1<br>2 1<br>2 1                                                                                                    | All persition                                                                                                    |                                                                                                    | energi interior<br>regi Descritionaladi<br>COC OO SO<br>Solo<br>Solo                                                                                                    |
| ar Setty 1000-of 1<br>meters Tag Sparalis<br>bereties<br>Taventory<br>Bee Tiest 4<br>Sector 2<br>Sector 2<br>S                                                                                                    | as Text Social Fort Relitor Rel                                                                                                    | Ann Seng Parties So<br>Bate<br>Destricted Gentline<br>Based Send Send 10<br>Based Send Send 10<br>Based Send 10<br>Based Send 10<br>Bas                                                                                                    | all persition<br>Res 1<br>41 97<br>44 97<br>54 90<br>54 90<br>56 90<br>56 90<br>5 |                                                                                                    | enalitative<br>rep torestication<br>OO OO SO<br>Nettradi<br>dat fores000,1 4<br>dat fores000,1 4<br>dat fores000,1 4<br>dat fores000,1 4<br>dat fores000,1 4<br>dat fores00,1 4<br>dat fores00,1 4<br>dat fores00,1 4<br>dat fores00,1 4<br>dat fores00,1 4<br>dat fores0,0 4<br>dat fores0,0 4<br>dat fores0,                                                                                                    |
| ar Sate 1000 of t<br>where Tag Sparalis<br>beretion<br>Inventory<br>Ber Tiess -1<br>Sector 1<br>Sector 2<br>Sector 2<br>Se                                                                                                    | as Text Ser(al Fort Reiter Ref<br>Denotry Refs<br># Hinds Cheesel () Refs (k<br>latered () as<br>Text Text () See () a<br>() Text () See () a<br>() Text () Text () See () a<br>() Text () See () a<br>() Text () See () a<br>() Text () See () a<br>() Text () See () a<br>() Text () See () a<br>() Text () See () a<br>() Text () Text () See () a<br>() Text () Text () See () a<br>() Text () Text                                                                                                    | for Seng Parties for<br>Basis<br>Basis<br>Bas | eli persitias<br>Ria 1<br>14 10<br>14 10<br>1 | Type         Type         Type <th< td=""><td>energi hati ya<br/>Tari heranti adali<br/>DO DO SO<br/>Anti Den So<br/>Anti Non SO<br/>Anti Non SO</td></th<> | energi hati ya<br>Tari heranti adali<br>DO DO SO<br>Anti Den So<br>Anti Non SO<br>Anti Non SO                                                                                                    |
| ar Sate 1000 of 1<br>meter Tag Sparalis<br>berstine<br>Inventory<br>Base Time (-1)<br>Sectors (-1)<br>Sectors (-                                                                                                    | as Tort Sorial Fort Reitor Ref<br>Denatory Refs<br># Hinds Cheese O Refs Ch<br>Interest 0 os<br>Top Font Dendemor Fast<br>of These foner Los<br>0<br>1<br>                                                                                                    | Ann Seng. Parties So<br>Basis<br>Bends<br>Star Band Senst 10<br>Basis<br>Data Band Senst 10<br>Basis<br>Data Band 10<br>Basis<br>Data Band 10<br>Basis<br>Data Basis<br>Data Band 10<br>Basis<br>Data Basis<br>Data Band 10<br>Basis<br>Data Basis<br>Data                                                                                                    | All persition                                                                                                    |                                                                                                    | enginative<br>regimentative<br>CO OO SO<br>Serievali<br>Anti Pregologi I<br>Anti Pregologi I                                                                                                    |
| ar faty 1000 of 1<br>entry Tag Igardia<br>heretice<br>Inventory<br>Bao Tiess   -1<br>  forstag   Color<br>affit<br>Talert Uip<br>Tarinia Entry<br>Anima<br>ar fait<br>artist Entry   []/                                                                                                    | as Tort Social Fort Reitor Ref<br>Denatory Refs<br># Highs Cheesel () Refs ()<br>Satered () os<br>Top Fone () Refs ()<br>of Top Fone () Refs ()<br>of Top Fone Les<br>() Refs () Fone Les<br>() R<br>Report<br>1 )<br>() N<br>() N<br>(   | for Seng Partie Se<br>Bestel<br>Bestel of Quantity<br>Based Smot ()<br>Data Based Smot ()<br>Data Based                                                                                                    | All persition                                                                                                    |                                                                                                    | negal tables<br>Try Dependencial<br>CO OO SO<br>Softwalk<br>Softwalk<br>Soft                                                                                                    |
| Arinak Kater (2)                                                                                                    | as Tort Social Port Reitor Ref<br>Denatory Refs<br># Hinds Chared O Refs Ch<br>Interest 0 os<br>The Fone Doublemen Fast<br>of The One Double Chare<br>0 0 0<br>0 0<br>0 0<br>0 0<br>0 0<br>0 0<br>0 0                                                                                                    | for Seng Partie Se<br>Basi<br>Branciel Ganting<br>Basi<br>San Bond Smat (S)<br>Dia Basi<br>1 1<br>1 1<br>1 1<br>1 1<br>1 1<br>1 1<br>1 1<br>1 1<br>1 1<br>1                                                                                                    | All persition                                                                                                    |                                                                                                    | regel tetites<br>regel tetites<br><b>CO OO SO</b><br><b>Solution</b><br><b>Anti-Solution</b><br><b>Anti-Solution</b><br><b>An</b> |
| Inventory Tag Sparalia<br>Spersice<br>Inventory<br>Base Tiess   -1<br>  Seeding   Color<br>Select Clip<br>  Seeding   Color<br>Select Clip<br>  Seeding   Color<br>Select Clip<br>  Seeding   Color<br>Select Clip<br>  Seeding   Color<br>Select Clip<br>  Seeding   Color<br>Select Clip<br>  Seeding   Color<br>Section   Color<br>Section   Color<br>Sectio                                                                                                    | as Tort Social Fort Reitor Ref                                                                                                    | for Seng Partie Se<br>Bate<br>Destricted Beating<br>Seals<br>Seals                                                                                                    | All persition<br>Res 10<br>14 10<br>14 10<br>15 10<br>16 10<br>16 10     |                                                                                                    | regel tables<br>regel tables<br>And OO OO SO<br>And OO SO<br>And Res 50 4<br>And Res 50 4<br>And R                                                                                                    |
| ar Sate 1000 of 1 offer Tag Special beretie  Inventory Ber Tees 1 Seeka 1 Seeka 1 Seek                                                                                                    | as Tort Sorial Fort Reitor Ref                                                                                                    | for Seng Partie Se<br>Bate<br>Destricted Gentline<br>Based F<br>Based Send Send<br>1 1<br>1 1<br>1 1<br>1 1<br>1 1<br>1 1<br>1 1<br>1 1<br>1 1<br>1                                                                                                    | all persition<br>8 0<br>8 0<br>9 80 8<br>94 90<br>94 90<br>90<br>90<br>90<br>90<br>90<br>90<br>90<br>90<br>90                                                                                                    |                                                                                                    | resultative<br>resultative<br>CO OO SO<br>Network Resultation<br>And Resultation<br>And Resultation                                                                                                    |
| Ariana<br>Arian<br>Ariana<br>Ariana | as Text Ser(al Fort Resider Ref<br>Deservey Refs<br># Directory Refs<br># Directory Refs<br>Distanced 0 as<br>1 Same al 0 as<br>1 Ser Com<br>text of text 0 see 0 a<br>text of text 0 see 1 are<br>text of text<br>Notes Com<br>Continues Target Ref Sectors Target<br>Set                                                                                                    | for Seng Partie Se<br>Beats<br>Beats of Genetics<br>Seals<br>The Bread Court ()<br>1<br>1<br>1<br>1<br>1<br>1<br>1<br>1<br>1<br>1<br>1<br>1<br>1<br>1<br>1<br>1<br>1<br>1<br>1                                                                                                    | all persition<br>8 20 20 20 20 20 20 20 20 20 20 20 20 20                                                                                                    |                                                                                                    | Anna institution<br>Technologi<br>Anni Technologi<br>Anni Techn                                                                                                    |

The function is enabled, and the display is as shown in the following figure:

| All catch extense<br>Varyant Ant. V 54<br>File A SHE M V TO<br>File A SHE M V TO<br>and detertion constitution<br>C deader stops by possible if when loss is also<br>3 Jew run here it off by esting the threshold to<br>by Work facttl.<br>In 1 Only a rather content of laging Work by type                                                                                                    | The return loss of 27 per<br>res the threshold - Art                                                                                                    | 71 () () () () ()<br>                                                                  |                                           | ан в слат                                                                                                    |
|----------------------------------------------------------------------------------------------------|----------------------------------------------------------------------------------------------------|----------------------------------------------------------------------------------------|-------------------------------------------|----------------------------------------------------------------------------------------------------|
| Variant Job. • • • • • • • • • • • • • • • • • • •                                                                                                    | the restant loss of 27 per<br>we the threshold - Set                                                                                                    |                                                                                        | a / 6 / ° A 9 10 19                       | D R 16 7 Martin                                                                                                    |
| Fi. (1) A SIG (1) V TO<br>Fi. (1) A SIG (1) V TO<br>most detertion constitution (1) asserving<br>C dasher stope big specifics if where lose is do<br>3 Jean run here it off by esting the threshold to<br>ing Woore factflui<br>as 1 Galy a rather context of laping Woore big type                                                                                                    | The return loss of all particular sets the threshold sets                                                                                                    |                                                                                        |                                           |                                                                                                    |
| <ul> <li>A sin m v Tr.</li> <li>A sin m v Tr.</li> <li>A state v v v v v v v v v v v v v v v v v v v</li></ul>                                                                                                    | The return loss of 27 years<br>we the threshold - Set                                                                                                    |                                                                                        |                                           |                                                                                                    |
| nos detertion reactivity<br>to 1 dealer deterts entenes remartions by essencing<br>2 dealer stops by grantics if outers loss is do<br>3 Jew run term it off by esting the terminal to<br>ing Woore factful<br>a. 1 Only a restain comber of laging Woore by type                                                                                                    | the return loss of it you<br>we the threshold set                                                                                                    |                                                                                        | 145                                       | Set                                                                                                    |
| cos detring regritivity.<br>Is I dealer deterts entropy requestion by essenting<br>C dealer stops by population if using loss is do<br>3 Jew run how it off by estimating the threshold to<br>ing Woork factflui<br>is. I only a ration number of laging Woork by type.                                                                                                    | the return loss of it por<br>we the threshold det                                                                                                    |                                                                                        |                                           |                                                                                                    |
| C dander stops tag specifics if rates loss is ab<br>3 June sus two it off by satting the thracked to<br>in Woors fastful<br>5. I only a surfain number of laging Woors tag type                                                                                                    | ore the threshold - Set                                                                                                    | te                                                                                     |                                           |                                                                                                    |
| 3 Jean rus hars it off by estimating the threshold it<br>in: None Pettla<br>is, 1 only a ranket subject of Laping Mones has how<br>the set of the set of the set of the set of the set of the<br>set of the set of the set of the set of the set of the set of the<br>set of the set of the set of the set of the set of the set of the<br>set of the set of the set of the set of the set of the set of the<br>set of the set of the set of the set of the set of the set of the set of the<br>set of the set of the set of the set of the set of the set of the set of the<br>set of the set of the set                                                                                                    | s 0                                                                                                    | ananalises Tar                                                                         | and the later                             | Set                                                                                                    |
| ing Monte Fertill<br>ne. 1 Only a ration combat of Imping Monte bag hyper                                                                                                    |                                                                                                    |                                                                                        |                                           |                                                                                                    |
| ta. I Utily a rarbain number of Japing Monte bag bypas                                                                                                    |                                                                                                    |                                                                                        |                                           |                                                                                                    |
| 2 18 East function is not supported by task place                                                                                                    | s ngywt bis finstim<br>m tan it off                                                                                                    | *                                                                                      | OMI à                                     | 64                                                                                                    |
|                                                                                                    |                                                                                                    |                                                                                        |                                           | _                                                                                                    |
| Syarbom Sabış<br>—işətər Ləfasin fraqqansısə                                                                                                    |                                                                                                    |                                                                                        |                                           |                                                                                                    |
|                                                                                                    | Baar Baay 202 00 - V                                                                                                    | H1: -                                                                                  | - XII II 🗸 🖓                              |                                                                                                    |
| The following product                                                                                                    |                                                                                                    |                                                                                        | à                                         | C a                                                                                                    |
| The Deliver Shell Territory 1999                                                                                                    | Terrente                                                                                                    | 76,500                                                                                 | s                                         |                                                                                                    |
|                                                                                                    |                                                                                                    |                                                                                        |                                           |                                                                                                    |
| Link Satup                                                                                                    |                                                                                                    |                                                                                        |                                           |                                                                                                    |
|                                                                                                    |                                                                                                    |                                                                                        |                                           |                                                                                                    |
|                                                                                                    |                                                                                                    |                                                                                        |                                           | Sefreds                                                                                                    |
| tion distany. 🗸 seek lieur                                                                                                    |                                                                                                    |                                                                                        |                                           | A Sector Sector Tec                                                                                                    |
| N-CS 02.48.54 870 Contrains Target And Section Invest                                                                                                    | bagy                                                                                                    |                                                                                        |                                           | -                                                                                                    |
| r form 10007-65 Tex Tort Jacob Ford Bestion Body<br>Mary Tax Speculius                                                                                                    | ert fotog Pontien Codig                                                                                                    | prolies                                                                                |                                           |                                                                                                    |
| entile .                                                                                                    | Jate                                                                                                    |                                                                                        | Beaufitantiant Satur Tay tim              | and setting                                                                                                    |
| Investory Stilds Band Obla G                                                                                                    | Dessitution Reading                                                                                                    | 1000                                                                                   | 00                                        | 00                                                                                                    |
| interior (                                                                                                    |                                                                                                    | m                                                                                      | 100                                       | 00                                                                                                    |
| tes Lines -i Interval # as                                                                                                    |                                                                                                    | 040                                                                                    | Encad Deutinoidi. Frid. Service           | ey Darwinn(ad)                                                                                                    |
| Berneres  1    Tag Tarme    Benilismer Tagl                                                                                                    |                                                                                                    |                                                                                        | 290 00                                    | 15 10 00                                                                                                    |
| Tersten Otaliaat test Ottine 0 10                                                                                                    |                                                                                                    |                                                                                        | c 30 00                                   | 00.01.01                                                                                                    |
| A CONTRACTOR OF A CONTRACTOR OF                                                                                                    | Bendly This American City                                                                                                    |                                                                                        | ert filling i su seen filling i           | Carlos I and the                                                                                                    |
| days The and                                                                                                    | This from court. 19                                                                                                    | -                                                                                      | for the second second                     | Automatic State Land                                                                                                    |
|                                                                                                    | <ul> <li>Bask red</li> </ul>                                                                                                    | PS .                                                                                   | and the same as the reside to the reside  | Ant Freident 1                                                                                                    |
| Thermalies Sensions   These   Trees Serve                                                                                                    |                                                                                                    |                                                                                        |                                           |                                                                                                    |
| Tantania Instan Offices Offices Series                                                                                                    | •                                                                                                    | 14.77                                                                                  | TT (0) 11 10 (0) (0) of (0) of (0) of (0) | ant: 1000 its                                                                                                    |
| Tantalis India    Pass    Pass Sec<br>10.                                                                                                    |                                                                                                    | H =                                                                                    | ET 00 11 10 00 01 00 00 00 00 14 00 40    | Heat (000.00 -0                                                                                                    |
| Tanada bada Offee Offee See                                                                                                    |                                                                                                    | 14 30<br>14 30                                                                         |                                           | And 1 1009.00 -0                                                                                                    |
| Tanala faile Offee Offee fee<br>ja,<br>min #a On On                                                                                                    |                                                                                                    | 14 30<br>14 30<br>14 30                                                                |                                           | Math         0009.000         -0           Amath         0009.000         -0           Amath         -0         -0           Amath         -0         -0           Amath         -0         -0         -0                                                                                                    |
| Tanada fasila Office Office face<br>(a.<br>1983) Sa Oz Oz<br>1997 - Sec.<br>1997 - Sec.                                                                                                    |                                                                                                    | 4 10<br>4 10<br>4 10<br>4 10                                                           |                                           | Backt         B009, 800         -0           Backt         B009, 800         -0           Backt         B009, 800         -0           Backt         B009, 800         -0           Backt         B009, 800         -0           Backt         B009, 800         -0           Backt         B009, 800         -0                                                                                                    |
| Tanada India Office Office Inc.<br>Italian<br>Marina Bin One One<br>Marina Bin One One<br>Marina Bin One<br>Marina Bin One                                                                                                    |                                                                                                    | 4 2<br>4 8<br>4 8<br>4 8<br>4 8<br>4 8                                                 |                                           | 6-12         000.00         -0           6-13         000.00         -0           6-14         000.00         -0           6-15         000.00         -0           6-15         000.00         -0           6-15         000.00         -0           6-15         000.00         -0           6-15         000.00         -0                                                                                                    |
| Tanada India Office Office Inc.<br>14.<br>14.<br>15. En On On<br>15. En On On<br>15. En On On<br>15. En On On<br>15. En On On<br>15. En On On<br>15. En On<br>15. E                                                                                                    |                                                                                                    | 64 30<br>64 30<br>64 30<br>64 30<br>64 30<br>64 30<br>64 30<br>64 30                   |                                           | 6412         003.00         0           6414         003.00         4           6415         009.00         4           641         009.00         4           641         009.00         4           641         009.00         4           641         009.00         4           641         009.00         4           641         009.00         4                                                                                                    |
| Tanada India Office Office Inc.<br>14.<br>14.<br>15. En On On<br>16.<br>16.<br>16.<br>16.<br>16.<br>16.<br>16.<br>16.                                                                                                    | P 1 1<br>3 4<br>4 5<br>5 7<br>8 7<br>9 7<br>1 1<br>3 4<br>1 1<br>3 4<br>1 1<br>3 4<br>1 1<br>3 5<br>1 1<br>3 5<br>1 1<br>3 5<br>1 1<br>3 5<br>1 1<br>3 5<br>1 1<br>3 5<br>1 1<br>3 5<br>1 1<br>3 5<br>1 1<br>3 5<br>1 1<br>3 5<br>1 1<br>3 5<br>1 1<br>3 5<br>1 1<br>3 5<br>1 1<br>3 5<br>1 1<br>3 5<br>1 1<br>3 5<br>1 1<br>1 1<br>1 1<br>1 1<br>1 1<br>1 1<br>1 1<br>1                                                                                                    | H 20<br>H 20<br>H 20<br>H 20<br>H 20<br>H 20<br>H 20<br>H 20                           |                                           | 6412         000.00         -0           6414         000.00         -0           6415         000.00         -0           6416         000.00         -0           6417         000.00         -0           6418         000.00         -0           6411         000.00         -0           6411         000.00         -0           6411         000.00         -0           6411         000.00         -0                                                                                                    |
| Tanada India Office Office Inc.<br>14.<br>14.<br>15. En On On<br>15. En On On<br>15. En On On<br>15. En On On<br>15. En On On<br>15. En On<br>15. En O                                                                                                    | P 1 1<br>3 4<br>4 5<br>5 7<br>8 5<br>9 1<br>9 1<br>9 1<br>9 1<br>9 1<br>10 1<br>10 10 1<br>10 1<br>10<br>10 1<br>10 1<br>1 | H 20<br>H 20<br>H 20<br>H 20<br>H 20<br>H 20<br>H 20<br>H 20                           |                                           | 6412         000.00         -0           6414         000.00         -4           6415         000.00         -5           6416         000.00         -5           6417         000.00         -6           6418         000.00         -6           6416         000.00         -6           6411         000.00         -6           6411         000.00         -6           6411         000.00         -6           6411         000.00         -6                                                                                                    |
| Tanuala Inalia Office Office Inc.<br>14.<br>Holds.<br>No. Bal Office Office<br>F4. Office Office<br>1.<br>Holds.<br>Holds. | P 1<br>3 1<br>3 5<br>4 5<br>5 7<br>6 7<br>7 7<br>8 7<br>9 1<br>9 1<br>9 1<br>9 1<br>9 1<br>9 1<br>9 1<br>9 1                                                                                                    | H 30<br>H 30<br>H 30<br>H 30<br>H 30<br>H 30<br>H 30<br>H 30                           |                                           | 6412         000.00         0           6414         000.00         4           6415         000.00         4           6416         000.00         4           6417         000.00         4           6418         000.00         4           6416         000.00         4           6411         000.00         4           6411         000.00         4           6411         000.00         4                                                                                                    |
| Tanuala Inalia Office Office Inc.<br>14.<br>Helda.<br>Marine Sal Office Office<br>From Sal Office Office<br>From Sal Office Office<br>From Sal Office Office<br>From Sal Office Office<br>From Sal Office Office<br>From Sal Office Office<br>From Sal Office Office<br>From Sal Office Office<br>From Sal Office Office<br>From Sal Office Office<br>From Sal Office Office<br>From Sal Office Office<br>From Sal Office<br>From Sal Office<br>F                                                                                                    | P 1 1 1 1 1 1 1 1 1 1 1 1 1 1 1 1 1 1 1                                                                                                    | 64 30<br>64 30<br>64 30<br>64 30<br>64 30<br>64 30<br>64 30<br>64 30<br>64 30<br>64 30 |                                           | ball         000.00         -0           ball         000.00         -0                                                                                                    |
| Tanuala India Office Office Inte<br>Int.<br>Market Office Office<br>Frank Office Office<br>Frank Office<br>Frank Office<br>Frank                                                                                          | P 1 1 1 1 1 1 1 1 1 1 1 1 1 1 1 1 1 1 1                                                                                                    | 14 30<br>14 30<br>14 30<br>14 30<br>14 30<br>14 30<br>14 30<br>14 30<br>14 30<br>14 30 |                                           | ball         000.00         -0           ball         000.00         -0                                                                                                    |
| Annale faile Office Office face<br>(a                                                                                                    | P 1 1<br>3 4<br>4 5<br>5 7<br>8 6<br>7 1<br>9 1<br>1 1<br>1 1<br>1 1<br>1 1<br>1 1<br>1 1<br>1                                                                                                    | 4 2<br>4 8<br>4 8<br>4 8<br>4 8<br>4 8<br>4 8<br>4 8<br>4 8<br>4 8<br>4 8              |                                           | 6412         000.00         -0           6414         000.00         -4           6414         000.00         -4           6415         000.00         -4           6416         000.00         -4           6416         000.00         -4           6416         000.00         -4           6416         000.00         -4           6416         000.00         -4           6416         000.00         -4           6417         000.00         -4           6418         000.00         -4           6419         000.00         -4           6419         000.00         -4           6419         000.00         -4           6419         000.00         -4           6419         000.00         -4                                                                                                    |
| Annual a familie Offices Offices Terre<br>(a                                                                                                    | P         I           I         I           I         I           I         I           I         I           I         I           I         I           I         I           I         I           I         I           I         I           I         I           I         I           I         I           I         I                                                                                                    | 4 3<br>4 8<br>54 8<br>54 3<br>54 3<br>54 3<br>54 3<br>54 3<br>54 3<br>54 3<br>54 3     |                                           | Initia         000,00         -0           Initia         000,00         -0           Initia <t< td=""></t<>                                                                                                    |
| Annual a familie Offices Offices Dates<br>(a                                                                                                    | B         I           I         I           I         I           I         I           I         I           I         I           I         I           I         I           I         I           I         I           I         I           I         I           I         I           III         I                                                                                                    | 4 3<br>4 8<br>54 8<br>54 8<br>54 8<br>54 8<br>54 8<br>54 8<br>54 8                     |                                           | 6x11         000.00         -0           6x11         000.00         -4           6x11         000.00         -4           6x11         100.00         00.00         -4           6x11         000.00         -4         -5           6x11         000.00         -4         -5           6x11         000.00         -4         -5           6x11         000.00         -4         -5           6x11         000.00         -4         -5           6x11         000.00         -4         -5           6x11         000.00         -4         -5           6x11         000.00         -4         -5           6x11         000.00         -4         -5           6x11         000.00         -4         -5           6x11         000.00         -4         -5                                                                                                    |
| Annual in families Offices Offices Terms<br>(int.,                                                                                                    | B         I           I         I           I         I           I         I           I         I           I         I           I         I           I         I           I         I           I         I           I         I           I         I           I         I           I         I           III         I                                                                                                    | 4 3<br>4 8<br>4 8<br>4 8<br>4 8<br>4 8<br>4 8<br>4 8<br>4 8<br>4 8<br>4 8              |                                           | 6x12         000.00         -0           6x13         000.00         -0           6x14         000.00         -0           6x15         000.00         -0           6x16         000.00         -0           6x16         000.00         -0           6x16         000.00         -0           6x17         000.00         -0           6x18         000.00         -0           6x11         000.00         -0           6x11         000.00         -0           6x11         000.00         -0           6x11         000.00         -0           6x11         000.00         -0           6x11         000.00         -0           6x11         000.00         -0           6x11         000.00         -0           6x11         000.00         -0                                                                                                    |
| Anna Source States Class                                                                                                    | B         I           I         I           I         I           I         I           I         I           I         I           I         I           I         I           I         I           I         I           I         I           I         I           I         I           I         I           II         I                                                                                                    | 4 3<br>4 8<br>4 8<br>4 8<br>4 8<br>4 8<br>4 8<br>4 8<br>4 8<br>4 8<br>4 8              |                                           | Anti NOL 00 17<br>Anti NOL 00 14<br>Anti NOL 00 14 |

26

### 2.6 Radio Frequency Spectrum

Introduction to RF Spectrum

| type                     | scope            |
|--------------------------|------------------|
| FCC (American Standard)  | 902.00-928.00MHz |
| ETSI (European Standard) | 865.00-868.00MHz |
| CHN (national standard)  | 920.00-925.00MHz |

#### (1) System default frequency

Reasonable settings can be made according to the actual type of RFID module. For example, the module can be set to American standard, or the original frequency range can be narrowed down, or even fixed to a certain frequency point;

| 1000 1000¢ 1000   | to sup seat servi      | Fort Acrator Heth      | fort settp function . | lonia paratalon              |                                       |            |                   |
|-------------------|------------------------|------------------------|-----------------------|------------------------------|---------------------------------------|------------|-------------------|
| nin Gerne 🕅       | Called THOM Called     |                        |                       |                              |                                       |            |                   |
| tandi sestek e    | MACHINE.               |                        |                       | 27.0 a. a. 2 e.              |                                       |            |                   |
| Ozyrat Jal        | t. v                   | 5.4                    | 74                    | 1 2 3                        | 4 6 4 7 6 8                           | 10 12 13 1 | R IB A MOTO       |
|                   |                        |                        |                       |                              |                                       |            | n=                |
| <u>.</u> .        |                        | )                      |                       |                              |                                       |            |                   |
| FI.               | A 215.00               | <ul> <li>T.</li> </ul> | <b>*</b>              |                              | 145                                   | Set        |                   |
| atama deterti     | a maritivity           |                        |                       |                              |                                       |            |                   |
| lots, 1 Jacks     | deterts intime rime    | rtinat iyi assaring    | the return loss of a  | 27 goorbe                    |                                       |            |                   |
| C Seeder          | stops beg operation i  | Eustan loss is si      | ove the threshold     | Sebratalore Tared            | ald. ite                              | Let .      | Set               |
| S Jean r          | na baa it stê hy sett  | ing the threshold (    | 5.0                   |                              |                                       |            |                   |
| igia; Niase Je    | CETTLU                 |                        |                       |                              |                                       |            |                   |
| doba, i Oslje a   | e rerbein nueber of Le | yia: Waase beg type    | e royart this fart    | ×                            | COMU                                  | à          | 6.4               |
| 0.16.65           | s fartisa is ast 192   | whed by hear play      | an ban it stê         |                              |                                       |            |                   |
| ]1 14i<br>2 iii 8 | Cont Terreny           | оны. Осня<br>на н.     | For Frag 800 (        | <b>n v ute –</b><br>Th joo v | ···· ·· · · · · · · · · · · · · · · · | à          | 6a                |
| , they being      |                        |                        |                       |                              |                                       |            |                   |
|                   |                        |                        |                       |                              |                                       |            |                   |
|                   |                        |                        |                       |                              |                                       |            | Settreds          |
|                   |                        |                        |                       |                              |                                       |            |                   |
| antics distory    | o. V mese lieur        |                        |                       |                              |                                       | 2.6        | searchean for the |
|                   |                        |                        |                       |                              |                                       |            |                   |

#### Note that

FCC certified equipment has FCC band filters inside. If an FCC certified equipment is set to other bands, the module will be restricted by the filter to emit RF signals.(Only 902-928MHz settings can work for FCC certified equipment properly)

Similarly, CE certified equipment is also a filter with CE frequency band, which is set to other frequency bands and also fails to work normally.

| YSY 8<br>54 84 800 934 9<br>10 70 00 00 00 00 10 75 7<br>10 70 00 00 00 00 10 70 7<br>10 70 00 00 00 00 10 70 7<br>10 70 00 00 00 00 10 70 7<br>10 70 00 00 00 00 10 70 70 7<br>10 70 00 00 00 00 10 70 70 70 70 70 70 70 70 70 70 70 70 70                                                                                                    | Antina<br>Antina<br>Anti<br>Anti<br>Anti<br>Anti<br>Anti<br>Anti                                                                                                    | 02 (<br>ben (06))<br>freq (06)<br>freq (06)<br>f | 131<br>14 - 14 - 14                                                                                                    |
|----------------------------------------------------------------------------------------------------|----------------------------------------------------------------------------------------------------|----------------------------------------------------------------------------------------------------|----------------------------------------------------------------------------------------------------|
| 738. See 2012 -0.08.                                                                                                    | Autoria Autoria Autori                                                                                                    | 01, 1, 1, 1, 1, 1, 1, 1, 1, 1, 1, 1, 1, 1                                                                                                    | 140 - 1 1                                                                                                    |
| Table         Rest RET2         -0.048           10         70:00         00         00         00         00         10         10         10         10           10         70:00         00         00         00         00         10         10         10         10         10         10         10         10         10         10         10         10         10         10         10         10         10         10         10         10         10         10         10         10         10         10         10         10         10         10         10         10         10         10         10         10         10         10         10         10         10         10         10         10         10         10         10         10         10         10         10         10         10         10         10         10         10         10         10         10         10         10         10         10         10         10         10         10         10         10         10         10         10         10         10         10         10         10         10         10 <th>Bathred<br/>dast<br/>19 Aust<br/>19 Aust<br/>10 Aust<br/>11 Aust<br/>11 Aust</th> <th>B Date<br/>Freq0501<br/>027.00<br/>012.00<br/>012.00<br/>012.00</th> <th>140</th> | Bathred<br>dast<br>19 Aust<br>19 Aust<br>10 Aust<br>11 Aust<br>11 Aust                                                                                                    | B Date<br>Freq0501<br>027.00<br>012.00<br>012.00<br>012.00                                                                                                    | 140                                                                                                    |
| 10 10 00 00 00 00 00 00 10 10 00 10<br>11 10 00 00 00 00 00 10 10 00 10<br>14 10 00 00 00 00 00 10 10 00<br>14 10 00 00 00 00 00 10 10 10<br>11 10 00 00 00 00 00 10 10 10<br>11 10 00 00 00 00 10 10 00 00 10 10                                                                                                    | Autor<br>Autor<br>Autor<br>Autor<br>Autor<br>Autor<br>Autor                                                                                                    | Fn =10000)<br>912 - 00<br>912 - 00<br>912 - 00<br>912 - 00<br>912 - 00                                                                                                    |                                                                                                    |
| 13 TO COL COL COL COL COL COL TO FOR A<br>14 TO COL COL COL COL COL COL TO COL<br>44 TO COL COL COL COL COL COL COL COL<br>15 TO COL COL COL COL COL COL COL COL<br>15 TO COL COL COL COL COL COL COL COL COL<br>16 TO COL COL COL COL COL COL COL COL COL CO                                                                                                    | 4au<br>19 Au 21,<br>19 Au 21,<br>10 Au 21,<br>21 Au 21,<br>21 | Fix +2008(1)<br>(627.50<br>(612.00)<br>(612.00)<br>(612.00)<br>(612.00)                                                                                                    | a) a la la                                                                                                    |
| 11 10 00 00 00 00 00 00 00 00 00 00 10 1                                                                                                    | te Andi<br>B Andi<br>E Andi<br>E Andi                                                                                                    | NLL 00<br>NLL 00<br>NLL 00<br>NLL 00                                                                                                    |                                                                                                    |
| AA 400 301 301 304 AA 40 50 100 100 100 100 100 100 100 100 100                                                                                                    | te Austi<br>E Austi                                                                                                    | 812.00<br>812.00                                                                                                    | -61                                                                                                    |
| 13 TO 00 OII 02 OA 07 AD 14 2<br>11 TO 00 OII 02 OA 07 AD 14 2                                                                                                    | E April                                                                                                    | 現1.00                                                                                                    |                                                                                                    |
| 11 10 00 00 12 04 07 10 10                                                                                                    | 2 10001                                                                                                    | ME1.90                                                                                                    | 100                                                                                                    |
| The second second realized and second a                                                                                                    |                                                                                                    | 1 444 444                                                                                                    | 12                                                                                                    |
| to be think on the law and a                                                                                                    | E ball                                                                                                    | 1007 100                                                                                                    | +EI                                                                                                    |
| 12 17 10 10 10 10 10 10 10 10 10                                                                                                    | F 140                                                                                                    | ALT 10                                                                                                    | HE I                                                                                                    |
| 16 TO OF OF OC OF 10 TO OF 1                                                                                                    | a hati                                                                                                    | 111.00                                                                                                    |                                                                                                    |
| 12 10 00 00 00 00 00 00 11 14 4                                                                                                    | 4 14-14                                                                                                    | 111.00                                                                                                    | 15                                                                                                    |
| 11 70 00 00 00 00 04 07 09 10 0                                                                                                    | a her                                                                                                    | 101.00                                                                                                    | 10                                                                                                    |
| 11 TH ON DR 102 OR 107 75 DB 1                                                                                                    | a hat                                                                                                    | 107.00                                                                                                    |                                                                                                    |
|                                                                                                    |                                                                                                    | al la file                                                                                                    | 1.5                                                                                                    |
|                                                                                                    |                                                                                                    |                                                                                                    |                                                                                                    |
|                                                                                                    |                                                                                                    |                                                                                                    |                                                                                                    |
|                                                                                                    | 144                                                                                                    | -                                                                                                    |                                                                                                    |
|                                                                                                    | - CI MISTRE                                                                                                    | a Seriei Pir                                                                                                    | . King a                                                                                                    |
|                                                                                                    |                                                                                                    |                                                                                                    |                                                                                                    |
|                                                                                                    |                                                                                                    |                                                                                                    |                                                                                                    |
|                                                                                                    |                                                                                                    |                                                                                                    |                                                                                                    |
|                                                                                                    | 1) 70 00 00 00 10 10 07 40 11 1<br>50 00 00 00 00 10 10 10 10 10 10<br>10 00 00 00 00 00 00 10 00 10 10 10<br>10 00 00 00 00 00 00 00 00 10 10<br>10 10 00 00 00 00 00 00 00 10 10<br>10 10 00 00 00 00 00 00 00 10 10                                                                                                    | 10 70 00 00 00 10 10 07 40 11 10 440<br>10 10 00 00 00 10 10 10 10 10 00 00 440<br>10 10 00 00 00 10 00 10 10 10 440 440<br>11 10 00 00 00 00 00 00 00 10 00 440<br>10 10 00 00 00 00 00 00 10 00 440<br>440<br>440<br>440<br>440<br>440<br>440                                                                                                    | 10 70 00 00 20 96 07 90 01 18 4641 4651 00 190 190 00 190 02 90 00 191 19 19 00 00 4651 191 190 00 191 191 196 191 191 191 191 191 191 191 |

#### $(\mathbf{2}) \text{ user-defined frequency}$

It can be set according to the user's own needs, such as the following figure:

|                                                                                                    | 1 Du. De 1 Bern                                                                    | - for Tor or F                                     | ito Sig Norio            | 10 1 g o - 0                                                                                                    |                   |               |                           |
|----------------------------------------------------------------------------------------------------|------------------------------------------------------------------------------------|----------------------------------------------------|--------------------------|----------------------------------------------------------------------------------------------------|-------------------|---------------|---------------------------|
| acir Satup & Satu                                                                                                | O THRU SALLO                                                                       |                                                    |                          |                                                                                                    |                   |               |                           |
| The State of Aller                                                                                               |                                                                                    |                                                    |                          | -32 Oatyat Cover-                                                                                                    |                   |               |                           |
| Gerral Van                                                                                                    | ~                                                                                  | Gab                                                | 141                      | 1 2 3 3                                                                                                    |                   | 9 10 11 12 13 | 14 15 12 Add D            |
|                                                                                                    |                                                                                    |                                                    |                          | 2. W W 2                                                                                                    |                   |               | da                        |
| Antonenano del una                                                                                               | enne port litetern                                                                 | Less)                                              |                          |                                                                                                    |                   |               |                           |
| HL                                                                                                    | Y 915-00                                                                           | ~                                                  | An anna                  |                                                                                                    | - A               | C 4           |                           |
| Salara bratiana                                                                                                  |                                                                                    |                                                    |                          |                                                                                                    |                   |               |                           |
| No. of Decision Inc.                                                                                             | site of some or                                                                    | entires guerras                                    | for the other based.     | With the second second s |                   |               |                           |
| 2 Ded - 44                                                                                                    | or the resulting                                                                   | House Levels                                       | meetic tessally          | Deter Cass Trees of                                                                                                    | 11·               | ÷.            | C (1                      |
| A.T. 89 (11)                                                                                                    | erital grad                                                                        | the terms of                                       | 1110                     |                                                                                                    |                   |               |                           |
| Tenin Monar Tautti                                                                                               | n .                                                                                |                                                    |                          |                                                                                                    |                   |               |                           |
| 2012/10/07 (199                                                                                                  | tria mere al 1                                                                     | facile Messeleters)                                | resource tristent        | in                                                                                                    | 0.066             |               | Yeb                       |
| 2 Th 66 a 15                                                                                                    | anti a fi contra                                                                   | control options of                                 | traction it all sets     | 0.46                                                                                                    | 0.44              | .45           | 240                       |
| /*                                                                                                    | eer Jeffined Arequ                                                                 | marine                                             |                          |                                                                                                    |                   | 545           | Sat                       |
| M Jeer Jefice                                                                                                    | Start Areguest                                                                     | р. <b>200000   П</b>                               | to Zong Synam II         | 100 Ale searcing                                                                                                    | Contract Contract | 8             |                           |
|                                                                                                    |                                                                                    |                                                    |                          |                                                                                                    |                   | -             |                           |
| TT THE GALL                                                                                                    |                                                                                    |                                                    |                          |                                                                                                    |                   |               |                           |
|                                                                                                    |                                                                                    |                                                    |                          |                                                                                                    |                   |               |                           |
| 2                                                                                                    |                                                                                    |                                                    |                          |                                                                                                    |                   |               | >                         |
|                                                                                                    |                                                                                    |                                                    |                          |                                                                                                    |                   |               | Tole con-                 |
|                                                                                                    |                                                                                    |                                                    |                          |                                                                                                    |                   |               |                           |
| entire Bistory - 🖓                                                                                               | <u>Z A. 17</u>                                                                     |                                                    |                          |                                                                                                    |                   |               | atomate percil Port Acros |
|                                                                                                    |                                                                                    |                                                    | and an a                 |                                                                                                    |                   |               |                           |
| 20 07 25 00-20-12 00                                                                                             | 00 Contraine Tre-                                                                  | or MI Contro To                                    |                          |                                                                                                    |                   |               |                           |
| 20.07.95.00-90-19.00<br>20.07.95.00-90-10.70<br>20.07.95.00-90-20.70                                             | 00. Courseille The<br>32. Chuir<br>61. Chuir                                       | on Art Coulor Tr                                   | united and the feet feet |                                                                                                    |                   |               |                           |
| 20-07-25-00-20-12-00<br>20-07-25-00-20-50-50<br>20-07-25-00-22-52-50<br>20-07-25-00-22-50-00                     | 00 Courseille Tre<br>32 Cours<br>61 ColTreporty3<br>13 Commission                  | en Art Gerline Ta<br>est er GKRMING, ut<br>et et   | vetono, providujeto, Bo  | anno stanno)                                                                                                    |                   |               |                           |
| 20 07 25 00-20-12 0<br>20 07 25 00-20-20 7<br>20 07 25 00-22-52 20<br>20 07 25 00-22-53 0<br>20 07 25 00-22-50 0 | 00 Courseile The<br>State<br>61 Colorador (San San San San San San San San San San | en Art Section Tr<br>est en Clamatat, un<br>et et  | vetoon, ywaringeto, Bo   | anno stanno)                                                                                                    |                   |               |                           |
| 20 07 95 00190 19 00<br>20 07 95 00190 20<br>20 07 95 00199 50<br>20 07 95 00199 10 00<br>20 07 95 00199 10 00   | 00 Course) - Ter<br>32 Crus<br>61 ColTerprov()<br>63 Costrations                   | en Vel Section Te<br>este <b>CERMIN</b> , a<br>del | section, providence (pr  | aaaa staaaa)                                                                                                    |                   |               |                           |

## 2.7 RF communication link

There are four links, default and recommended: configuration 1

| haudar satisf 15                                                                                  | light, by least servic fort Acriston Festers serve Festers, Londs printeen                                                                                                    |                    |
|---------------------------------------------------------------------------------------------------|----------------------------------------------------------------------------------------------------|--------------------|
| Data Gran 200                                                                                     | Secondaria Secondaria                                                                                                    |                    |
| -Annal succh as<br>Opposition                                                                     | MONTAL         TO Define the set           AL         Got         To         I         S         I         S         I         I </th <th>nii Al Valta<br/>De</th> | nii Al Valta<br>De |
| Johanne detertio<br>dote: 1 deeder<br>2 deeder<br>3 Joer re<br>Jaging Woore dee<br>dote: 1 Gely e | in caritivity-<br>c detects scheme connections by meanwing the return loss of 20 posts<br>c stays the postetion if return loss is threshold - Settern.ore Threshold. At the<br>ren thre it off by retting the threshold to 0<br>setted<br>a such a maker of laping there the types report this function<br>a such a maker of laping there the types report this function<br>a such a maker of laping there the types report this function<br>a such a maker of laping there the types report the function<br>a such a maker of laping there the types report the function<br>a such a maker of laping there the types report the function                                                                                                    | Set<br>C-1         |
| M Jac Jafiaa                                                                                      | O mit     O mit     O mit     O mit     O mit     O mit       Jear Jeffined Anequaries     Mit     Mit     Mit       Short Anequary     200000     Dia     Aneq Spare     1000     Ate sourcesy     To generary                                                                                                    | Sat                |
| 9776-640<br>977                                                                                   | The Set of PrefileLibeconstate and Lebalst Law and Allies A                                                                                                    | 54<br>•            |
| Operation distant.                                                                                | y. ≪ mas ilau                                                                                                    | Setters            |
|                                                                                                   |                                                                                                    |                    |
|                                                                                                   |                                                                                                    |                    |
|                                                                                                   |                                                                                                    |                    |

# Chapter 2: 18000-6C label test

## 1 inventory label

| Inventory<br>method | illustrate                                               | Remark                         |
|---------------------|----------------------------------------------------------|--------------------------------|
| single              | The single-antenna inventory in 4.3demo                  | If you need to use the 8B      |
| antenna             | corresponds to the 8B command of the previous            | command with multiple          |
| inventory           | version of [Real-time Inventory], and [Real-time         | antennas, please implement     |
|                     | Inventory] has two commands: [Real-time Inventory        | the code . For details, please |
|                     | (custom)] = 8B command, [Real-time Inventory             | refer to 3.9 demo.             |
|                     | (automatic)] = 89 command, which is not                  |                                |
|                     | recommended, so the demo interface of this version       |                                |
|                     | is no longer displayed. If you are not familiar with the |                                |
|                     | command, please check the communication                  |                                |
|                     | protocol !                                               |                                |
| Multi-antenna       | Multi-antenna inventory corresponds to [Fast             | Although 8A is also working    |
| inventory           | multi-antenna inventory] of version 3.9 demo, and        | with a single antenna at the   |
|                     | the command corresponds to 8A                            | same time, the switching of    |
|                     |                                                          | the antenna is automatically   |
|                     |                                                          | switched by the module .       |
| Cache Mode          | Corresponding to the [cache mode] of the demo            | A single antenna works at the  |
| Inventory           | version 3.9                                              | same time, and switching       |
|                     |                                                          | antennas requires <b>code</b>  |
|                     |                                                          | switching.                     |

## **1.1 Single antenna inventory (8B instruction)**

| Revealing Tag Spatializes                                                                                                    | Beta<br>Sarra |           | i mari tr | 85      | ISY<br>Second Description<br>ISY<br>Second Description<br>268 00 | 00       | 6<br>50<br>50 | 12<br>34 |
|----------------------------------------------------------------------------------------------------|---------------|-----------|-----------|---------|------------------------------------------------------------------|----------|---------------|----------|
| Director Colores toot Colores ( )   *                                                                                                    | Revel<br>This | t<br>Somd | Cost 41   | No. 5   | II THE Ba ALL COM                                                | Baltrast | Ees 1         | Tem      |
| Felert City                                                                                                    | -             |           | Teeffort  | 11      | in:                                                              | dant.    | Pres(1091)    | .1       |
| - Servera berra [] Hats [] Ford ber                                                                                                    |               |           | 1         | 30.00   | TE 10 11 40 40 10 02 34 43 48 10 TF                              | dekt .   | 000.00        | 14       |
|                                                                                                    |               | 3         | 1         | 100 184 | test and bell for dir bell                                       | Antel    | IDA NI        | -        |
| Detailed                                                                                                    |               | 3         | 1         | 34.00   | 00 00 00 00 10 44 00 11 12 10 00 11 10                           | Autt     | 100.10        | 12       |
| Ga és Ca Ca                                                                                                    |               | 4         | . 2       | 20 49   | 12 24 AA 20 19 73 10 11                                          | Aut      | 9E1.00        | -1       |
| Target Report                                                                                                    |               |           | 1         | 50.00   | 10 00 10 00                                                      | liet     | MDI: 00       | -4       |
| ** C3                                                                                                    |               |           | - ii      | 20 89   | AA 80 12 20 12 21 44 44                                          | Aut      | 107.00        | -6       |
| And some                                                                                                    |               | 11        | 1         | 30.01   | 20 20 20 20 20 20 20 20 46 30 20 70 44                           | Anti     | 100.00        | -        |
| Auto Internet                                                                                                    |               |           | - K       | 30.01   | 122 302 69 66 52 00 42 37 89 AS 34 81                            | dated    | 100.00        | 14       |
|                                                                                                    |               |           | 1         | 34, 00  | 22 00 11 10-00 00 02 0A UP 09 08 82                              | Auti     | 000.000       | 14       |
|                                                                                                    |               | -82       | 3         | 24.47   | 12 24 22 24 12 24 12 24                                          | Aut1     | 101.00        | -4       |
|                                                                                                    |               | 11        |           | 30.00   | 12 22 23 44 48 46 17 18 99 00 11 22                              | deal.    | 101.00        | -1       |
|                                                                                                    | 100           |           |           |         |                                                                  |          |               |          |
| an Ball<br>nation Watery: Electr Class<br>2407-08 (1.29-47 007 Contractor Target And Section Targe<br>2407-08 (1.29-47 007 Contractor Target And Section Target<br>2407-08 (1.29-47 007 Contractor | taty .        |           |           |         | 5                                                                | Articut  | Serial Part I |          |

| Software       | illustrate                                                                                |
|----------------|-------------------------------------------------------------------------------------------|
| instruction    |                                                                                           |
| parameter      |                                                                                           |
| Number of runs | Enter -1 to keep inventorying; input a positive number, send as many instructions as      |
|                | the value is, and then stop inventorying.                                                 |
| time interval  | The time interval of inventory command time, the default is 0ms.                          |
| Reverse AB     | The state of the tag is switched back and forth between state A and state B. The          |
|                | default is state A, so the command is generally Session+A. Reversing AB means that        |
|                | after reading the label, send an instruction to return the label from state B to state A. |
| Tag Focus      | Indicates that the 8D8C function has been started to improve the reading speed, and       |
|                | it is generally used with S1.                                                             |
| Phase          | Tick to enable the phase                                                                  |
| Power save     | If checked, it means that the power saving mode is turned on, and the essence is to       |
|                | set the command interval time ( firmware layer processing )                               |
| SL             | 00, 01, 02, 03                                                                            |
| session        | S0, S1, S2, S3, it is recommended to use S0 and S1                                        |
| target         | A and B respectively represent the A side and B side of the label, or the A state and     |
|                | the B state, and the default is A                                                         |
| Antenna        | You can choose the antenna you need for inventory                                         |
| number         |                                                                                           |

| Software Interface         | illustrate                                                                     |
|----------------------------|--------------------------------------------------------------------------------|
| Parameters                 |                                                                                |
| The total number of tags   | the total number of all labels of one or more instructions after deduplication |
| that have been inventoried |                                                                                |
| recognition speed          | The speed of identifying labels is generally around 200                        |
| Cumulative return data     | This data is the total number of labels for one or more instructions           |

## 1.2 Multi-antenna inventory (8A instruction)

|                                                                                                    | Inventory Origination States                                                                                                    | Bats<br>Street | tetiei | Peert to  |         | Tpeedit      | 234              | 3444 E44 C= | ngi tati y | Y           | 81    |
|----------------------------------------------------------------------------------------------------|----------------------------------------------------------------------------------------------------|----------------|--------|-----------|---------|--------------|------------------|-------------|------------|-------------|-------|
| Inflit         State Read Cruck         116         State With         Fail         State Read         State Read                                                                                                    | Bar Time 1 State of 0 as<br>The Time Decision Tag<br>Series Distance Tag                                                                                                    | Berel          |        | Ci        | jď      | foreit .     | 495              | 80          | 00         | 8 50        | 0     |
| No.044 Org         No.044 Org         No.044                                                                                                    | alls                                                                                                    | 24+ I          | i and  | tant 116  | Sta RID | c risite     | Rei 8202         | -0.04       | Artesia    | liere :     | fags. |
| Image: state of the state of the s | Daters Like                                                                                                    | -              |        | Bask'reed | M.      | 810          |                  |             | 444        | freq000)    |       |
| 1       3       3       3       3       3       3       3       3       3       3       3       3       3       3       3       3       3       3       3       3       3       3       3       3       3       3       3       3       3       3       3       3       3       3       3       3       3       3       3       3       3       3       3       3       3       3       3       3       3       3       3       3       3       3       3       3       3       3       3       3       3       3       3       3       3       3       3       3       3       3       3       3       3       3       3       3       3       3       3       3       3       3       3       3       3       3       3       3       3       3       3       3       3       3       3       3       3       3       3       3       3       3       3       3       3       3       3       3       3       3       3       3       3       3       3       3       3       3                                                                                                    | Cartain Station                                                                                                    |                |        | 4         | 34.10   | 00 00 10 7   | 0.00.00.00.00.0  | 医外部病        | Aut1       | 108.50      | -6    |
| fairered hall       bayes       0       0       0       0       0       0       0       0       0       0       0       0       0       0       0       0       0       0       0       0       0       0       0       0       0       0       0       0       0       0       0       0       0       0       0       0       0       0       0       0       0       0       0       0       0       0       0       0       0       0       0       0       0       0       0       0       0       0       0       0       0       0       0       0       0       0       0       0       0       0       0       0       0       0       0       0       0       0       0       0       0       0       0       0       0       0       0       0       0       0       0       0       0       0       0       0       0       0       0       0       0       0       0       0       0       0       0       0       0       0       0       0       0       0       0       0                                                                                                    |                                                                                                    |                | 3      | 1         | 20 80   | 21 = 41 H    | H III 10 40 07 F | W #2 88 01  | Bell.      | 108.00      | 18    |
| 4       10       10       44       10       10       44       10       10       44       46       10       10       10       10       10       10       10       10       10       10       10       10       10       10       10       10       10       10       10       10       10       10       10       10       10       10       10       10       10       10       10       10       10       10       10       10       10       10       10       10       10       10       10       10       10       10       10       10       10       10       10       10       10       10       10       10       10       10       10       10       10       10       10       10       10       10       10       10       10       10       10       10       10       10       10       10       10       10       10       10       10       10       10       10       10       10       10       10       10       10       10       10       10       10       10       10       10       10       10       10       10                                                                                                    | Interval fail Baptat                                                                                                    |                |        | 4         | 94.00   | 41 10 11 1   | 0.08.00.00.08.1  | 8 73 34 67  | 44.61      | 808.80      | 14    |
| 5         2         36 47         12 34 48         12 34 48         12 34 48         12 34 48         12 34 48         12 34 48         12 34 48         12 34 48         12 34 48         12 34 48         12 34 48         12 34 48         12 34 48         12 34 48         12 34 48         12 34 48         12 34 48         12 34 48         12 34 48         12 34 48         12 34 48         12 34 48         12 34 48         12 34 48         12 34 48         12 34 48         12 34 48         12 34 48         12 34 48         12 34 48         12 34 48         12 34 48         12 34 48         12 34 48         12 34 48         12 34 48         12 34 48         12 34 48         12 34 48         12 34 48         12 34 48         12 34 48         12 34 48         12 34 48         12 34 48         12 34 48         12 34 48         12 34 48         12 34 48         12 34 48         12 34 48         12 34 48         12 34 48         12 34 48         12 34 48         12 34 48         12 34 48         12 34 48         12 34 48         12 34 48         12 34 48         12 34 48         12 34 48         12 34 48         12 34 48         12 34 48         12 34 48         12 34 48         12 34 48         12 34 48         12 34 48         12 34 48         12 34 48         12 34 48         12 34 48         12 34 48 <td>a la la la la la la la la la la la la la</td> <td></td> <td>4</td> <td>18</td> <td>18.10</td> <td>AN THE SEC S</td> <td>0 12 37 44 44</td> <td></td> <td>Apr 81</td> <td>383.90</td> <td>4</td>                                                                                                    | a la la la la la la la la la la la la la                                                                                                    |                | 4      | 18        | 18.10   | AN THE SEC S | 0 12 37 44 44    |             | Apr 81     | 383.90      | 4     |
|                                                                                                    | hand and have been a second as a second second seco |                | 5      | 4         | 36.48   | 12 14 48 0   | 3 12 34 80 00 1  | # \$2.00 et | init.      | 1922.00     | -4    |
|                                                                                                    | Flat                                                                                                    |                |        | 8         | 18.00   | AL (2) 10 1  | IT 10.04         |             | bedd.      | 928.00      | -4    |
| ALLESTAN (1-11)<br>1 1 2 2 1 4 01 00 00 00 00 00 00 00 00 00 00 00 00                                                                                                    | [_] ***                                                                                                    |                | 1      | 8         | 54.10   | 00 00 01 E   | 0, 01, 00, 10, 1 | 8.75.00.19  | Aut.       | 1018.000    | -     |
|                                                                                                    | AUST# (111)                                                                                                    |                |        | 1         | 14.00   | 00.06.65.0   | φ.               |             | de til     | NOR. 00     | 14    |
| 1 10 4 34 10 76 66 11 77 07 60 10 06 12 75 12 29 44 11 77 67 60 12 07 12 19 44 11 77 67 60 12 07 12 19 44 11 77 61 10 10 10 10 10 10 10 10 10 10 10 10 10                                                                                                    | HOT LIF LIF                                                                                                    |                |        | 8         | 94.00   | 00 00 11 3   | 0.00.00.00.04.0  | F 10 AL 17  | 44.51      | 842.00      | 14    |
| 21 4 21 50 48 52 27 22 14 56 19 50 46 1 725 15 10 50 46 1 725 15 10 50                                                                                                    | 0. (9. (9. )0.                                                                                                    |                | 30     | 4         | 34 10   | 25 66 11 7   | 17 OF AD BD OF F | 建物红的        | Avet1      | 308.50      | 4     |
| an Tant                                                                                                    |                                                                                                    |                | 11     | 4         | 21.50   | 48 (2 37 1   | 14 58 19 90      |             | deid1      | 1976-501    | -4    |
| to fail                                                                                                    |                                                                                                    | leni (         |        |           | 1.2     |              |                  |             |            |             | 10    |
| entine Setter: Edute Stee                                                                                                    | n fait<br>africe Battery - 12 Anto Stee                                                                                                    |                | _      |           |         |              |                  | ć           | -          | Secial Fort | Real  |

| Software instruction   | illustrate                                                           |
|------------------------|----------------------------------------------------------------------|
| parameter              |                                                                      |
| Number of runs         | Input -1 to keep inventorying, input a positive number, send as many |
|                        | instructions as the value is, and then stop inventorying.            |
| time interval          | The time interval of inventory command time, the default is 0ms.     |
| Delay between antennas | Spacing time between antennas (firmware controlled, not software     |
|                        | controlled)                                                          |
| Phase                  | phase                                                                |
| temporary power        | Not save when power off                                              |
| optimization           | is not equal to the number of tags in the last inventory, it will be |
|                        | inventoried again ( cancelled )                                      |
| Cycles                 | Send a single instruction, the number of executions                  |

| Software Interface Parameters | illustrate                                                           |
|-------------------------------|----------------------------------------------------------------------|
| The total number of tags that | the total number of all labels of one or more instructions after     |
| have been inventoried         | deduplication                                                        |
| recognition speed             | The speed of identifying labels is generally around 200              |
| Cumulative return data        | This data is the total number of labels for one or more instructions |

### 1.2.1 How many instructions need to be sent to test read

In some scenarios, it is necessary to read all tag data, but one command may not be read completely, so this software has a test function in this case, which is convenient for customers to test. The specific parameters are as follows: (data are just examples, for reference only )

(1) Enter a positive number for the number of runs , generally not too large, just to solve the problem of incomplete reading of an instruction

In this way, the user can see the total number of tags read by the 5 instructions ( data accumulated between each instruction )

| Berstin<br>Inventory<br>Diractory Role<br>Diractory Role<br>Diractory Diractory<br>Diractory Role<br>Diractory Role<br>Diractory<br>Diractory<br>Diractor | Bats<br>Social<br>Accel | ticiei |         | 22        | tpeed?       | 175            | tend top to<br>tend topset |           | 03 1          | 132<br>132 |
|----------------------------------------------------------------------------------------------------|-------------------------|--------|---------|-----------|--------------|----------------|----------------------------|-----------|---------------|------------|
|                                                                                                    | 24.                     | Simi   | 104     | Sin KID   | 1 -42.8+     | 84 822         | 12784                      | Arthenia  | . Jare        | See.       |
| **************************************                                                                                                    | -                       |        | Basking | M         | arc .        |                | Contract of the            | 444       | freq0001      | 1.7        |
| Interval Sall   Report                                                                                                    |                         | 1      | I       | [30: 00). | 10 年 11 60   | 1 HE HE HE H   | 的视线的                       | hell .    | 103.00        | -          |
|                                                                                                    |                         | 3      | 8       | 34 10     | #1 == 11 10  | 00 00 00 00 00 | 68.14.80.00                | Bell.     | 100.00        | -0         |
| Antonas 11g                                                                                                    |                         |        |         | (0.20)    | 100 YT AA DE | 1 AA 10 10 AA  | 84.10.10.14                | 44.61     | 308.00        | -6         |
| िश्च                                                                                                    |                         | 4      | 15      | 34.00     | 0 10 11 75   | 00 00 00 00 OA | 17 ID AL 12                | April 1   | 305.00        | 14         |
| latitizer (198)                                                                                                    | -                       |        | . 8     | 38.48     | A& 10 14 10  | 12 12 23 08    | 44 Mi 00 12                | - init    | 908.00        | 4          |
| 81 01 01 04                                                                                                    |                         |        |         | 14.10     | 14 00 00 Da  |                | 10.11.00 10                | bedd.     | 100.00        | 4          |
| 1 10 10 10                                                                                                    | -                       | 37     | 1       | 29 10.    | 10 00 00 01  | 00 00 00 00    |                            | Aug 1     | 1908.00       | -          |
| Harris Council December 199                                                                                                    | -                       |        | 4       | 28.99     | A6 88 12 20  | 12 33 48 44    | 15.16                      | de til    | 100.00        | -          |
|                                                                                                    | -                       |        |         | (m. 20)   | 17 10 AA DI  |                | 15.10.10.00                | 44.61     | 808.00        |            |
|                                                                                                    | -                       | 10     | 3       | 14 10     | 11 12 13 11  |                |                            | Aug 1     | 301.00        | 4          |
|                                                                                                    | -                       | 11     | 8       | 34 se     | 58 77 23 34  | An 20 AL 28    | 11 22 11 00                | dariet 1  | 1918.00       | 4          |
|                                                                                                    | les.                    |        | 10      |           |              |                |                            | 17775     | 1             | 12         |
| er Fank<br>antier History: 20 Auto Clear<br>407-05 50 50 10 10 50 Facefords interacting<br>407-05 50 50 10 10 50 Facefords interacting<br>407-05 50 50 10 10 50 Facefords                                                                                                    |                         |        |         |           |              |                | 1                          | ] et tree | e Social Port | Ren (      |

### 1.2.2 Test the configuration of the read-full rate parameters in

### the cabinet-like scenario

Using this function, the scenario is generally that all tags can be read with one command. In the current case, retail and smart medical cabinets can read all 300 tags in about 3 seconds (the data in this case is for reference only, see the test environment for details );

When the user needs to test the read rate of RFID tags, for example, a smart medical cabinet needs to test the read rate, assuming that the cabinet has a total of 300 tags, it needs to be tested 10,000 times as a reference base, and through the statistics of the read rate of 300 tags, you can choose to check [Save Log] at this **time**.

In the case of [number of runs = positive number] and the time interval is greater than 1ms and [freezer test] is checked, there will be two important observation areas:

(1) The data on the right will be refreshed every time a command is executed, which is convenient for users to observe the number of tags read each time. If there are too many missed readings, the inventory can be stopped in time, and the parameters can be adjusted before testing to avoid unnecessary delays in testing time.

| Buta<br>Samatorial Quantity                          | 59-00<br>                                                                                                    | Ong/Sec) to<br>D<br>al baration(al) to | tal Tay Formation                                                                                                    |                                                                                                    |
|------------------------------------------------------|----------------------------------------------------------------------------------------------------|----------------------------------------|----------------------------------------------------------------------------------------------------|----------------------------------------------------------------------------------------------------|
| Acrist<br>Acrist<br>This Book Logist ()<br>BookCourt | Nin MIT [0                                                                                                    | 0<br>  *= xm (r                        | 00 00<br>                                                                                                    | 00 000<br>                                                                                                    |
|                                                      |                                                                                                    |                                        |                                                                                                    |                                                                                                    |
| 4 :::                                                |                                                                                                    |                                        |                                                                                                    |                                                                                                    |
|                                                      |                                                                                                    |                                        |                                                                                                    |                                                                                                    |
|                                                      |                                                                                                    |                                        | - hit)rda :                                                                                                    | Dariul Fort Real                                                                                                    |
|                                                      | Buts Ch<br>Securited (marity)<br>Acrist<br>Acrist<br>This head loant ()<br>Acrist<br>Acrist<br>Acris | Salar Ca<br>Salar Ca<br>Tage           | But the Second rest of Gaussity     Specify (Sec)     Specify (Sec)     Specify (Scc)     Specify (Scc)     Specify (Scc)     Specify (Scc)     Specify (Scc)     Specify (Scc)     Specify (Scc)     Specify (Scc) | But the Second rest of Gaussithy       Specify Sec)       End the formation in the Second rest of Gaussithy         But the Second Function (In Second Field Field Fi |

(2) The record file is automatically generated in the directory of the same level as the demo, so that it is convenient to clearly view **the reading time, test time, and running times, and can calculate the reading rate.** 

| InventoryTe                                                                                                    | sting-log.t   | xt                                                                        |
|----------------------------------------------------------------------------------------------------|---------------|---------------------------------------------------------------------------|
| RFID API ve                                                                                                    | r1.dll        |                                                                           |
| 😂 UHEDemo.e                                                                                                    | xe            |                                                                           |
| University of the second second secon |               |                                                                           |
|                                                                                                    |               |                                                                           |
|                                                                                                    |               |                                                                           |
|                                                                                                    |               |                                                                           |
| InventoryTesting-log.trt - N                                                                                                    | iotepad       |                                                                           |
| Elle Edit Format View H                                                                                                    | elp           |                                                                           |
| [07/25/2023 03:55:12.9                                                                                                    | 46 pm) 00001  | time consuming 5596 ms, (antenna group1), TotalReads: 0133, TotalTags:128 |
| [07/25/2023 03:55:18.8                                                                                                    | 40 pm] 00002  | time consuming 5596 ms,[antenna group1], TotalReads: 0130, TotalTags:125  |
| [07/25/2023 03:55:24.6                                                                                                    | 00 pm 0000    | time consuming 5595 ms.[antenna group1], TotalReads: 0128 TotalTags:123   |
| [07/25/2023 03:55:30.2                                                                                                    | 42 pm 0000    | time consuming 5599 ms,[antenna group1], TotalReads: 0130 TotalTags:123   |
| [07/25/2023 03:55:35.9                                                                                                    | 47 pm 00003   | time consuming 5594 ms,[antenna group1], TotalReads: 0129 TotalTags:125   |
| (07/25/2023 03:55:41.8)                                                                                                    | 37 pm) 00006  | time consuming 5598 ms,[antenna group1], TotalReads: 0134, TotalTags:130  |
| [07/25/2023 03:55:47.4                                                                                                    | 49 pm 0000    | time consuming 5595 ms, [antenna group1], TotalReads: 0131, TotalTags:126 |
| [07/25/2023 03:55:53.1                                                                                                    | 47 pm] 00008  | time consuming 5596 ms.[antenna group1], TotalReads: 0130, TotalTags:125  |
| [07/25/2023 03:55:58.9                                                                                                    | 79 pm 0000    | time consuming 5596 ms,[antenna group1], TotalReads: 0136 TotalTags:131   |
| [07/25/2023 03:56:04.6                                                                                                    | 70 pm 00010   | time consuming 5596 ms,[antenna group1], TotalReads: 0130, TotalTags:122  |
| (07/25/2023 03:56:10.3)                                                                                                    | 95 pm) 00011, | ime consuming 5597 ms, [antenna group1], TotalReads: 0132, TotalTags:126  |
| [07/25/2023 03:56:16.20                                                                                                    | 88 pm] 00012  | time consuming 5596 ms,[antenna group1], TotalReads: 0133, TotalTags:127  |
| (07/25/2023 03:56:21.9)                                                                                                    | 75 pm] 00013  | time consuming 5594 ms.[antenna group1], TotalReads: 0132, TotalTags:125  |
| [07/25/2023 03:56:27.8                                                                                                    | 06 pm 00014   | time consuming 5596 ms,[antenna group1], TotalReads: 0130, TotalTags:124  |
| [07/25/2023 03:56:33.6                                                                                                    | 14 pm] 00015  | time consuming 5594 ms,[antenna group1], TotalReads: 0129, TotalTags:124  |
| (07/25/2023 03:56:39.3                                                                                                    | 99 pm 00016   | time consuming 5596 ms.[antenna group1], TotalReads: 0130, TotalTags:125  |

**Note** : This screenshot is just a simple demonstration, so the data looks very messy. In the actual application process, the **total number of tags** should tend to a certain number, and it will not be so messy.

(3) When [Save Log] is checked, every time you click [Start Inventory], the log will be cleared, and then new data will be recorded. If you need to save the previous data, you can change the name of the log first, and it will not be replaced.

## 2 access tags

### 2.1 Obtain and set the working antenna

| sier setter louisfieler set se                                          | rall hert Assater Hethert setty Hundr           | tion, londa paration.           |                                       |
|-------------------------------------------------------------------------|-------------------------------------------------|---------------------------------|---------------------------------------|
| and ny transmissi<br>Te flow dian<br>Annul secoch enterne<br>Anti V Cet | Accessed (425)                                  |                                 |                                       |
| Lef Lalastist.<br>Let                                                   | v_                                              | ral Tag Litt.                   | ~ 14t                                 |
| a kédarona congéa kurk<br>] kasarma≷® 20                                | ) ISAS 🔽 Sharkadhrimisi), S                     | ingentanie.tt.) [*              | Aufmann     Sunderfictionaless Sund   |
| o o To.<br>Vitedetotati.                                                |                                                 |                                 | ® AsiAtin C • • • • •                 |
| haarvad 0 Lanixord) 0                                                   | usé 0 Landworé) 0                               | Coar 0 Landaceá) 0              | session 🕮 V Targat 🧑 🗸 tardisés 🖬 🕅 🐨 |
| set usp<br>-Lectureu<br>- O Sana MEO 300 MEE (                          | aro mo aro                                      | -Lookuppa<br>Olaalaada Olaada O | to one that Community and             |
| Gliver ta sécara eru syb                                                | n ⊛uestan an an an an an an an an an an an an a | Save Tegs                       | -1111 cm<br>-1111 cm<br>-1111 cm      |
| I Lt.                                                                   | PT-                                             | ſ                               | fanlar de Fanlar F                    |
|                                                                         |                                                 |                                 |                                       |
|                                                                         |                                                 |                                 |                                       |
|                                                                         |                                                 |                                 | >                                     |
| entire district. V mark line                                            |                                                 |                                 | $\equiv e_1 + e_2 + e_3 + e_4 + e_5$  |
|                                                                         |                                                 |                                 |                                       |
|                                                                         |                                                 |                                 |                                       |
|                                                                         |                                                 |                                 |                                       |
|                                                                         |                                                 |                                 |                                       |

### 2.2 Selected tabs

Users can inventory tags in the inventory interface now, confirm that the tags they need are in the tag list, stop the inventory, and then they can pull down on the tag interface of the [Access Tags] interface, select the tags they need, and finally click the selected tag.

The function of the selected label is to operate on a certain label, and the nearby labels will not be affected.

#### Notice:

(1) The selected label will not be saved when the power is turned off.

| From Serg 2007 (1963) State for The or Fores (Fores (Fores ) Fores (Fores))                                                                                                    |                               |
|----------------------------------------------------------------------------------------------------|-------------------------------|
| Investory Tag Uperation                                                                                                    |                               |
| Tag Uyuratixa                                                                                                    |                               |
| Survey Set (12)                                                                                                    |                               |
|                                                                                                    |                               |
| Takho o                                                                                                    |                               |
| a Good Tortist                                                                                                    |                               |
| 2.011.0000.08.27.000                                                                                                    | ~                             |
| For /or 1 3 of 1 2 2 2 2 2 2 2 2 2 2 2 2 2 2 2 2 2 2                                                                                                    | 2.1                           |
|                                                                                                    |                               |
|                                                                                                    |                               |
|                                                                                                    |                               |
| - tack Advature 230 H / 2000 CC G C / 2 4 5 C                                                                                                    |                               |
| Friend U., La Lan ), U., La La La La La La La La La La La La La                                                                                                    | The Bulbit of                 |
| Luto. 20110000000000000000000000000000000000                                                                                                    |                               |
| Laking 2001 00000 202 200 202 200 202 200 202 200 202 202 |                               |
|                                                                                                    |                               |
| 2011/0000/20232/9                                                                                                    |                               |
|                                                                                                    | (77                           |
|                                                                                                    | 3111                          |
|                                                                                                    | tasé.com tr                   |
|                                                                                                    |                               |
|                                                                                                    |                               |
|                                                                                                    |                               |
| 23011700000000264430                                                                                                    | ~                             |
| · · · · · · · · · · · · · · · · · · ·                                                                                                    |                               |
|                                                                                                    |                               |
| c                                                                                                    | >                             |
|                                                                                                    |                               |
| Acedia Barez - Zer Con                                                                                                    | Retarista Serail Fort Acrator |
|                                                                                                    |                               |
|                                                                                                    |                               |
|                                                                                                    |                               |
|                                                                                                    |                               |

| u Trinini<br>aval ≫ritrà Antanas<br>anti vi ten | 3at 1                                   |                       |                                       |                                |               |
|-------------------------------------------------|-----------------------------------------|-----------------------|---------------------------------------|--------------------------------|---------------|
| g Salartixa<br>Gab - TS 00 11 7                 | n nn nn ne nn nt to co                  | 79 - UK               | al Lighters <u>20</u> 80 (1700)       | 0 00 00 08 82 /S (S 93         | Set           |
| ed≂vite Single Seck—<br>) Seceved® th. — ()     | ты сын 🖂                                | starteider (au ML ) 📑 | Startus (1933), 2                     | Wiltigst   = to obdivise where | ta tê         |
| in - The<br>Call of Child                       |                                         |                       |                                       | 8 Electricite = ○ *-it ·       | -vite         |
| al Matrifica<br>encyed  *   Leafe               | sed:  *   Tid  *                        | Lastradi -            | June   Lastword)                      | Serrica 🏋 🗸 Larger 5 🗸 Saedas  | da 🐂 👘        |
| da Tag<br>Londa Araa<br>Ol Muure Tag I O M      | г., онт отт                             | O INF                 | ->sä¶ <b>es</b><br>⊖ tr≟est = ⊖ ->sis | Oreanal fal O for one fa       | Leef          |
| ·     SeedS                                     | осхтара   <sup>Сонступи</sup><br>(0.14) | Circl.                | 104.10                                | Sill Teg<br>F T., (175)        | r             |
| - 10                                            | <u> </u>                                | n:                    | 247                                   | Dartie Aar 1                   | See NG an and |
|                                                 |                                         |                       |                                       |                                |               |
| utson history - Mikat                           | o (lee                                  |                       |                                       | 🗌 Valens Ge                    | an tao ing a  |
| numer 14 11 15,155 pe                           | teoceastpolistok<br>mará szoceeded      |                       |                                       |                                |               |

## 2.3 Get selected tags

You can click the [Get] button to get the tag selected by the user. If there is a selected tag, the tag information can be displayed. If not, it will not be displayed.

| såer betog (2000-720 blef 6405) berbild hort Acribert Bethort betog                                                                                                    | Function, Lorda paration,    |                             |                                                                                                    |
|----------------------------------------------------------------------------------------------------|------------------------------|-----------------------------|----------------------------------------------------------------------------------------------------|
| Analogy Ter Operation<br>Ter Operation<br>Annual secole annexes<br>Annual Secole Annexes<br>Annual Secole Annual Secole Annual Secole Annual Secol |                              |                             |                                                                                                    |
| rek regeszese                                                                                                    | Verral Teguist. to r. 11 %   | un un ue us stime us so     | ~ 141                                                                                                    |
| kanàlarana aongia kush<br>⊙ kasaraad@ 200   O oot     O 1823               Skerkalko≂1620                                                                                                    | 2   stutteriscH1)            | Aultonet     Seedeal B      | isaica sud                                                                                                    |
| no o Tou<br>Mitabata (                                                                                                    |                              | ் கண்டு                     | ar 1 ar 11 ar 11 ar 11 ar 11 ar 11 ar 11 ar 11 ar 11 ar 11 ar 11 ar 11 ar 11 ar 11 ar 11 ar 11 ar 11 ar 11 ar 1 |
| Fron Tornik<br>Henerek O Lenikerél O Loš O Lenikerél O                                                                                                    | taar 0 Laniacrói 0           | sensor 📶 🗸 Targat 🤾 S       | Madada Matritis                                                                                                 |
| regiment<br>- Pediment<br>- Oliver All Oliver Oliver Oliver<br>- Oliver All Oliver Oliver Oliver                                                                                                    | -Look-spe<br>O Jalook O Look | Official Ballinearies       | Lotia                                                                                                    |
| filme testarar.uta Sije Sije                                                                                                    | Save Tegs                    | -fall sep<br>Tall 2-10(170) | 7311                                                                                                    |
| I I                                                                                                    | fr r                         | fr dar                      | e Forton P                                                                                                    |
|                                                                                                    |                              |                             |                                                                                                    |
| ¢                                                                                                    |                              |                             | ,                                                                                                    |
| arabias distany. 🗸 waxe lleur                                                                                                    |                              | Ξ 6                         | sea Sector for the sec-                                                                                         |
| 29-07-05 06,11,18 183 Sabarandy Habbà<br>29-07-05 06,11,18 188 Caesaid corrected<br>29-07-05 06,11,18 183 Caesaid corrected<br>29-07-05 06,13,13 20 Caesaid and the second second<br>29-07-05 06,13,13 267 112122 80 11 70 00 00 02 08 82 75 08 50                                                                                                    |                              |                             |                                                                                                    |
|                                                                                                    |                              |                             |                                                                                                    |

### 2.4 clear(label)

After clearing the label, the previously set selected label will become invalid.

| From Series 1997 1997 1997 1997                                                                                                    | Sec. for                                                                                                    | To a File Seg Be                                                            | or to for types to a   |                                   |            |                                         |                                        |                  |
|----------------------------------------------------------------------------------------------------|----------------------------------------------------------------------------------------------------|-----------------------------------------------------------------------------|------------------------|-----------------------------------|------------|-----------------------------------------|----------------------------------------|------------------|
| Investory Teg Operation                                                                                                    |                                                                                                    |                                                                             |                        |                                   |            |                                         |                                        |                  |
| Tag Operation                                                                                                    |                                                                                                    |                                                                             |                        |                                   |            |                                         |                                        |                  |
| The second second                                                                                                    | -                                                                                                    | Views-1 (12)                                                                |                        |                                   |            |                                         |                                        |                  |
| Vali 🗸 🥵                                                                                                    | -                                                                                                    |                                                                             |                        |                                   |            |                                         |                                        |                  |
| <u> 56.5 0 0</u>                                                                                                    |                                                                                                    |                                                                             |                        |                                   |            |                                         |                                        |                  |
| à                                                                                                    |                                                                                                    |                                                                             | teriar protection      |                                   | -:         | v                                       |                                        |                  |
| Freedow in Stager Free                                                                                                    |                                                                                                    |                                                                             |                        |                                   | _          |                                         |                                        | _                |
| O Francia (0) 775 - O 777                                                                                                    | ကြားမျ                                                                                                    | <ul> <li>Streittik (MODE) 2</li> </ul>                                      | Sing (an Griff) a      | ^ ^                               |            |                                         | - 30J                                  |                  |
| - anata u an<br>Referencia (1720)                                                                                                    |                                                                                                    |                                                                             |                        | 00 h                              | Luter (    | ) ana a                                 | •• •                                   |                  |
| -kand Animakank                                                                                                    |                                                                                                    |                                                                             |                        |                                   |            |                                         |                                        |                  |
| Frences V Landaria                                                                                                    | 0 1                                                                                                    | 0 Lecture) 0                                                                | Dan U La Gara (        | 500 au 20 au                      | Tie et R   | 2 F                                     | T Billeit                              | ×.               |
| task for                                                                                                    |                                                                                                    |                                                                             |                        |                                   |            |                                         |                                        |                  |
| O Arrest 2rd O Sill 2r                                                                                                    | i ⊖ 24° (                                                                                                    | ு ப                                                                         | Oʻlda Oʻlak            | 🔆 Farrigans Urik()                | fermont    | ,                                       | - <b>-</b>                             |                  |
|                                                                                                    |                                                                                                    |                                                                             |                        |                                   |            |                                         |                                        |                  |
|                                                                                                    |                                                                                                    |                                                                             |                        |                                   |            |                                         |                                        |                  |
| there is furthere                                                                                                    | -14736                                                                                                    | r=574                                                                       | Sec. Les               | K Top                             |            |                                         |                                        |                  |
| Class: Enclose                                                                                                    | -с-нас<br>— — — — — — — — — — — — — — — — — — —                                                                                                     | 1101                                                                        | Sole Tree              | K for<br>Sill ordened.            |            |                                         | sill                                   |                  |
| Class Environment                                                                                                    | nta<br>−terre<br>−terre                                                                                                    | tturt                                                                       | Constru-               | Ministry Con-<br>Bill Prelocation | L et dar.  | N/C                                     | sill<br>tanài cara                     | h                |
| Class Environ                                                                                                    | -serae<br>−serae<br>-serae                                                                                                    | 15875                                                                       | Sa (Tr).               | K for<br>Bill Peduarit            | L et dar.  | 87.5                                    | Sill<br>ta sélecto                     | Þr               |
| Char Frank                                                                                                    | -сагао<br>Элин — Элин<br>Элин                                                                                                    | th.                                                                         | Sur Tre.               | K for<br>Bill Pedozofi            | L et dan.  | M.:                                     | sill<br>brižkom                        | ŀr               |
| ther Frank                                                                                                    | стар<br>(1996)<br>-селос<br>-селос                                                                                                    | tturt<br>tt.                                                                | SurTr.                 | F To,<br>SIII 2404251.            | L st sLar. | N7.7                                    | Sill<br>hetiotec                       | Fr               |
| the form                                                                                                    | стор. — селон<br>ТГ Ж. — селон<br>— сел                                                                                                    | 1.554                                                                       | SurTr.                 | K for<br>SIL Pelozali             | L st sLar. | N                                       | Sill<br>Basilout                       | Fr               |
| Char Environ                                                                                                    | стир — салас<br>ТГ Ж — Т<br>t-                                                                                                    | 2.534 2.5 MT                                                                | 5 · T                  | K for<br>SIL Webazata             | L et sLar. | N.7                                     | sill<br>Na sélectro                    | Fr               |
| the fortun                                                                                                    | -tarac<br>⊗ ∏'<br>ut-                                                                                                    | tt urt<br>tt-                                                               | Sue Tre                | к то,<br>311 ж40.221.             | L et that. | 872                                     | sill<br>tasi.com                       | Fr               |
| tlas: Endor                                                                                                    | -снязк<br>Ж Т<br>н                                                                                                    | LT 4/1                                                                      | Sur Tre                | к то,<br>2011 2440.4251.          | L et that. | M.                                      | sill<br>tasi.com                       | )<br>Fr          |
| Clase _ for Som                                                                                                    | -54730<br>3. T.                                                                                                    | tt.                                                                         | Sur Tre                | F 10.<br>SIL 240423.              | L et sker. | 80.5                                    | sill<br>hasiloun                       | >                |
| Clase ☐ Fordier<br>I F.                                                                                                    | -serae<br>-serae<br>-serae | tt.                                                                         | Sur Tre                | к то,<br>2011 2440.4251.          | L et dar.  | REA:                                    | Sill<br>Na siloun<br>Lans Li Fart A    | Pr<br>>          |
| Viac     Fraction       I     Fraction       I     Fraction       <                                                                                                    | -serae<br>(10) (10) (10) (10) (10) (10) (10) (10)                                                                                                    | LT 4/1                                                                      | En · Tr.               | F 10.<br>2011 24404201            | L st sLor. | (71.* k74 )                             | sill<br>tesilotta                      | r<br>s           |
| View     Free free       ■     Free       ■     Free       ■ <td>-Sense<br/>R Tr<br/>R Tr<br/>- L<br/>- Constant<br/>- Constant<br/>- Con</td> <td>ET.</td> <td>5 T<br/>L</td> <td>F 10.<br/>2011 2440.4201</td> <td>L et dor.</td> <td>(11) (11) (11) (11) (11) (11) (11) (11)</td> <td>sill<br/>Hesilotto</td> <td>)<br/>)<br/>)<br/>)</td> | -Sense<br>R Tr<br>R Tr<br>- L<br>- Constant<br>- Constant<br>- Con                                                                                                    | ET.                                                                         | 5 T<br>L               | F 10.<br>2011 2440.4201           | L et dor.  | (11) (11) (11) (11) (11) (11) (11) (11) | sill<br>Hesilotto                      | )<br>)<br>)<br>) |
| Class     Free Sector       ■     Free       ■     Free       ■                                                                                                    |                                                                                                    | E 10 11 11 11 11 11 11 11 11 11 11 11 11                                    | 5T<br>Litt             | F To.<br>311 240(42),             | L to then  | 80.0<br>(12=804 (                       | i sill<br>Na tá contr<br>tars ú hort A | Pr<br>>          |
| Class     Free Service       ■     Free       ■     Free                                                                                                    |                                                                                                    | n ne m nt to m te                                                           | 5 • T . • .<br>L t : L | F To.<br>311 240(42);             | Lie der    | 80.0<br>0024 804 (                      | Sill<br>Na kilonet<br>Lans Li Parts A  | Pr<br>>          |
| Class     Free Service       ■     Free       ■     Free                                                                                                    |                                                                                                    | F-574<br>EF-<br>EF-<br>EF-<br>EF-<br>EF-<br>EF-<br>EF-<br>EF-<br>EF-<br>EF- | En . Tr.               | F To,<br>SII 240(22),             | L et ther. | 011 KT                                  | Sill<br>Heldown                        | ><br>crater      |

### 2.5 Read tags

| label area | initial | length                 | Remark                             |
|------------|---------|------------------------|------------------------------------|
|            | address |                        |                                    |
| password   | 00      | 04 (Adjusted according | Password area = destroy password + |
| area       |         | to actual needs)       | access password                    |
| EPC area   | 02      | 06 (Adjusted according | 00-02 in the EPC area is PC+CRC    |
|            |         | to actual needs)       |                                    |
| TID area   | 00      | 04 (Adjusted according | not writable, readable             |
|            |         | to actual needs)       |                                    |
| UER area   | 00      | 04 (Adjusted according | user area                          |
|            |         | to actual needs)       |                                    |

| password area        | destroy password             | access code                  |
|----------------------|------------------------------|------------------------------|
| start address-length | Start address: 00 Length: 02 | Start address: 02 Length: 02 |

| The first two bytes of the EPC | PC       | CRC      |
|--------------------------------|----------|----------|
| start address-length           | 0-1 word | 1-1 word |

The principle of reading the four areas of the label is the same. The following is a simple screenshot explanation for the password area and EPC:

|                                                    | 107 1001                                                                                                    | Areatian 👘                                                                                                    |                                                                                                    |                                                                                                    |                                                                                                    |                                                               |                                                                                                    |                                                                                                    |             |
|----------------------------------------------------|----------------------------------------------------------------------------------------------------|----------------------------------------------------------------------------------------------------|----------------------------------------------------------------------------------------------------|----------------------------------------------------------------------------------------------------|----------------------------------------------------------------------------------------------------|---------------------------------------------------------------|----------------------------------------------------------------------------------------------------|----------------------------------------------------------------------------------------------------|-------------|
|                                                    | heating                                                                                                    |                                                                                                    |                                                                                                    |                                                                                                    |                                                                                                    |                                                               |                                                                                                    |                                                                                                    |             |
| Aux.                                               | ul secolo i                                                                                                    | MACHINE.                                                                                                    |                                                                                                    | Arrenfyd (Afr) -                                                                                                    |                                                                                                    |                                                               |                                                                                                    |                                                                                                    |             |
| iat                                                | a ~                                                                                                    | Gab                                                                                                    | 141                                                                                                    | 00 00 00 00                                                                                                    |                                                                                                    |                                                               |                                                                                                    |                                                                                                    |             |
| - 47                                               | calactor                                                                                                    |                                                                                                    |                                                                                                    |                                                                                                    |                                                                                                    |                                                               |                                                                                                    |                                                                                                    |             |
|                                                    | ter:                                                                                                    |                                                                                                    |                                                                                                    | Canral Tag                                                                                                    | Lieb. Beine 11 folge in beine beine .                                                                                                    |                                                               | ~                                                                                                    | 141                                                                                                    |             |
| es d                                               |                                                                                                    | ria turk                                                                                                    |                                                                                                    |                                                                                                    |                                                                                                    |                                                               |                                                                                                    |                                                                                                    | _           |
| ₿Ŀ                                                 | 4247*48D.                                                                                                    | 240 O                                                                                                    | 0.844                                                                                                    | <ul> <li>StartAd±(=0.0), 0 startL</li> </ul>                                                                                                    | anistet (                                                                                                    | and    Seeding                                                | i ti Siaka                                                                                                    | S Seed                                                                                                    |             |
| n<br>Vib                                           | o foi<br>Desenado                                                                                                    |                                                                                                    |                                                                                                    |                                                                                                    |                                                                                                    | ).sloci#oi ta                                                 | o                                                                                                    |                                                                                                    |             |
| F                                                  | The first                                                                                                    | 1                                                                                                    |                                                                                                    |                                                                                                    | 1 -                                                                                                    |                                                               |                                                                                                    |                                                                                                    |             |
| ha                                                 | erez 0                                                                                                    | Lenlace ()                                                                                                    | 3 I.S.                                                                                                    | 0 Landwordd 0 Lawr 0                                                                                                    | Landword) 0 session 20                                                                                                    | v Targab 4                                                    | 9 Бо                                                                                                    | asa <mark>kumi</mark>                                                                                                    | ν.          |
| жł                                                 | - 47                                                                                                    |                                                                                                    |                                                                                                    |                                                                                                    |                                                                                                    |                                                               |                                                                                                    |                                                                                                    |             |
| -6                                                 | eet waar<br>Ditaan N                                                                                                    |                                                                                                    | 0~ 0                                                                                                    | TD OPEN ONLY                                                                                                    | <ul> <li>Obstack Obstack Bit</li> </ul>                                                                                                    | 0.5                                                           | 1                                                                                                    | _>tk                                                                                                    |             |
|                                                    |                                                                                                    |                                                                                                    | 0 0                                                                                                    |                                                                                                    |                                                                                                    | 0.0                                                           | 1                                                                                                    |                                                                                                    |             |
|                                                    |                                                                                                    |                                                                                                    | 5                                                                                                    | ND                                                                                                    | 1.11                                                                                                    |                                                               |                                                                                                    |                                                                                                    |             |
|                                                    |                                                                                                    |                                                                                                    |                                                                                                    |                                                                                                    |                                                                                                    |                                                               |                                                                                                    |                                                                                                    |             |
|                                                    | Class -                                                                                                    | ta sizaraki                                                                                                    | - riter 🛞 167                                                                                                    | 2.0                                                                                                    | Save Tage (177)                                                                                                    | •                                                             |                                                                                                    | 500                                                                                                    |             |
|                                                    | Clive<br>I                                                                                                    | E ha sésara or                                                                                                    | - uftr. (8) JH1<br>TFT                                                                                                    | 2.0                                                                                                    | Save Tage 7.00 ~0(177)                                                                                                    | r                                                             | 4                                                                                                    | Tau<br>For for                                                                                                    | _           |
| •                                                  | Clive<br>I r<br>2 24                                                                                                    | i in sé≞arakr<br>•<br>•                                                                                                    | th as                                                                                                    | FF"<br>11 11 11 11 11 11 12 14 14 14 15 11 14                                                                                                    | Save Tegs 5010 ~1(177)                                                                                                    |                                                               | A.<br>Anti                                                                                                    |                                                                                                    | î           |
| ,                                                  | CL - cr<br>1 7<br>2<br>2<br>1 2<br>1                                                                                                    | ■ ta sézarzer<br>4<br>1 <sup></sup>                                                                                                    | - uptr. () jji:2<br>                                                                                                    |                                                                                                    | See Tags         1011 ~ 100000           To a         1000000000000000000000000000000000000                                                                                                    |                                                               | A.<br>RADI                                                                                                    | 5.01<br>F7.00<br>1                                                                                                    |             |
| •                                                  | Clive                                                                                                    | ■ ta sizara                                                                                                    | - uptr.<br>- uptr.<br>- uptr                                                                                                    | FT<br>1 11 11 11 11 11 12 14 16 16 16 15 11 15<br>The set of the set of the set o                                                                                                    | Second Tage         Tage         Tage         Tage           Frage         Tage         Tage         Tage         Tage                                                                                                    | Fr slas<br>=<br>=<br>=<br>=                                   | An<br>Anti<br>An<br>Anti                                                                                                    | 5.00<br>5.00<br>5.                                                                                                    | Î           |
| •                                                  | CI - ce<br>1 r<br>2 24<br>2 24<br>2 24<br>1 1 1                                                                                                    |                                                                                                    | - uptr. () jj2<br>- rp-<br><br><br><br><br><br><br><br>                                                                                                    | Fri<br>1 11 11 11 11 11 12 14 14 14 15 11 14<br>1 11 11 11 11 11 12 14 14 14 15 15 11 15<br>1 11 11 11 11 11 12 14 14 15 15 15 15<br>1 11 11 11 11 11 11 12 14 14 15 15 15 15<br>1 11 11 11 11 11 11 12 14 14 15 15 15 15<br>1 11 11 11 11 11 11 11 11 11 11 11 11 1                                                                                                    | Second Tags         Tags                                                                                                    | - Trolat<br>=<br>-<br>=<br>-                                  | An<br>Recti<br>An<br>Recti                                                                                                    | F                                                                                                    |             |
| Þ                                                  | CI - c -<br>1 7 24<br>- 2 24<br>2 24<br>1 - 1<br>2 24                                                                                                    | - to sizeraor                                                                                                    | - uptr. () jp2                                                                                                    | 1         1           1         1         1         1         1         1         1         1         1         1         1         1         1         1         1         1         1         1         1         1         1         1         1         1         1         1         1         1         1         1         1         1         1         1         1         1         1         1         1         1         1         1         1         1         1         1         1         1         1         1         1         1         1         1         1         1         1         1         1         1         1         1         1         1         1         1         1         1         1         1         1         1         1         1         1         1         1         1         1         1         1         1         1         1         1         1         1         1         1         1         1         1         1         1         1         1         1         1         1         1         1         1         1         1                                                                                                    | 3xxx         Tap:         Tap: <td< td=""><td>- <b>F</b> + + <b>I</b> + + + + + + + + + + + + + + + + + + +</td><td>An<br/>Marti<br/>An<br/>Marti<br/>An<br/>Marti</td><td>5.11<br/>F<br/>1<br/>1</td><td></td></td<> | - <b>F</b> + + <b>I</b> + + + + + + + + + + + + + + + + + + + | An<br>Marti<br>An<br>Marti<br>An<br>Marti                                                                                                    | 5.11<br>F<br>1<br>1                                                                                                    |             |
| •                                                  | CI - ce<br>2 24<br>2 24<br>2 24<br>2 24<br>1 2<br>2 24<br>1 2<br>2 24<br>1 2<br>2 24<br>1 2<br>2 24<br>1 2<br>2 24<br>1 2<br>2 2<br>2 4<br>1 2<br>2 4<br>2 4<br>2 4<br>2 4<br>2 4<br>2 4<br>2 4<br>2                                                                                                    | - to sizenaer                                                                                                    | - uftr. () JP2                                                                                                    | M <sup>11</sup><br>1 1 1 1 1 1 1 1 1 1 1 1 1 1 1 1 1 1 1                                                                                                     | See Tap         Tati ~ igno           Tot                                                                                                    |                                                               | Vi<br>Reti<br>Vi<br>Reti<br>Vi<br>Reti                                                                                                    | Tall           Fun Tun           1           1           1                                                                                                    | ~           |
| •                                                  | Cl - ce<br>1 7<br>2 24<br>3 44<br>4 44<br>4 44 |                                                                                                    | - uffr.<br>- uffr.<br>- uffr                                                                                                    | № 1<br>1 11 11 11 11 11 11 12 14 14 14 15 15 11 14<br>15 15 15 15 15 15 15 15 15 15 15<br>15 15 15 15 15 15 15 15 15 15 15<br>15 15 15 15 15 15 15 15 15 15 15 15 15<br>15 15 15 15 15 15 15 15 15 15 15 15 15 1                                                                                                    | See Tage                                                                                                    | • Frankan<br>=<br>•<br>=<br>•<br>=<br>•<br>=<br>•<br>•<br>•   | A<br>Mari<br>A<br>Mari<br>A<br>Mari                                                                                                    | 500<br>For 500<br>1<br>1                                                                                                    | ~           |
| e e est                                            | CI<br>2 24<br>1<br>2 24<br>1 - 1<br>2 24<br>1 - 1<br>1 - 1<br>1 -                                                                                                 |                                                                                                    | - Lyfr. (a) JH2<br>- FF<br>- FFF<br>- FF<br>- FFF<br>- FFF<br>- FFF<br>- FFF<br>- FFF<br>- FFF<br>- FFF<br>- FFF      | № 1<br>1 11 11 11 11 11 11 11 11 11 11 11 11                                                                                                    | See Tap         Tati ~ ((75))           To                                                                                                    | · · · · · · · · · · · · · · · · · · ·                         | An<br>Anti<br>An<br>Anti<br>An<br>Anti<br>An                                                                                                    | 500 - 500 - | ~           |
| e<br>erst<br>S=0                                   | 61 - e                                                                                                    | <ul> <li>Ka ska araker</li> <li>La</li> <li>La<td>- syte () jp2<br/>- syte<br/>- syte<br/>-</td><td>HT<br/></td><td>See Tag</td><td></td><td>An Antol<br/>An Antol<br/>An Antol<br/>An Antol<br/>An Antol<br/>An Antol</td><td>5</td><td>~<br/>~<br/>~</td></li></ul> | - syte () jp2<br>- syte<br>- syte<br>-                  | HT<br>                                                                                                    | See Tag                                                                                                    |                                                               | An Antol<br>An Antol<br>An Antol<br>An Antol<br>An Antol<br>An Antol                                                                                                    | 5                                                                                                    | ~<br>~<br>~ |
| e<br>erst<br>5-0<br>5-0                            | Cline<br>I F<br>2 24<br>1 11<br>2 24<br>1 11<br>1 11<br>1 11   | te sizeraser        te sizeraser                                                                                                    | - Lyfer. (a) 1922<br>- PP<br>- PPP<br>- PPP<br>- PPP<br>- PPP<br>- PPP<br>- PPP<br>- PPP<br>- PPP<br>- PPP<br>- PPP<br>- PPP<br>- PPP<br>- PPP<br>- PPP<br>- PPP<br>- PPP<br>- PPP<br>- PPP<br>- PPP<br>- PPP<br>- PPPP<br>- PPP<br>- PPPP<br>- PPPP<br>- PPPP<br>- PPPP<br>- PPPP<br>- PPPP<br>- PPPP<br>- PPPPPPPP<br>- PPPPPPPPPP                                                                                                    | HT"<br>-1 -1 -1 -1 -1 -1 -1 -1 -1 -1 -1 -1 -1 -                                                                                                    |                                                                                                    | r r r r r<br>r r r r<br>r<br>r<br>r<br>r<br>r                 | An Annol<br>An Annol<br>An Annol<br>An Annol<br>Annol                                                                                                    | 5                                                                                                    | · · ·       |
| c<br>2000<br>2000<br>2000<br>2000<br>2000<br>2000  | 0                                                                                                    | the side states of     the side states of     the side states                                                                                                    | - Lybr. (a) Jic.<br>- FF<br>- FF<br>- | 1 11<br>HT<br>11111111111111111111111111111111                                                                                                    |                                                                                                    |                                                               | An Marci<br>An Marci<br>An Marci<br>An Marci                                                                                                    | 5                                                                                                    | × · · ·     |
| e<br>ent<br>200<br>200<br>200<br>200<br>200<br>200 | Cline                                                                                                    | the side starts of     the side starts of     the side starts                                                                                                    | - uptr. (a) jpc.<br>- pr<br>- pr<br>- b) cc<br><br>                                                                                                    | FT"<br>1.1.1.1.1.1.1.1.1.1.1.1.1.1.1.1.1.1.1.                                                                                                    | See Tap:         Tati Tap:                                                                                                    | · · · · · · · · · · · · · · · · · · ·                         | An Anna An Anna An Anna An Anna An Anna An Anna An Anna An Anna An Anna An Anna An Anna An Anna An Anna An Anna An Anna An Anna An Anna An Anna An Anna An Anna An Anna An Anna An Anna An Anna An Anna An Anna Anna Anna Ann | 5                                                                                                    |             |
| c<br>ent<br>3-0<br>3-0<br>3-0<br>3-0<br>3-0<br>3-0 |                                                                                                    | the side start of side start of side s                                                                                                    | sign () () () () () () () () () () () () ()                                                                                                    | 1 на<br>на пробесси на пробесси на на<br>на пробесси на пробесси на на<br>на пробесси на пробесси на на<br>на пробесси на пробесси на на пробесси на<br>на пробесси на пробесси на пробесси на<br>на пробесси на пробесси на<br>на пробесси на пробесси на<br>на пробесси на пробесси на<br>на пробесси на пробесси на<br>на пробесси на пробесси на<br>на пробесси на пробесси на<br>на пробесси на<br>на |                                                                                                    | · · · · · · · · · · · · · · · · · · ·                         | A Marti<br>A Marti<br>A Marti<br>A Marti                                                                                                    | Tall<br>For Ton<br>1<br>1<br>1<br>2<br>3<br>3<br>5<br>0 - For T                                                                                                    |             |

Baular formy 18000-60 Tex Terr Social Part Resider Buffert formy Puerties Codisportion Terrentery Tag Operation Tag Specation. Based derived Animalysi (182) 00 00 00 00 - fat fat Tag Delettion , feet Carol. Seg List: - Set. Nod/With Harls Byd Buleibet [] Breiffelteffelte Inel 0 Mainten 10 0 10 0 40 1 Disentable (MORE) - (1) Distantion (# Wilte Tag WiltsDataDED BRittmite Obife Brite Source & See. 10 tering a line we then a room with all B 111 H Lawrence W. Lob Tag Lob Area Lostype O teleté Earth O Arrow fet O Mill fest O Mft O 1028 O 1028 Glash C Pression Wild Consume Lo 100.34 THE THE and the state of the state Thes T 10044 1.39 1111 (++10421) 3111 CIRC inc Same Battalan No.1 hallow -20.63 AN 44 18 20 82 10 11 10 18 18 18 11 34 68 \$2 40 17 68 60 10 GP 11 82 31 68 80 10 hirt ite del THE REP PAR HAS BEE \$23 THE DIR \$25 TH 18.08 04 (H) 10 TE OD DI DI DI HO HO CO DE HE TE CA PY 00 HE 24 40 61 01 HI 10 00 00 HE 00 100 4eri 10 GH 11 12 10 44 10 46 17 10 10 10 11 12 \$1.40° TH 40° 11-20° 77.44 TH 46 TT 40 11.02 Ì. Aug 1 at im 47.46 THE FT AN RE AN RE TO BE AN RE TO 28 of as in in to 71 as 88 As 88 in as 14 48.42 Artivete Serial bort Reiber Question Matter: 22 Into Gam

**Remarks:** If you need to operate on a certain tag, you can select the tag first, then read or write the tag.

Since the reading and writing tags under the [Access Interface] are more difficult than

inventory, the power should be set higher. If the selected label is not within the recognition range, an error will be reported, as shown in the figure below, in this case:

- (1) can try a few more times
- (2) Turn up the power
- $(\mathbf{3})$  The tag is closer to the reader

| haan 16 g 👘 🖓 196 19                                                                                                    | See for The or 1                                                                                                    | S for Seng Mere of Sectors              | ••                 |                                                                                                    |              |          |                                   |              |
|----------------------------------------------------------------------------------------------------|----------------------------------------------------------------------------------------------------|-----------------------------------------|--------------------|----------------------------------------------------------------------------------------------------|--------------|----------|-----------------------------------|--------------|
| Investory Teg Operation                                                                                                    |                                                                                                    |                                         |                    |                                                                                                    |              |          |                                   |              |
| Tag Uparati x                                                                                                    |                                                                                                    |                                         |                    |                                                                                                    |              |          |                                   |              |
| See S. d. W. con                                                                                                    | <u></u>                                                                                                    | 21(12)                                  |                    |                                                                                                    |              |          |                                   |              |
| V 54                                                                                                    | 5, 00.00                                                                                                    |                                         |                    |                                                                                                    |              |          |                                   |              |
| 54, 50 at 10                                                                                                    |                                                                                                    |                                         |                    |                                                                                                    |              |          |                                   |              |
| Ä                                                                                                    |                                                                                                    | Court To-                               | i ar               |                                                                                                    |              | ~        | 5                                 |              |
| Freedow in Stephen Freik                                                                                                    |                                                                                                    |                                         |                    |                                                                                                    |              |          |                                   | _            |
| O Francia (0.75 - O 11                                                                                                    | ം പ്രം പ്രം                                                                                                    | envile(mmer 0 - 7 or 1a                 | Gret) =            | <u> </u>                                                                                                    | □ · · · ■ ·I | 10.15    | 5 - Dod                           |              |
| artite aug                                                                                                    |                                                                                                    |                                         |                    |                                                                                                    |              |          |                                   |              |
| •0.0000000                                                                                                    |                                                                                                    |                                         |                    | 00 h                                                                                                    | n • in - i   | j erste  | •• •                              |              |
| - Kende Andreas and                                                                                                    |                                                                                                    |                                         |                    |                                                                                                    |              |          |                                   |              |
| Remen 0 Linkari                                                                                                    | ) 0 1,0                                                                                                    | tertern) 0 for 0                        | Lecture) 0 5       | ·· ·· 30 👳                                                                                                    | The set R    | v. Fro   | man Belleit                       | ~            |
| lack for                                                                                                    |                                                                                                    |                                         |                    |                                                                                                    |              |          |                                   |              |
| lask dese                                                                                                    |                                                                                                    | lank"spi                                |                    |                                                                                                    |              |          |                                   | _            |
| 🔷 🔿 derese ord 🔿 dill o                                                                                                    | н О <i>м</i> с Оты (                                                                                                    | 0 16 O 16 O 16 O 16 O 16 O 16 O 16 O 16 | Olank Ohm          | nurano (r≟k⊖).                                                                                                    | (weight _)   |          | · · ·                             |              |
|                                                                                                    |                                                                                                    |                                         |                    |                                                                                                    |              |          |                                   |              |
|                                                                                                    | -1483/8 1994                                                                                                    |                                         |                    | -                                                                                                    |              |          |                                   |              |
|                                                                                                    |                                                                                                    |                                         | C                  | ·1.                                                                                                    |              |          |                                   |              |
| Char Environ                                                                                                    | т ≋ т                                                                                                    | 11 MT                                   | Co. Tree           | 11 2840.4241.                                                                                                    |              |          | 3i11                              |              |
| Class E fondor                                                                                                    | и 102 ж. р.<br>"К. – Б.                                                                                                    | 1101                                    | Surter Si          | 11 240424).                                                                                                    | L et dar.    | N/-      | sill<br>taul.com                  | Fr           |
| Class: Enclose                                                                                                    | обоўся — — — — — — — — — — — — — — — — — — —                                                                                                    | 1187                                    | Surter Si          | 0.<br>11 2+304251.                                                                                                    | Lut dar.     | RF.C     | Sill<br>Naukount                  | Fr           |
| ther for the                                                                                                    | unub ⊗π.<br>It- tt-                                                                                                    | 1181                                    | Sarter Si          | ni<br>11 orduzele                                                                                                    | L et dan.    | N/A      | Sill<br>Batéloge                  | Fr           |
| the form                                                                                                    |                                                                                                    | 11011                                   | Sarter 3i          | il selani.                                                                                                    | L et dan     | N/:      | Sill<br>Nasiliotti                | 11           |
| there for the                                                                                                    | n'n⊅ ⊗ ∏'                                                                                                    | 1101                                    | Sarto.<br>Jat      | n.<br>11 zelozal.                                                                                                    | L et sLor.   | N/3      | sill<br>ta sélostro               | r1           |
| the function                                                                                                    | unun ⊗π.<br>Br                                                                                                    | 11011                                   | Sur Trongi<br>Line | n.<br>11 e-fozal.                                                                                                    | L et sLor.   | 85.5     | sill<br>taui.com                  | 11           |
| the function                                                                                                    | unin≱ ⊗p.                                                                                                    | 1101                                    | Sur Trr.           | n.<br>11 e-bazal.                                                                                                    | L et aller.  | 85.5     | sill<br>heridation                | Fr           |
| the forte                                                                                                    | n, n≱ ∭b.<br>Tr pt                                                                                                    | 11011                                   | SurTer.<br>Let     | n.<br>11 eeduaat.                                                                                                    | L st sLor.   | 80.5     | sill<br>heti.com                  | Fr           |
| Char Environ                                                                                                    | α <sup>+</sup> αβ ⊗ π.<br>                                                                                                    | 11011                                   | SurTrongi<br>Lent  | ill seduard.                                                                                                    | L st sLor.   | N7.      | sill<br>hasiloun                  | Fr           |
| <                                                                                                    | n 'n⊅ ⊗ p.<br>t. tt.                                                                                                    | 11011                                   | Surt.              | il educi.                                                                                                    | L et skor.   | N/3      | sill<br>hasiloun                  | tr<br>≥      |
| the ∃hotor                                                                                                    | n 'nh ⊗ p.                                                                                                    | 1101                                    | Sur Trongi<br>Line | il educi.                                                                                                    | L et sLor.   | N.T.     | Sill<br>Reducero                  | Þr<br>Þ      |
| Chec E fontes<br>F.                                                                                                    | n interpretententer<br>i. n terpretententer<br>i. n terpretententer<br>i. n terpretententer<br>i. n terpretententer<br>i. n terpretententer<br>i. n terpretententer<br>i. n terpretentententer<br>i. n terpretentententer<br>i. n terpretententententer<br>i. n terpretententententententer<br>i. n terpretententententententententententententen | 21101                                   | Sar Ter.           | in educi.                                                                                                    | L trabar.    | N.T.     | Sill<br>Residence                 | ><br>CFLICE  |
| Chec ⊆ Forstor                                                                                                    | n "ub ⊗ m"<br>                                                                                                    | 1101                                    | Sur Trong          | ill educi.                                                                                                    | L st sLer.   | N7.7     | Sill<br>Resilient                 | ><br>CFLICE  |
| Check → Franker<br>Check in The Second Second Secon                                                                                                    | n fut ⊗ p<br>tr tr tr constat<br>i tr tr tr constat<br>Tr                                                                                                    | 11011                                   | Sur Trong          | ili eduad.                                                                                                    | L et dan.    | <b>R</b> | Sill<br>Batélonn<br>Jaro É Foro A | ><br>CFLICE  |
| Chec ☐ Forsion<br>I F.<br>According Total of Zerold<br>According Total of Zerold | n fu≱ ⊗ p:<br>.e. ₽. ₽.                                                                                                    | 1101                                    | Sur Tro.           | The second second secon | Lut dan.     | NUT      | Sill<br>Residence                 | ><br>critter |
| Check → Free Terrary<br>Check → Free Terrary → Free Terrary<br>Check → Free Terrary → Free Terrary                                                                                                    | n n h ⊗ m<br>                                                                                                    |                                         | Sur Trong          | ill educi.                                                                                                    | L tr tLer.   | PK.7     | Sill<br>Resident                  | ><br>critter |
| Class         Environ           ■         ■           ■         ■           ■         ■           ■         ■           ■         ■           ■         ■           ■         ■           ■         ■           ■         ■           ■         ■           ■         ■           ■         ■           ■         ■           ■         ■           ■         ■           ■         ■           ■         ■           ■         ■           ■         ■           ■         ■           ■         ■           ■         ■           ■         ■           ■         ■           ■         ■           ■         ■           ■         ■           ■         ■           ■         ■           ■         ■           ■         ■           ■         ■           ■         ■           ■         ■           ■ <t< td=""><td>n fu} ⊗ m<br/></td><td>11111</td><td>Sur Trong</td><td>ill educi.</td><td>L es dan.</td><td>PA.1</td><td>Sill<br/>hatilour</td><td>&gt;<br/>critter</td></t<>                                                                                                    | n fu} ⊗ m<br>                                                                                                    | 11111                                   | Sur Trong          | ill educi.                                                                                                    | L es dan.    | PA.1     | Sill<br>hatilour                  | ><br>critter |

### 2.6 Write tags

| label area | initial | length                 | Remark                             |
|------------|---------|------------------------|------------------------------------|
|            | address |                        |                                    |
| password   | 00      | 04 (Adjusted according | Password area = destroy password + |
| area       |         | to actual needs)       | access password                    |
| EPC area   | 02      | 06 (Adjusted according | 00-02 in the EPC area is PC+CRC    |
|            |         | to actual needs)       |                                    |
| TID area   | 00      | 04 (Adjusted according | not writable, readable             |
|            |         | to actual needs)       |                                    |
| UER area   | 00      | 04 (Adjusted according | user area                          |
|            |         | to actual needs)       |                                    |

| password area        | destroy password             | access code                  |
|----------------------|------------------------------|------------------------------|
| start address-length | Start address: 00 Length: 02 | Start address: 02 Length: 02 |

| The first two bytes of the EPC | PC       | CRC      |
|--------------------------------|----------|----------|
| start address-length           | 0-1 word | 1-1 word |

The four areas for writing labels have the same principle. In addition, [Write Label] has two commands, corresponding to two buttons. The following is a simple screenshot description for the password area and EPC:

| nl With Ateas<br>V 147<br>Salartiss<br>Salartiss<br>Salartiss<br>Salartiss<br>Salartiss<br>Salartiss<br>Salartiss<br>Salartiss<br>Salartiss<br>Salartiss<br>Salartiss<br>Salartiss | - Modesshuid (<br>Set  | - 10.041 - 1              | e 1: 55                                                                                                    |                     |                 |       |
|----------------------------------------------------------------------------------------------------|------------------------|---------------------------|----------------------------------------------------------------------------------------------------|---------------------|-----------------|-------|
| Salartina<br>Salartina<br>Salartina<br>Poita Singla Sank<br>anarrad (th. OTL)                                                                                                    | ×0.07 TP \7.00.01      | . UKAL . U                | e 1 - 2 - 2 - 2 - 2 - 2 - 2 - 2 - 2 - 2 -                                                                       |                     |                 |       |
| sat ⊃m te stromm<br>≂vita Singla Sack<br>anavad⊖th. ⊖t⊔ (                                                                                                    | 40.07 TX 10.00         | .undi .u                  | e la seconda da seconda da seconda da seconda da seconda da seconda da seconda da seconda da seconda da seconda |                     |                 |       |
| ≂vite Single Seck<br>enerved⊖th. ⊖t⊔ :                                                                                                    |                        |                           | $=$ $=$ $\sim$ $\sim$ $\sim$ $\sim$ $\sim$                                                                      | 0 40 07 20 37 08 81 | ~               | Set   |
| accord by. O the C                                                                                                    |                        |                           | -                                                                                                    |                     |                 |       |
|                                                                                                    | C LEB 🛛 🖂 LEB arter    | (čár (s.H.) 👘 Steri       | LIG(702), 2                                                                                                    | #dtiat ta           | uðfalnskurðin 📃 | ta uč |
| · T                                                                                                    |                        |                           |                                                                                                    |                     |                 |       |
| et er elkter)                                                                                                    |                        |                           |                                                                                                    | 🛞 Electoria         | a ()•60   •     | vite  |
| Maria                                                                                                    |                        |                           |                                                                                                    |                     |                 |       |
| " (bowtest ) beve                                                                                                    | or hit is a            | word: The law "           | _astrond) *                                                                                                    | Section 🔨 🖉 - mper  | 🔨 😒 Saadiisha 📍 | 1.18  |
| Tag                                                                                                    |                        |                           |                                                                                                    |                     |                 |       |
| Denne far Olf - far -                                                                                                    | OWN OTT ON             | 86 C C                    | er O⇒ek ()                                                                                                    | Second Table To com | . Ia            | Lech  |
|                                                                                                    |                        |                           |                                                                                                    |                     |                 |       |
| T                                                                                                    | ⇔ lo π                 | Steel.                    | 104.10                                                                                                    | Sill Teg            |                 | r     |
|                                                                                                    | ©                      |                           |                                                                                                    | ·                   |                 |       |
| - x o                                                                                                    | а то                   |                           | <u></u>                                                                                                    | 247                 | o ta boli       |       |
| 1 30 00 44                                                                                                    | <u>22 – 22 80 99 9</u> | 5 20 00 40 07 20 37 08 81 | wwww                                                                                                    | •                   | Jati i          |       |

As can be seen from the figure, the current tag's **destruction password** is the default 8 Os. Now demonstrate [Write Tag], just fill in the content you need to modify:

| Serie Serie Inner in the Free                                                                                                    |                                                                                                    |                                                                                                    |                                      |                                                                                                    |                         |                          |                        |                        |
|----------------------------------------------------------------------------------------------------|----------------------------------------------------------------------------------------------------|----------------------------------------------------------------------------------------------------|--------------------------------------|----------------------------------------------------------------------------------------------------|-------------------------|--------------------------|------------------------|------------------------|
| unwentery using uper stoom                                                                                                    |                                                                                                    |                                                                                                    |                                      |                                                                                                    |                         |                          |                        |                        |
| - LF - FAR LELKE                                                                                                    |                                                                                                    |                                                                                                    |                                      |                                                                                                    |                         |                          |                        |                        |
| Manual Seator Valence                                                                                                    |                                                                                                    | VIII                                                                                                    |                                      |                                                                                                    |                         |                          |                        |                        |
| × A                                                                                                    | 6.4                                                                                                    |                                                                                                    |                                      |                                                                                                    |                         |                          |                        |                        |
| Tee Colontine                                                                                                    |                                                                                                    |                                                                                                    |                                      |                                                                                                    |                         |                          |                        |                        |
| 94 <u>2</u> 30 89 95 2                                                                                                    | 0 00 40 07 29 57 (                                                                                                    | ····                                                                                                    | Top 1                                | 20.00/20.07/72.57.00.0                                                                                                    | u<br>N                  | ~                        | 64                     |                        |
| Sector Greaters of                                                                                                    |                                                                                                    |                                                                                                    |                                      | _                                                                                                    |                         |                          |                        |                        |
| ο nu Church                                                                                                    | 0.1246                                                                                                    | <ul> <li>The Ann GCH ( )</li> </ul>                                                                                                    | 0.000 ( <b>%</b> 000) - 2            | _∎ansta                                                                                                    | <u>_</u> 500%           | F69.                     | Free                   | -                      |
| Triba Tag<br>an official (198) 11-11-22-22                                                                                                    |                                                                                                    |                                                                                                    |                                      |                                                                                                    |                         | ) with                   | . Point                |                        |
| and reflection's                                                                                                    |                                                                                                    |                                                                                                    |                                      |                                                                                                    |                         |                          |                        | _                      |
| The second second secon                                                                                                    | . та                                                                                                    |                                                                                                    | 1                                    | Station in V                                                                                                    | $f(r_{12})=\frac{1}{2}$ | $ \gamma  > 0$           | Note States            | ~                      |
| To To                                                                                                    |                                                                                                    |                                                                                                    |                                      |                                                                                                    |                         |                          |                        |                        |
|                                                                                                    |                                                                                                    |                                                                                                    | Loren or                             | A                                                                                                    |                         |                          | Link                   | _                      |
| 🔆 mooraa Kudi 🔆 1211 Ku                                                                                                    | а он. о                                                                                                    | LL CLER                                                                                                    | Ohink Ohin                           | Offenerat bls)                                                                                                    | ternurana L             | •                        | 1.1.6                  |                        |
|                                                                                                    |                                                                                                    |                                                                                                    |                                      |                                                                                                    |                         |                          |                        |                        |
|                                                                                                    | -Siggroup                                                                                                    | Ph                                                                                                    |                                      |                                                                                                    |                         |                          |                        |                        |
|                                                                                                    | eTrSi colen                                                                                                    | Start                                                                                                    | 2000 Dog                             | 1.11 1.11                                                                                                    |                         |                          | 1.11                   |                        |
| The Dorport                                                                                                    | 00,70 <b>07:1</b>                                                                                                    | Start                                                                                                    | Terri Terri                          | ALL PACKED                                                                                                    |                         |                          | 1211                   |                        |
| Line Usofficia                                                                                                    | етото — 00,700 —<br>См                                                                                                    | 24V                                                                                                    | John Tray                            | ILLI Failtest                                                                                                    | Jetacas                 | .int                     | inii<br>Seeltymt       |                        |
| - A                                                                                                    | 00,70<br>90,70<br>90,70<br>90,70                                                                                                    | 240<br>240<br>72 00 62 95 20 00 40 07 72 5                                                                                                    |                                      | ILLI FACIFESI                                                                                                    | Jetu as<br>0            | Jat<br>Val               | lall<br>SeelVast       | Ar<br>991              |
| - 20<br>- 20<br>- 20 | 00,00<br>00,00<br>000<br>72,00                                                                                                    | 240.<br>240.<br>79 00 68 95 90 00 40 07 79 3                                                                                                    | Jata<br>Jata<br>5 M M – Ul           | ILLI FACIFESI                                                                                                    | Jeteras<br>O            | Aat<br>Val               | tall<br>Seefforst<br>I | Ar<br>991              |
| - A<br>- A<br>- A<br>- A                                                                                                    | et (5) (6),70<br>(3)<br>(7) V                                                                                                    | 240<br>240<br>72 00 62 25 20 00 40 07 72 5                                                                                                    | 5 5<br>Jata<br>5 -00 -01             | International International In | Jeta.as<br>0            | iat<br>Val               | inii<br>Seedivant      | Ar<br>991              |
| - X<br>- X<br>- 1 0.00                                                                                                    | 1.51 00.50<br>037<br>77 5                                                                                                    | 247<br>247<br>72 m (2 95 20 m 40 07 72 3                                                                                                    | 5                                    | In the line (                                                                                                    | Jatawa<br>N             | iat<br>Val               | iaii<br>Seedivaat<br>I | ∆:<br>≫1               |
| - 20<br>- 20<br>- 20 | etu 51<br>00,70<br>00,70<br>00,70                                                                                                    | 200<br>201<br>2010 20 20 20 20 20 20 20 20 20 20 20 20 20                                                                                                    | Jaka<br>Jaka<br>2 m nl               | Tall Failurs                                                                                                    | Jatures<br>A            | iot<br>Val               | inii<br>Seed(vant      | A:<br>991              |
| - A<br>- A<br>- A<br>- an on                                                                                                    | et et e<br>e<br>e<br>e<br>e<br>e<br>e<br>e<br>e<br>e<br>e<br>e<br>e<br>e<br>e<br>e<br>e                                                                                                    | 200<br>200 (2005 20 m 40 65 79 5                                                                                                    | Jaka<br>Jaka<br>2 00 01              | Tall Palles                                                                                                    | Jatu us<br>A            | iat<br>Val               | tail<br>Seed(vant      | A:<br>991              |
| - 20<br>- 20<br>- 20 | et et e<br>e<br>e<br>e<br>e<br>e<br>e<br>e<br>e<br>e<br>e<br>e<br>e<br>e<br>e<br>e<br>e                                                                                                    | 245<br>245<br>25 m (# 25 20 m 40 65 75 5                                                                                                    | 500 502<br>Jaks<br>7 00 01 - ol 1    | Tall Padies                                                                                                    | Jatu 10                 | iat<br>Val               | iaii<br>Seekivaat      | <u>Ar</u><br>201       |
| - A<br>- A<br>- 1<br>30.00                                                                                                    | etre5a (00,200)<br>Car<br>                                                                                                    | 247<br>27 00 62 95 90 00 40 67 79 5                                                                                                    | Jaka<br>Jaka<br>27 00 01 - oli       | Tall Pelipasi                                                                                                    | Jahanas<br>A            | iat<br>Val               | tall<br>Saadtonat      | ∆⁄<br>≫1               |
| - 20<br>- 20<br>- 20 | eTo 50 (00,00)<br>(22)<br>(22)<br>(22)<br>(22)<br>(22)<br>(22)<br>(22)<br>(                                                                                                    | 245<br>247<br>29 m (29 85 20 m 40 65 79 5                                                                                                    | Jaka<br>Jaka<br>27 00 00 - oli       | Iall Pečikasi                                                                                                    | Jetu us<br>0            | Jot<br>Val               | tall<br>Seektonst<br>I | Ar<br>Sel<br>Selaritar |
| - 20<br>- 20<br>- 20 | eta Sa<br>ese<br>ese<br>ese<br>se<br>se<br>se<br>se<br>se<br>se<br>se<br>se<br>se                                                                                                    | 201<br>201<br>2010/2012/2010/2010/2017                                                                                                    | Jaka<br>Jaka<br>2 m nl - nl l        | Tall Pečikasi                                                                                                    | Jatu 10<br>0            | Job<br>Vall              | tall<br>SaadVont<br>I  | Ar<br>1991<br>Ar       |
| - 20<br>- 20<br>- 20 | eta Sa<br>Car<br>Car<br>Car<br>Car<br>Car<br>Car<br>Car<br>Car<br>Car<br>Ca                                                                                                    | 200<br>200 (20 25 20 00 40 65 75 5                                                                                                    | Jaka<br>Jaka<br>27 00 01             | Tall Padiman                                                                                                    | Jetus<br>0              | Job<br>Vall<br>rhivete i | tali<br>Geodynak<br>T  | Ar<br>1991<br>Seiter   |
|                                                                                                    | etros<br>esc<br>esc<br>ver ve<br>los<br>ver ve                                                                                                    | 200<br>200 (2005 20 m 40 65 70 5                                                                                                    | 5 (m 7 (g)<br>Jaka<br>37 (m 6) - (d) | Tall Pačinas                                                                                                    | Jetus<br>A              | Zot<br>Vari              | and<br>See Wood<br>I   | Ar<br>Sel              |
|                                                                                                    | eToSi (0),70<br>(22)<br>(27)<br>(27)<br>(27)<br>(27)<br>(27)<br>(27)<br>(27)                                                                                                    | 24<br>20<br>20 (20 (20 (20 (20 (20 (20 (20 (20 (20 (                                                                                                    | 5 cm 7 cg 2                          | Izil Pečiezu                                                                                                    | Jeta_as<br>0            | Ant<br>Vari              | said yet a             | Ar<br>Sel              |
|                                                                                                    | 0. 20<br>0. 20<br>0. 20 | 201<br>201 20 00 20 20 00 40 00 79 5                                                                                                    | Jaka<br>Jaka<br>2 m nl - nl -        | Tall Pačinas                                                                                                    | Jeta_as<br>0            | Ant<br>Val               | sail<br>Seekynt<br>I   | Av<br>Sel              |
| - 20<br>- 20<br>- 20 | eTo 50<br>030<br>220<br>72<br>70<br>70                                                                                                    | 201<br>201<br>2010/2012/2010/2010/2017<br>2010/2012/2010/2017<br>2010/2012/2017<br>2010/2012/2017<br>2010/2012/2017<br>2010/2017<br>2010/200 | Jaka<br>Jaka<br>S M M H              | Tall Pačinas                                                                                                    | Jaka 10<br>0            | Aat<br>Val               | sait sat               | Av<br>Sel              |

After the prompt modification is successful, click Read again to see the new data.

Header Lates 10....75...49..495 Lars L Fort Souther Hethert Lates Function Lonis paration

| Turning Telleration                                                                                                    |                                                                                                    |
|----------------------------------------------------------------------------------------------------|----------------------------------------------------------------------------------------------------|
| Ter Oren di na<br>-Austri, secoch accesso - Accessofed (din) -                                                                                                    |                                                                                                    |
| <ul> <li>Vist 241 00 00 00</li> </ul>                                                                                                    |                                                                                                    |
| 19-12-12-12                                                                                                    |                                                                                                    |
| the Print AS STITUTE PLAN AND THE CAREAR THE LINE AND THE AND THE AND THE CAREAR AND THE AND THE AND T | Al un tal an us de la set                                                                                                    |
|                                                                                                    |                                                                                                    |
| terzőnette szerőe bud-<br>R teneneső⊖ 240 – O szt. – O 1823 – V – Startsátór™0810, 0 – szurstanús, H1 – T                                                                                                    | Auftream     Seedball bisecion Seed                                                                                                    |
|                                                                                                    |                                                                                                    |
| "VitaJete(A2A).                                                                                                    | C                                                                                                    |
| Fron Min Fronk<br>Instantiveč O Laniverči O Laniverči O Laniverči O                                                                                                    | senser 🗿 V Targat / V teadrood Million                                                                                                    |
| -Loot _ur                                                                                                    |                                                                                                    |
| - tech weter - tech-ppe<br>⊖ Vores N + O tall N + O tall O tall N + O tall N + O tall N  | n no BaiQ Second Second Second                                                                                                    |
|                                                                                                    | Lil Lur                                                                                                    |
| Clive backarachuight Sign Sign Sign                                                                                                    | 500 %-00TX0                                                                                                    |
| L D D D D D D D D D D D D D D D D D D D                                                                                                    | finder A Burlin B                                                                                                    |
| b 2 all and 44 mb terms for an all 44 mb to be an all 41 mb to an all 12 fits an an all 44 mb terms for all 12 fits an an all 12 fits and an all 12 fits and an all 12 fits an all 12 fits and an all 12 fits and an all 12 fits and an all 12 fits and an all 12 fits and an all 12 fits and an all 12 fits and an all 12 fits and an all 12 fits and an all 12 fits and an all 12 fits and an all 12 fits and an all 12 fits an all 12 fits and an all 12 fits and an all 12 fits and an all 12 fits and an all 12 fits and an all 12 fits an all 12 fits an all 12 fits an all 12 fits an all 12 fits an all 12 fits an all 12 fits an all 12 fits an all 12 fits an all 12 f    | 4 and 1 /1                                                                                                    |
|                                                                                                    |                                                                                                    |
|                                                                                                    |                                                                                                    |
|                                                                                                    |                                                                                                    |
|                                                                                                    |                                                                                                    |
| ¢                                                                                                    | >                                                                                                    |
| n at star a t                                                                                                    |                                                                                                    |
| Vyerebitas direbitary. – V Mata Lukier<br>nerven server in dir i ar van versi versi                                                                                                    | M M |
| 303-07-08 (1.40,17-48) Company discremented                                                                                                    |                                                                                                    |
| 3029-07-08 11.50, 19 508 Foi Estag                                                                                                    |                                                                                                    |
| 2019-07-16 11:51:19 606 Command Electronistic<br>2019-07-06 11:57:54 561 Sand Tag                                                                                                    |                                                                                                    |
| 303-07-08 11.57.59 468 Connect corrected                                                                                                    |                                                                                                    |
|                                                                                                    |                                                                                                    |
|                                                                                                    |                                                                                                    |

Note: If **the selected tag is used** and **the modification is in the EPC area**, after the writing is successful, it is necessary to cancel the selected tag first and then read the tag to find the tag

modified by the user, because the EPC value of the originally selected tag has changed:

Inidia form 1000-60 Tep Tert Jurial for Smither Buffert form Function Configuration Decembery Tag Sparation Tag Speculies. Record South Antoneo Annual VICTORY 00 00 00 00 Out Set Tag Selection Canvell Try Live 10 44 30 44 30 10 48 48 50 10 14 - Set. Real/Write Single Sub Balaine Theadhlathachte Baas 21ar344b-(90001-)7 Observability Otto Otto -Turtlas/0001 Nilly Tag Resident/HED @ Maddelte O Wite Wite Reschartight Lances W 112 W Lancest F 1. N B. Jaisim M. family a committee which Lob Tag indfyps O'9slat# Lie) CANNERS ONLINE ONE OTH CHER Oterman hild Termant Le Lash 6111, Tag Gass Deallersellafte Tree . 34 Test 1.24 1111 (++1041) 8.11 Datalas ĸ OK 100 44.1 Real Court 1 10.01 自務 THE TT AN ARE AN ARE TO BE AN ARE TO BE 5a) TP. 4 de la l i. Operation Ritters Salars Class Bannen Seisl fert Benter

#### Example: Modify the value of 5677 of the following label to 1122:

#### Enter a value corresponding to the length:

| seesson                                                                                                    |                                                                                                    |            |
|----------------------------------------------------------------------------------------------------|----------------------------------------------------------------------------------------------------|------------|
| And Games And Games and Games and Ga                                                                                                    | -memory - Ly -per mich.                                                                                                    |            |
| Image: Second Second                                                                                                    | - LF _ per Kiter.                                                                                                    |            |
| To School in     Signed State State Stat                                                                                                    | V & C4                                                                                                    |            |
| 4a     Mark M M M M M M M M M M M M M M M M M M M                                                                                                    | Te 64 of o                                                                                                    |            |
| Sole Vie Gold - Du<br>O Source (M M O THO O FME v Source (M)) ≥ Grant - (MNS): 1 □ MADENA = Form Forth For<br>Mile Tag<br>and the Source (N = The N = Control (N = Control (N = Con                                                                                                    | 64         56 // 20 ≤ 20 ≤ 20 ≤ 20 ≤ 20 ≤ 20 ≤ 20 ≤ 2                                                                                                    |            |
| Print Tag<br>a of a UTB2                                                                                                    | 2007-00-0000000                                                                                                    |            |
| stat William<br>Denne L = Til = Telen L = Til = Telen L = Telen L = Sector is V Tory & V Denne Heiser V<br>To To<br>To To<br>Denses hei Chill hei Cht. Chilt<br>Denne Tot<br>Denne Tot<br>Den | -vita Tag<br>n df c302) [0 ::::] (0 = 0 = 0 = 0 = 0 = 0 = 0 = 0 = 0 = 0                                                                                                    |            |
| To To<br>To See<br>O Book O To<br>Message hé O Lell hé O H. O Let O Lett.<br>New O Book O To<br>State O To<br>State O To<br>Sta                   | Sand Millised.                                                                                                    |            |
| Image: State of the state     Image: State of the state                                                                                                    |                                                                                                    |            |
| Jan     DentSchool Trite     Statet Trips     Statet Trips     Tail Tri-       - A*     CA*     A*     Arabitati     A*       - A*     CA*     A*     Arabitati     A*       - A*     CA*     A*     Arabitati     A*       - A*     CA*     A*     Arabitati     A*       - A*     CA*     A*     Arabitati     A*       - A*     CA*     A*     Arabitati     A*       - A*     CA*     A*     Arabitati     A*       - A*     CA*     A*     Arabitati     A*       - A*     CA*     A*     Arabitati     A*       - A*     CA*     A*     Arabitati     A*       - A*     CA*     A*     Arabitati     A*       - A*     CA*     A*     A*     Arabitati       - A*     CA*     A*     A*     A*       - A*     A*     A*     A*     A*       - A*     CA*     A*     A*     A*       - A*     CA*     A*     A*     A*       - A*     A*     A*     A*     A*       - A*     A*     A*     A*     A*       - A*     A*     A*                                                                                                    | I Charles Alicenter Carl Carl Carl Carl Carl Carl Carl Car                                                                                                    | <b>b</b>   |
| Line     Definition     Start     Term Top       -     AC     CAC     AL     Start     AL       -     AC     CAC     AL     Start     AL       -     AC     CAC     AL     Start     AL       -     AC     CAC     AL     AL     Start       -     AC     CAC     AL     AL     Start       -     AC     CAC     AL     AL     Start       -     AC     CAC     AL     AL     Start       -     AC     CAC     AL     AL     Start       -     AC     CAC     AL     AL     Start                                                                                                    | Service Sill for                                                                                                    |            |
| - N         VX         2N         Jaka         Jaka         Jak                                                                                                    | Lieur Don Konnettofer (1) 700 Skarb Sen (1) (2) (201 Feiling) (2)                                                                                                    | .:         |
| An m n m m m m m m m m m m m m m m m m m                                                                                                    | A UN 2N 2N 2N                                                                                                    | Ł ∆:       |
| <ul> <li>K Seriel Zet Wester</li> <li>Activate Seriel Zet Wester</li> </ul>                                                                                                    | and the maximum and the set of the set of th | 997        |
| <                                                                                                    |                                                                                                    |            |
| <                                                                                                    |                                                                                                    |            |
| <                                                                                                    |                                                                                                    |            |
| m m Frank I (artists Serial for Moster<br>  [artists Serial for Moster<br>  ]                                                                                                    |                                                                                                    |            |
| on o Frons I Antible   Attivits Swid Zot Boite<br>The Antible   Attivits Swid Zot Boite<br>The Antible   Attivits Swid Zot Boite                                                                                                    | P                                                                                                    |            |
|                                                                                                    | ipor o l'eros 🕑 bie Glee 👘 🕴 Estista Secial de                                                                                                    | t Mosi tor |
|                                                                                                    |                                                                                                    |            |
|                                                                                                    |                                                                                                    |            |
|                                                                                                    |                                                                                                    |            |
|                                                                                                    |                                                                                                    |            |

#### Prompt success, do not cancel the selection, read directly, it will prompt:

haudar batter (1999-1997) 1497 part 1 hort Acriter (Asthern batter (Astronomic priston) The story (The Overstine The Overstine

| Annul sector enterne A                                                                                              | ernended (1822) —<br>00.00.00.00          |                                       |
|----------------------------------------------------------------------------------------------------|-------------------------------------------|---------------------------------------|
| Lef effection (2.27 with with 27 11 with 27                                                                         | I Canral Tag Litt. 22 88. 81              | t na bt 22 44 na bt 22 14 🔗 245       |
| -balžársza szerjia bud-<br>O hasarmad@ 227 O Let O 1823 🔍                                                           | Sharbaddr(HOLD), 2 (ctartLania,ML)        | Adman     Suederlitistalen Sued       |
| en en for<br>Evitedetstaattel                                                                                       |                                           | @dodwin Cara anna                     |
| hearrei i Lecheri i Liù i                                                                                           | Lanimeré) Ó tear Ó Lanimeré) Ó            | sensor 🖄 v Tarpat / v bražsár 🖬 🕅 v   |
| -techner<br>-techner<br>Ολωγική Οριτκή Ορα Οπ                                                                       | -tadayya<br>⊖alaxi ⊖tada<br>Qualaxi ⊖tada | O for our dia O Second To 🛛 🛶 🕹       |
| filmer besteraart spin 🛞 jit.                                                                                       | T co                                      | -1211 Jup<br>-1211 ->-()(720)         |
| <b>I I</b> . <b>. . . .</b>                                                                                         | r- r                                      | frata A Bartan B                      |
|                                                                                                    |                                           |                                       |
|                                                                                                    |                                           |                                       |
| ¢                                                                                                    |                                           | , , , , , , , , , , , , , , , , , , , |
| Nyarabiya Aisboyy. 🛷 acto Livar                                                                                     |                                           | ■ A set Set to Term                   |
| 0059-07-05 01.18.01 005 Polisareg<br>0059-07-05 01.18.01 115 Ceesed represented<br>0059-07-05 01.19.05 475 Seed Teg |                                           |                                       |
| 000-07-08 01.19.08 573 <mark>Taken is an Esg to be ope</mark>                                                       | rated                                     |                                       |

After deselecting, click Read, you can see that the data has been modified successfully:

| - Anne T                                                                                                    |                                                                    |                                                                                                    |                                                                                                    |                                                                                                    |                                         |                                                                                                    |                                                                            |                                       |   |
|----------------------------------------------------------------------------------------------------|--------------------------------------------------------------------|----------------------------------------------------------------------------------------------------|----------------------------------------------------------------------------------------------------|----------------------------------------------------------------------------------------------------|-----------------------------------------|----------------------------------------------------------------------------------------------------|----------------------------------------------------------------------------|---------------------------------------|---|
| asx?!                                                                                                    | eg Vyerebi so                                                      |                                                                                                    |                                                                                                    |                                                                                                    |                                         |                                                                                                    |                                                                            |                                       |   |
| Operator:<br>                                                                                                    | ×5<br>.1 4                                                         |                                                                                                    | Constraints                                                                                                    |                                                                                                    |                                         |                                                                                                    |                                                                            |                                       |   |
|                                                                                                    |                                                                    |                                                                                                    |                                                                                                    |                                                                                                    |                                         |                                                                                                    |                                                                            |                                       |   |
|                                                                                                    | ~ 44                                                               |                                                                                                    |                                                                                                    |                                                                                                    |                                         |                                                                                                    |                                                                            |                                       |   |
| . 54 AV                                                                                                    |                                                                    |                                                                                                    |                                                                                                    |                                                                                                    |                                         |                                                                                                    |                                                                            |                                       |   |
| ă.                                                                                                    |                                                                    |                                                                                                    |                                                                                                    | Good Testing 17.22.4                                                                                                    | , II W II 77 II W II                    | 1                                                                                                    | ~                                                                          | · •                                   |   |
|                                                                                                    |                                                                    |                                                                                                    |                                                                                                    |                                                                                                    |                                         |                                                                                                    |                                                                            |                                       |   |
|                                                                                                    |                                                                    |                                                                                                    | In the second second P                                                                                                    | ······································                                                                                                    |                                         | A                                                                                                    |                                                                            | 5 3-d                                 | 1 |
|                                                                                                    | w.a. 0                                                             | 1 01                                                                                                    | a sustain datars.                                                                                                    |                                                                                                    |                                         |                                                                                                    |                                                                            |                                       | - |
| 9 - H                                                                                                    |                                                                    |                                                                                                    |                                                                                                    |                                                                                                    |                                         |                                                                                                    | 0                                                                          |                                       |   |
| 0.000                                                                                                    | 707 <u>11 66</u>                                                   |                                                                                                    |                                                                                                    |                                                                                                    |                                         | ® 11 a ₹-it -                                                                                                    | C artist                                                                   | ••••                                  | • |
| é Aritek                                                                                                    | . ur.h                                                             |                                                                                                    |                                                                                                    |                                                                                                    |                                         |                                                                                                    |                                                                            |                                       |   |
|                                                                                                    | V Loca                                                             | ) 0 1                                                                                                    | in 0 (Lecture) 0                                                                                                    | Type 0 (Lee Gerry)                                                                                                    | 0 5.000 30                              | So Trend R.                                                                                                    | Sec. For                                                                   | Bilti                                 | 1 |
| 6 7<br>20 6 <i>2</i>                                                                                                    |                                                                    |                                                                                                    |                                                                                                    | la lisp                                                                                                    |                                         |                                                                                                    |                                                                            |                                       |   |
| t "in<br>Lant dans<br>O Arres                                                                                                    | ,<br>a 2+1 ⊖ 2612<br>⊒ 5+1 3                                       | 1.84 0.28<br>0.0108 -010                                                                                                    | OTLI O 8825                                                                                                    | Latin<br>Office O late<br>Sector                                                                                                    | C Ferniuses (c)<br>K Top<br>sill orders |                                                                                                    | .>                                                                         | <br>sill                              | 1 |
| k Tay<br>Lank Ann<br>O Arres<br>Clear                                                                                                    |                                                                    | 1 M 0 200<br>000010/0 -5405<br>00010/0 -5405<br>00010/0 -5405                                                                                                    | Оты Оласа<br>147-354-<br>17 121075<br>188-                                                                                                    | Latin Olat                                                                                                    | C Formana G                             | in fermionet .<br>d.                                                                                                    | .>                                                                         | <br>                                  | L |
| Claser                                                                                                    | 2 2×3 ⊖ 2312<br>— — — — — — — — — — — — — — — — — — —              | 1.84 0.28<br>000108 - 1462<br>001<br>- 182<br>- 1921                                                                                                    |                                                                                                    | Laking Olark<br>Olark<br>Santon<br>Lak                                                                                                    | C Formation (6)<br>K Top<br>Sill 24042  | in furnished a                                                                                                    | .5<br>RET.<br>#1                                                           | <br>Sill<br>Nauliotra                 | L |
| Claser                                                                                                    | n 2×d ⊖ 3i12<br>= Fron 3<br>Fr                                     | 1 204 0 200<br>- 5402<br>- 5402<br>- |                                                                                                    | Laskings<br>O'Tolos O'Lask<br>Salentes<br>Lask<br>Lask<br>Lask<br>Lask<br>Lask<br>Lask<br>Lask<br>Las                                                                                                    | C Formany G<br>K Top<br>Sill Sedua:     |                                                                                                    | AND AND AND AND AND AND AND AND AND AND                                    | Sill<br>Facil care                    | L |
| Claser                                                                                                    | -<br>-<br>-<br>-<br>-<br>-<br>-<br>-<br>-<br>-<br>-<br>-<br>-<br>- | 1.84 0.20<br>                                                                                                    | O TLU         O RECS           REF_STAT         LT LET           HP         LT LET           HP         III III III           LT CON RET NO. BE DO CON         LT LET           LT CON RET NO. BE DO CON         LT LET                                                                                                    | Laskings<br>O'Tallos O'Lask<br>Construs<br>Laskings<br>Laskings<br>Laskings<br>Laskings<br>Laskings<br>Laskings<br>Laskings<br>Construs<br>Laskings<br>Construs<br>Construs<br>Laskings<br>Construs<br>Laskings<br>Construs<br>Laski | C Formans G                             |                                                                                                    | NATE                                                                       | i i i i i i i i i i i i i i i i i i i | L |
| Claser                                                                                                    | -<br>-<br>-<br>-<br>-<br>-<br>-<br>-<br>-<br>-<br>-<br>-<br>-<br>- |                                                                                                    | Оты О 1865<br>1877-394<br>рт сталта<br>1877-1974<br>1877-1974 | Lock Spin<br>O'Tallon O'Dark<br>Construction<br>Lock<br>Lock<br>Lock<br>Lock<br>Lock<br>Lock<br>Lock<br>Lock                                                                                                    | C Formana G                             | il.<br>Linder<br>-<br>-<br>-                                                                                                    | NAT<br>AL<br>AL<br>AL                                                      | Sill<br>Na sill                       | L |
| Claser                                                                                                    | -<br>-<br>-<br>-<br>-<br>-<br>-<br>-<br>-<br>-<br>-<br>-<br>-<br>- |                                                                                                    | Отца Олекса<br>колория<br>по выс<br>история<br>на по по по по на на<br>история<br>на по по по по на на<br>на по по по по на на<br>на по по по на на<br>на по по по на на<br>на по по по на на<br>на по по по на на<br>на по по по на на<br>на по по по на на<br>на по по по на на<br>на по по по на на<br>на по по по на на<br>на по по на на<br>на по по на на<br>на по на<br>на по на<br>на                  | Link Spin<br>O'Tollon O'Dook<br>Sour Trees<br>Link Link Link<br>Link Link Link Link<br>Mark Mark Link Linke<br>Mark Mark Link Linke<br>Mark Mark Link Linke                                                                                                    | C Farmana ta<br>K Ta<br>Sill Adus       | C. Sement .                                                                                                    | NATE<br>ALC<br>ALC<br>ALC<br>ALC<br>ALC<br>ALC<br>ALC<br>ALC<br>ALC<br>ALC | sill<br>backets<br>i                  | L |
| Visie<br>                                                                                                    | -<br>-<br>-<br>-<br>-<br>-<br>-<br>-<br>-<br>-<br>-<br>-<br>-<br>- |                                                                                                    | O TLU         O Recs           NOT-STATE         Lto Lint           NOT         Lto Lint           P         Lto Lint           Lto Lint         Lto Lint           Lto Lint         Lto Lint  <                                                                                                    | Lesk Sys<br>O'fallos O'fack<br>Societoria<br>Lesk<br>Lesk<br>Les     | C Formana G                             | C. Sement -<br>C.<br>Lector<br>-<br>-<br>-<br>-<br>-<br>-<br>-<br>-<br>-<br>-                                                                 | NACE<br>PARTE<br>PARTE<br>PARTE<br>PARTE                                   | sill<br>hatiletter                    | L |
| Claser<br>Claser<br>Claser | E 2×4 () ≤112<br>= F+++ 3<br>F-<br>2- 10<br>2<br>2<br>2<br>2       | 1.44 0.24<br>                                                                                                    | O TLU         O ROCCI           REF_SPAT         ST SET           PT         ST SET           PT         ST SET           <                                                                                                    | Laskings<br>O'Talan O'Tank<br>Construction<br>Lask<br>Lask<br>Lask<br>Lask<br>Lask<br>Lask<br>Lask<br>Lask                                                                                                    | C Formana G                             | <ul> <li>femore -</li> <li>tentos -</li> <li>tentos -</li> <li>-</li> <li>-</li> <li>-</li> <li>-</li> <li>-</li> <li>-</li> <li>-</li> </ul> | ->                                                                         | i i i i i i i i i i i i i i i i i i i |   |

0 mention 10 areas 2 mention of a second and a second area areas areas

| Operation Deviatory Rola                                                                                                    | lata<br>Tarra |       | and to    |          | Dervill     | atel              | field Tay Com   | minti          |             |           |
|----------------------------------------------------------------------------------------------------|---------------|-------|-----------|----------|-------------|-------------------|-----------------|----------------|-------------|-----------|
| Inventory Chiefs famel # Mills                                                                                                    |               | 36    | 38        | 55       | 100         | 203               | 1-14 5<br>00    | 00             | 04 S        | 4 i<br>18 |
| Dedix                                                                                                    |               | toud. | Coast: 51 | Sec. 102 | ti -474be   | Sec 202           | -0184           | and the second | Date 7      | Case.     |
| Tablet Efg                                                                                                    | 1             |       | Indiant   | E:       | IIC.        |                   | Contract of the | dail           | fres00h:1   | 1.2       |
| Callenite Seation                                                                                                    |               | 14    | 18        | 10.00    | 21 30 40 1  | 1 201 102 40 107  | 29 AT 14 H      | lainh.         | 319.60      | -0        |
|                                                                                                    |               | 11    | 14        | 31.47    | AA 10 12 1  | 1 (2 2) 10 00     | 44 10 00 00     | test:          | 918.30      | 14        |
| Internalizati Aspect                                                                                                    |               | 48    | 14        | 20.05    | 10 10 42 1  | 2 34 56 80 05     |                 | April 1        | 111.00      | 14        |
| COLUMN TAXABLE                                                                                                    |               | 1.0   | 34        | 19.00    | AA 38 12 3  | 1 17 39           |                 | Auth           | 319.90      | -4        |
| having the second second secon |               | 28    | 14        | 34 W     | #2 (W 11 7  | 1 DE SE 102 DE    | 18 12 24 18     | Aug 1          | 918.50      | 4         |
| Class.                                                                                                    | 10.0          | - 21  | 14        | 10.00    | THE R. N    | the second second | 10.00101.00     | Aug.1          | 949.00      | 4         |
|                                                                                                    |               | 10    | 18        | 29 (9)   | 48 (0.01.0  | 0 28 03 00 40     |                 | Auth           | 111.10      | 4         |
| av/Ster (1-6)                                                                                                    | -             | 111   | 14        | 28 81    | 22 (0 # H   | 0 10 00 40 07     | PF al 300.00.   | des t.t.       | HH 100      | 14        |
|                                                                                                    |               | 314   | 14        | 10.05    | AN 18 12 2  | 1 12 10 46 44     | 70 al 20 00     | April 1        | 313.56      | 14        |
|                                                                                                    |               | 15    | 14        | 25 18    | 拉拉两半        | 1.00.00.00.01     |                 | Auto           | 317.90      | -         |
|                                                                                                    |               | 28    | 34        | 38.98    | AA 100 12 3 | 5 12 22 44 44     | NE 10 10        | des \$1        | 111.52      | 14        |
|                                                                                                    | 100           |       |           |          |             |                   |                 |                |             |           |
| (m.Boil                                                                                                    |               |       |           |          |             |                   |                 |                |             |           |
| ention Kintery 🔛 Anti Clew                                                                                                    |               |       |           |          |             |                   | Ċ               | -              | Serial Port | Enit      |
| PEP-98 02 82 In 2019 Common systems and<br>PEP-98 102 87 36 877 Common systems det<br>PEP-98 102 87 36 870 Common systems det<br>PEP-98 102 87 36 870 Common systems det<br>PEP-98 102 87 36 870 Common systems det<br>PEP-98 102 87 36 870 Common systems det<br>PEP-98 102 87 36 870 Common systems det<br>PEP-98 102 87 36 870 Common systems det<br>PEP-98 102 87 36 870 Common systems det<br>PEP-98 102 87 36 870 Common systems det<br>PEP-98 102 87 36 70 70 70 70 70 70 70 70 70 70 70 70 70                                                                                                    |               |       |           |          |             |                   |                 |                |             |           |

### 2.7 Locked area

Locking the area refers to performing related operations on certain areas of the label, as follows:

| name        | introduce                                                                   |
|-------------|-----------------------------------------------------------------------------|
| open        | Tags are open by default, readable and writable (EPC area of general tags), |
|             | except for special tags.                                                    |
| locking     | The default access password cannot be written, and a new access password is |
|             | required to write.                                                          |
| permanently | After operation, the label cannot be locked.                                |
| open        |                                                                             |
| permanently | After the operation, the tab cannot be opened.                              |
| locked      |                                                                             |

| Form Sergen 11, 20, 20, 30 a for Serie Felfor Serge Konne Serligen en<br>Anne Konne Ster Henrichten                                                                                                    |                  |                       |                   | _    |
|----------------------------------------------------------------------------------------------------|------------------|-----------------------|-------------------|------|
| Investor (in the system)                                                                                                    |                  |                       |                   |      |
| Tage systems to a second second                                                                                                    |                  |                       |                   |      |
| V 64 5 WWWW                                                                                                    |                  |                       |                   |      |
| The New York                                                                                                    |                  |                       |                   |      |
| a food To Sat 7 22 W If with                                                                                                    | n n w n          | I                     | v 5               |      |
| Freedow a Single Free                                                                                                    | — –              |                       |                   |      |
| O Ferrer (0,755 O TT - ()1555 - Stret Me(\$1000) 2 - 3 or for a TR) 1                                                                                                    | _ ^ ^            | □ > • ■ • • • • • • • | 151 344           | _    |
| - erste usp<br>Bits our Johnson fan de                                                                                                    | 00.21            |                       |                   | -    |
|                                                                                                    |                  | 0 **11 ·0             |                   | -    |
| -bank Animi kup<br>Fremen U far farm) U Tar U far farm) U far farm) U far farm)                                                                                                    | 5                | Terre R. V.           | E                 |      |
| lok ja                                                                                                    |                  |                       |                   |      |
| © krone rei⊖ sill rei ⊖ 20 ⊖ 10 ⊖ 1823 ⊖ ⊖ 10 ⊕ 10 € 10 ⊕                                                                                                    | ) Farmara (r140) | (meast                | - <b>-</b>        |      |
|                                                                                                    | <b>K</b>         |                       |                   |      |
| Cast English and the state of the state of t | 311 2v4(az.).    |                       | sill              |      |
| I tt. tt. Luu                                                                                                    |                  | Lucidar. And          | : tauć.com        | T    |
|                                                                                                    |                  |                       |                   |      |
|                                                                                                    |                  |                       |                   |      |
|                                                                                                    |                  |                       |                   |      |
|                                                                                                    |                  |                       |                   |      |
| \$                                                                                                    |                  |                       |                   |      |
| Annation Watery - ∠ Ann Con                                                                                                    |                  | Retails.              | ne sersió Port Ad | r4 1 |
| 2020-07-26-02:07:06-076-0                                                                                                    |                  |                       |                   | _    |
| 2020 07 20 02107-00 077 C 🛶 of Lancestel                                                                                                    |                  |                       |                   |      |
| 2020 07 26 02:07:08 0 070 C                                                                                                    |                  |                       |                   |      |
| 2020-07-20-02107-06-022-0                                                                                                    |                  |                       |                   |      |
| presi na politika na na seconda na seconda na seconda y<br>presi na politika na na seconda na seconda y                                                                                                    |                  |                       |                   |      |
|                                                                                                    |                  |                       |                   |      |

### 2.8 Kill tags

To destroy the label, you need to modify the default destruction password first. For specific modification steps, please refer to the tutorial of **writing the password area (kill password)**. After the label is destroyed, the label becomes invalid and cannot be used, read, or written. The specific operation is as follows:

| auder setter 10000-700 047 0497 servic hort Acritor Hethort setter hore                                                                                                    | teon confeptinten         |                                          |
|----------------------------------------------------------------------------------------------------|---------------------------|------------------------------------------|
| Tooley Tellestic                                                                                                    |                           |                                          |
| Tellesdin                                                                                                    |                           |                                          |
| -Austal search enterna Arrentive (Ada)                                                                                                    |                           |                                          |
| V Gab Set On On On                                                                                                    |                           |                                          |
| - Ler beliektion                                                                                                    |                           |                                          |
| Let Cas                                                                                                    | ral Tag Litt. 12 an th an | the ap 44 wullet La 14 🛛 🗠 part          |
|                                                                                                    |                           |                                          |
| -betererete conjue but                                                                                                    | 1 i i                     | Reference 1.1 conduct bi coders - cond   |
| C hasereed@ 40° C LL O /S43   ✓ Sterbeid±r=060), 2                                                                                                    | sturtLanieLHL)            |                                          |
| and the second second sec |                           |                                          |
| "vitaJaba(d2).                                                                                                    |                           | Calacterita Constantia                   |
| Free Territoria                                                                                                    |                           |                                          |
| henerved 0 Lanlaced) 0 Lod 0 Lanlaced) 0                                                                                                    | Caar 0 Landacrát 0        | Lesson 🕮 🗸 Targab / 🗸 beacteoir Matrit 🧸 |
| Look Lur                                                                                                    |                           |                                          |
| Lock area                                                                                                    | Look_spa                  |                                          |
| олим от от от от от от                                                                                                    | ি দাস্য 🛞 বিক             | O for our dia O here out in 200          |
|                                                                                                    |                           | 1. Line at                               |
| Glive Baskarakrustr. S. JK. 7. o.                                                                                                    | Save Tegs                 | 500 %-0(TZ) 500                          |
|                                                                                                    | -                         |                                          |
| -   -   -   -   -   -   -   -                                                                                                    | <b>1</b> • •              | findar (A. Profilio (A.                  |
|                                                                                                    |                           |                                          |
|                                                                                                    |                           |                                          |
|                                                                                                    |                           |                                          |
|                                                                                                    |                           |                                          |
|                                                                                                    |                           |                                          |
|                                                                                                    |                           |                                          |
| c                                                                                                    |                           | )                                        |
|                                                                                                    |                           |                                          |
| bershina distany. V mane lieur                                                                                                    |                           | $\equiv 6$ and $50$ in Table 4           |
| 079-07-06 00107.56 S76 Commad surranded                                                                                                    |                           |                                          |
| 029-07-08 02107-98 877 Useeedd marraeded                                                                                                    |                           |                                          |
| 029-07-08 02107198 878 Command extranded                                                                                                    |                           |                                          |
| 029-07-06 00107.56 870 Command extremelad                                                                                                    |                           |                                          |
| 009-07-08 00.18.99 504 FacE9(ibfs investory)                                                                                                    |                           |                                          |
| 009407406 00.19.05 715 3659                                                                                                    |                           |                                          |

48

# 3 Tag filtering

## 3.1 Set filter

| - Internet and the second second second second second second second second second second second second second s |
|----------------------------------------------------------------------------------------------------|
| Destricted Bostits: Destriction                                                                                 |
|                                                                                                    |
| foread beningful. Total forestory benchmarket                                                                   |
| 0 00 00 00 000                                                                                                  |
|                                                                                                    |
| heads                                                                                                    |
| This Bound Count. () Rin 2002 9 Rus 2002 0 Automb Dave Suga                                                     |
| I Bankingt IC IIC dat forg0007 for                                                                              |
| 1                                                                                                    |
|                                                                                                    |
|                                                                                                    |
|                                                                                                    |
|                                                                                                    |
|                                                                                                    |
|                                                                                                    |
|                                                                                                    |
|                                                                                                    |
|                                                                                                    |
|                                                                                                    |
| e 11<br>  Back D. Samin 23 Action (Backad) (Same Alle (Backdard) (Back Sameldard)                               |
| e I<br>(Back, Ba Sandon, 78 Action Backade Dears, Ade Daafdice) Back, SanDaafdice)                              |
| e 19<br>- (Bach,Be Sansins,FF Kerton Bachadi Pears,side/Das/dece) Bach,San/Das/dece)                            |
| e :<br>(Rub.R. Senin,77 Artin Rubak Frar, dib Gulder) Rub.Sar(Rubber)                                           |
| a (Bash,Ba Sanalan,78 Arrian Bashadi Daar,AdaOaa(diir) Bash,SanOaa(diir)                                        |
| e I<br>(Back, Ba Sandon, 78 Arrion Backad Franz, Ade Ghaldair) Back, SanGhaldair)                               |
| e 11<br>- (Bach,Ba Sanaina,78 Arrian Bachach Franzahle-Osaldare) Bach,San/Bacldare)<br>                         |
| e 1<br>  (Mark, Di Sanaine, 70 Korton Markado Franc, Addr Okarl (San) (San) (San) (San)<br>  e                  |
|                                                                                                    |

| filtering | illustrate              |
|-----------|-------------------------|
| behavior  |                         |
| 00        | For [ Access Tag]       |
| 04        | For [ Inventory Label ] |

| Filter ID | illustrate                                              |
|-----------|---------------------------------------------------------|
| No.1      | Default and commonly used, others are not commonly used |

| session    | illustrate                                                                          |
|------------|-------------------------------------------------------------------------------------|
| S0, S1, S2 | Choose according to the inventory method you use, but you need to correspond.       |
|            | For example, if you set the filter to use S0, use the S0 mode to inventory the tags |
|            | you need.                                                                           |

| filter area | illustrate                                                                  |
|-------------|-----------------------------------------------------------------------------|
| EPC         | The default and commonly used EPC, the software inventory refers to the EPC |
|             | area                                                                        |

### 3.1.1 Filtering of inventory tags

| filtering<br>behavior | illustrate              |
|-----------------------|-------------------------|
| 04                    | For [ Inventory Label ] |

Since the EPC common data of the label starts from 02word, the corresponding starting address is: 32bit, and the length is filled in according to the length of the content you need to find, for example: use S0 mode to find the label starting with 1122

| natury Tap Speration                                                                                                    |                                                                                                    |
|----------------------------------------------------------------------------------------------------|----------------------------------------------------------------------------------------------------|
| Operation Designers Rule                                                                                                    | Baba Speed/Dap/Let) Tated Tap Committeetion                                                                                                    |
| Inventory Olisdo famil @ Balsi G                                                                                                    |                                                                                                    |
| Rest Times -1 Interval     at                                                                                                    | Ensued Destinated Terratory Destinated                                                                                                    |
| Tag Torge C Benilismen Tagl                                                                                                    |                                                                                                    |
| Dierstag Otabiaat mat Otiaa 0 +                                                                                                    | 5 00 00 00 000                                                                                                    |
| undiz .                                                                                                    | This frond Coust: () Ris MIT: 0 Res MIT: 0 Refresh. Dave Sont                                                                                                    |
| Ref. Bash                                                                                                    | <ul> <li>Instruct IC IEC Ant Des[00a] In</li> </ul>                                                                                                    |
| Back 20. Mark St. T                                                                                                    | a sector and the sector of the sector of the                                                                                                    |
|                                                                                                    |                                                                                                    |
| Arrise 18 - Barrat BL -                                                                                                    |                                                                                                    |
| (hart Aldren(D bid III                                                                                                    |                                                                                                    |
| Bard Lowerth 12 Aug 10                                                                                                    |                                                                                                    |
|                                                                                                    |                                                                                                    |
| full Yalan III 2                                                                                                    |                                                                                                    |
| fad Yelm                                                                                                    |                                                                                                    |
| fud Yoles II 2                                                                                                    | 4                                                                                                    |
| fail Yeles II II                                                                                                    | (f) Bash Be Banning 20 Action Bashade Dears, Addr Daul (http:// Bash.Sau(Daul (http://                                                                                                    |
| Rad Yelm<br>RetRead<br>Close Rad<br>Rad D Rad H2 - Close Rad                                                                                                    | 4 Bash, Bo Bannine, 20 Arrives Rashade Drare, Addr Oka [dord) Rash, See(Han [dord)<br>4 Data 20 04 DPC 20 10                                                                                                    |
| Rad Yeles<br>Services<br>Close Rock Rd (1) (Close Real)<br>Rock D2 Rock Rd (1) (Close Real)                                                                                                    | 4<br>Back, Br. Banning, 20 Arring Backad Drars, Addr Okal (Strif) Back, San (Star) (Strif)<br>9 00 04 NTC 20 10                                                                                                    |
| Rad Yeles<br>Services<br>Close Rad<br>Rad 22 Rad All (1) (Close Rad)<br>Tel Sud                                                                                                    | (4)<br>Back_Back_Back_Back_Back_Back_Back_Back_                                                                                                    |
| Rad Yeles<br>Services<br>Close Rad<br>Rad 22 Rad 82 (Close Rad)<br>Ser Rad<br>Ser Rad                                                                                                    | 4<br>Rody, Br. Banning, 20 Arrives Bankade Prace, Alder Okal (hirt) Bank Jaw/Real (hirt)<br>9 00 04 BPC 20 16<br>4                                                                                                    |
| Rad Yeles<br>Services<br>Close Rad<br>Rad 22 Rad 82 (Close Rad)<br>Tel Sub<br>Tel Sub                                                                                                    | 4 Teach, St. Teacing, 27 Annies, Basthads Prace, Addr (Nam) (http://www.flam)(http://www.flam)(http://www |
| Rad Yeles<br>Services<br>Clear Rad<br>Rad 22 Rad H2 (Clear Rad)<br>Set Rad<br>Set Rad<br>Set Rad                                                                                                    | Examine, 20 Annum, Randhalle Prart, Alle Qual (htt) Rank, Sav (Run (durt))                                                                                                    |
| Rad Yeles 11 22<br>Clear Rad<br>Rad 22 Rad #2 Prof Hill Prof<br>Set Rad<br>Set Rad<br>Set Rad<br>Set Rad<br>Set Rad<br>Set Rad<br>Set Rad<br>Set Rad<br>Set Rad<br>Set Rad<br>Set Rad<br>Set Rad<br>Set Rad<br>Set Rad<br>Set Rad<br>Set Rad<br>Set Rad<br>Set Rad<br>Set Rad<br>Set Rad<br>Set Rad<br>Set Rad<br>Set Rad<br>Set Rad<br>Set Set<br>Set Set Set<br>Set Set Set<br>Set Set Set<br>Set Set Set<br>Set Set Set<br>Set Set Set<br>Set Set Set<br>Set Set Set<br>Set Set Set Set<br>Set Set Set Set Set<br>Set Set Set Set<br>Set Set Set Set<br>Set Set Set Set Set Set Set Set Set Set                                                                                                    | 4<br>Bash, B. Bannion, 20 Annon Bashada Prart, Addr Qualdhiri) Bash, SaviQualdhiri)<br>6 0 04 EPC 20 10<br>4<br>4<br>Annon Barlai Fart Bash<br>Annon Barlai Fart Bash                                                                                                    |
| Rad Yoles 11 22<br>Low Rad<br>Else Rad<br>Rad 22 Rad 22 P Clar Rad<br>Set Rad<br>Set | 4 State Barrier, 20 Annum, Radhala Dears, Alle Qualdrini Radh, 200000101111 4 Dath, 200000101111 4 Dath, 200000101111 5 Dath, 200000101111 5 Dath, 200000101111 5 Dath, 200000101111 5 Dath, 2000000101111 5 Dath, 2000000101111 5 Dath, 2000000000000000000000000000000000000                                                                                                    |
| Rad Yeles 11 2<br>Sectors<br>Clear Rad<br>Rad 22 Rad 82 C Clear Red<br>Set Rad<br>Set Rad<br>Set Set Rad<br>Set Rad<br>Set Rad   | 4 State Basel, Basel and 20 Across Randback Draws, Alder Okar[(hor)] Rade, 244(Mar](hor)]<br>+ 1 20 04 200 00 10                                                                                                    |

| lander Serie 10000 %. The first Seried Fort Realfor Bet | that, Settly   | Papirti es Ceu | tipe di la | 1         |               |          |                     |            |             |           |
|---------------------------------------------------------|----------------|----------------|------------|-----------|---------------|----------|---------------------|------------|-------------|-----------|
| Derestory Tag Resealing                                 | 1993           |                |            |           |               |          |                     |            |             |           |
| Operation Interatory Role                               | Bats.          | 0.000          |            | 3         | Iper ITap Te  | 4        | Sidd Tel Co         | entite the | 15          |           |
| Inventory Olivile Danel While G                         | Disease of the | et avention.   |            | 202       |               | 30       |                     |            |             | 36        |
|                                                         |                |                |            | 1         |               | 10       |                     |            |             | 13        |
| Bass Fines -1 Interval   8 at                           |                |                |            | •         | Denied Dara   | timat    | Tetal former        | in have    | (belies)    |           |
| Dames I Diter from Disations Tot                        |                |                |            |           |               | 20       |                     | 00         | 81          | 100       |
| Constan Children Patter B                               |                |                |            |           |               | 33       | 00                  | 00         | 0.1         | 100       |
| Theorem Theorem and Theorem 1.                          | Bendly .       |                |            |           |               |          | Contraction in the  |            |             |           |
| Coalis                                                  | This Bow       | Count 3        | 31         | NULL      | -615 9        | te REEL  | -58                 | Bettern    | b - 34      | en Jags   |
| Elements with a Figure 4                                |                | Internet       | 10 BC      | 1m        |               |          |                     | dail       | freq080     | I Bani    |
| Tang Joser Days Textinity                               |                | 10             | 38.00      | 11.1      | 12 11 14 10 2 | H 70 M   | 传动计算                | Aug.       | 101.00      | -63       |
| Internalial) Asserts                                    | 1 1            | 15             | 26.80      | 11 1      |               | BE 21 44 | No. 10 00 14        | des \$10   | 001 00      | -02       |
| TR TR TR TR TR T                                        |                |                |            | _         |               |          |                     |            |             |           |
| LANCH HOUSE                                             |                |                |            |           |               |          |                     |            |             |           |
| Tatition .                                              |                |                |            |           |               |          |                     |            |             |           |
| 0 + 0 + 0 +                                             |                |                |            |           |               |          |                     |            |             |           |
| Target Separt                                           |                |                |            |           |               |          |                     |            |             |           |
|                                                         | 1              |                |            |           |               |          |                     |            |             | -         |
| lac.Rob                                                 | 1000           | 220 - 200      |            | 1.0.1.1.1 | 220.011       | 1.12     | 100-0201            | 11.11.2.2  | 12000       |           |
| Set Bach                                                |                | uh,Bi Di       | nin,71     | Artim     | Torbuilt      | - Ftar   | n, Alder Oran I Occ | 1 16       | nh,Sav/Rin  | 4(d       |
| Rad 23 Rad Ro. 2                                        | 1 P. 1         |                |            | 04        | arc .         | 10       |                     | 110        |             |           |
| Artist 10 - Subal III -                                 | 1              |                |            |           |               |          |                     |            |             |           |
| a call and a second                                     |                |                |            |           |               |          |                     |            |             |           |
| There append and the                                    |                |                |            |           |               |          |                     |            |             |           |
| Roll Land Lik Lik 10                                    | -              |                |            |           |               |          |                     |            |             |           |
| and in Fisher 17 and Tax                                |                |                |            |           |               |          | 1                   | Inclusion  | a farial P. | er Barine |
| PLAN-OR DO NO BE 1990 As will be unbinned               |                |                |            |           |               |          |                     | 1          |             |           |
| 21-91-08 182.02 54 112 Entered motordal                 |                |                |            |           |               |          |                     |            |             |           |
| ED-6T-DE INE ED EH 6HE Tugfluik                         |                |                |            |           |               |          |                     |            |             |           |
| CP-07-50 NC ND 30 LBO FullSeitel Larantery.             |                |                |            |           |               |          |                     |            |             |           |
| and the second second second                            |                |                |            |           |               |          |                     |            |             |           |
|                                                         |                |                |            |           |               |          |                     |            |             |           |

### 3.1.2 Filtering of access tags

| filtering<br>behavior | illustrate         |
|-----------------------|--------------------|
| 00                    | For [ Access Tag ] |

| Inventory                                                                                                    | January Rola<br>O Highs Channel & Bullei Ch | Pate<br>Terrestorial Associat         | i n              | SpeedStagStart   | find to Ge                 |                | 8                |
|----------------------------------------------------------------------------------------------------|---------------------------------------------|---------------------------------------|------------------|------------------|----------------------------|----------------|------------------|
| Aner Tient -i                                                                                                    | Interial Bendlemarfagit                     |                                       |                  | Consul Developed |                            | nn nn          | 000              |
| Terday Children                                                                                                    | 1111 🗆 1110 . 🚺 🦭 🤊                         | tenit                                 |                  |                  |                            | 00 00          |                  |
| and in a                                                                                                    |                                             | This Bouid Count:                     | His MIII         | a a a            |                            | Bell All       | Save Test        |
| East Mach                                                                                                    |                                             | 0 Beall                               | net IC           | IIC .            |                            | Ant Press      | Whit New         |
| Ball 201 (Ball (BCE))                                                                                                    | Junio 28 [10 11]                            | 1.0                                   |                  |                  |                            |                | 0,91             |
| Artim 10                                                                                                    | Rabail IIC -                                |                                       |                  |                  |                            |                |                  |
| Start bill end bid                                                                                                    |                                             |                                       |                  |                  |                            |                |                  |
| Build Longth 18 king                                                                                                    | 10                                          |                                       |                  |                  |                            |                |                  |
| Back Yalas                                                                                                    | 11.11                                       |                                       |                  |                  |                            |                | _                |
| Clev Bul                                                                                                    | + Ger Reb                                   | Build Ar                              | Service, 23 Auto | n Redail I       | The California (See 1 (See | 1 North Jacob  | Res](bait)       |
| Mark 12 Mark ML                                                                                                    |                                             | 1 1 1 1 1 1 1 1 1 1 1 1 1 1 1 1 1 1 1 | -                | 1/P2-10          |                            | 10.            | -                |
| Rad 12 Mad 412<br>for Rad                                                                                                    |                                             |                                       |                  |                  |                            |                |                  |
| Red D Red GL                                                                                                    | 1                                           |                                       |                  |                  | _                          |                |                  |
| Rud () Rud KL<br>fet Rud<br>fet Rud                                                                                                    | to Clar                                     | e                                     |                  |                  | 0                          | Success Serie  | fort Beerle      |
| Ruch ID Ruch ALL<br>for Ruch<br>for Ruch<br>for Ruch<br>for Ruch<br>for Data States<br>for The States<br>for The Stat | to Claser<br>glood                          | 4                                     |                  |                  | 5                          | Julicens Serie | l fort Bosco     |
| Ruch 12 Ruch 42<br>for Ruch<br>Art Ruch<br>Fortine Ristory 22 Art<br>1-17-59 41-10 19 100 To                                                                                                    | ta Chaer<br>And                             | 4                                     |                  |                  | C                          | judirene laris | 1<br>Fort Bourse |

After setting, on the [Access Tags] interface, every time you click Read Tags, the returned tag information is returned according to the set rules. For example, the filter rule set this time is: only display tags starting with **1122** 

| Investory Tag Operation                                                                                                    |                                      |
|----------------------------------------------------------------------------------------------------|--------------------------------------|
| Tome Scale Access (Arrow Scale (TV)                                                                                                    |                                      |
|                                                                                                    |                                      |
| 16.5 o. o                                                                                                    |                                      |
| a food To Sat                                                                                                    | × <u>5</u>                           |
| Frederic Single field                                                                                                    |                                      |
| O Ferrer (0.776 O TT - O 1675 🕑 Stret VIE (MMC) 💷 - 3 to for STR) 🖉                                                                                                    |                                      |
| - araba usp<br>Reise General (China)                                                                                                    | @inter≢site Careet and               |
| - to ad Aulischied                                                                                                    |                                      |
| Frences () factors) () (actor) () () factors)                                                                                                    | 0 Sector 20 V Trend K V From Milling |
| lack for<br>Jack Ann                                                                                                    |                                      |
| O arrate and O all and O are O to O to a C follo C follo                                                                                                    | C Fernicians (risk) / Americanst L>  |
| -1475/7.174                                                                                                    | K . 50                               |
| Class Developer (the second second se                                                                                                    | sill e-foasi. sill                   |
| I to the the                                                                                                    | Lietalien, ent besklount br          |
| · · · · · · · · · · · · · · · · · · ·                                                                                                    |                                      |
|                                                                                                    | 4 N7.5 2 7.5                         |
|                                                                                                    |                                      |
|                                                                                                    |                                      |
|                                                                                                    |                                      |
| 4                                                                                                    |                                      |
| ٢                                                                                                    | >                                    |
| <<br>AnotinBites ∑nation                                                                                                    | acturate percul Port Accutor         |
| A develop Tratege ⊇ A + 2 on<br>Mean of the develop EA = 1 on<br>Mean of the develop EA = 1 on<br>Mean of the develop EA = 1 on the develop<br>Mean of the develop EA = 1 on the develop<br>Head of the develop EA = 1 on the develop<br>Head of the develop<br>Head of the develop<br>Head of the develop<br>Hea | activité terté fort fortter          |
| 4<br>Anno 16 an 16 at e.g. ∑ 16 a 1° anno<br>1980 16 26 Anno 29 60 1° a 1° anno 14<br>1980 16 26 Anno 20 70 € anno 14<br>1980 16 26 Anno 20 70 € anno 14<br>1980 16 26 Anno 20 70 € anno 14                                                                                                    | and and the term of here Annator     |
| ▲           According Watery         2 According           According Watery         2 According                                                                                                    | antiskis isriil fort Antisk          |

### 3.2 Clear filter

**To clear the filter ID,** you can choose to clear only a certain pattern, or choose to clear all filtering rules.

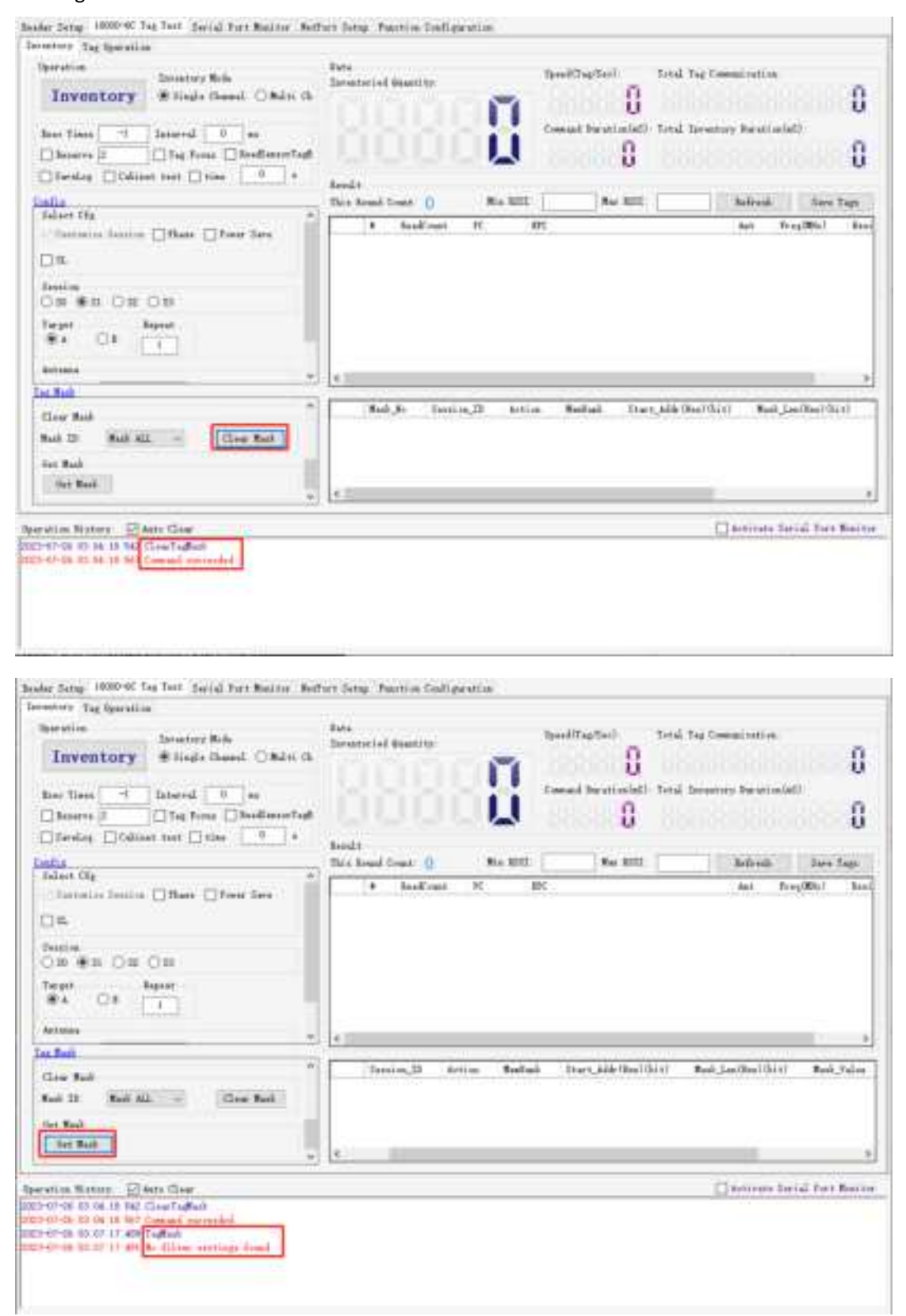

# **Chapter 3:** Special function configuration

| function | Function                                                   | GPIO1 status       | Note 1              | Note 2            |
|----------|------------------------------------------------------------|--------------------|---------------------|-------------------|
| number   |                                                            |                    |                     |                   |
| 0x00     | standard mode                                              | none               |                     |                   |
| 0x04     | automatic tag reading 4- antenna                           | GPIO1 active high  |                     |                   |
|          | polling cruise available.                                  |                    |                     |                   |
| 0x08     | Automatic aging.                                           | GPIO1 active low   |                     |                   |
| 0x09     | automatic tag reading 4 antenna                            | GPIO1 active high  | M 500               |                   |
|          | polling, <del>Wiegand <b>26 output (in</b> - phase).</del> |                    | automatically reads |                   |
|          |                                                            |                    | tags, serial port   |                   |
|          |                                                            |                    | output, GPIO1       |                   |
|          |                                                            |                    | active high         |                   |
| 0x0F     | automatic tag reading 4- antenna                           | GPIO1 active low   |                     |                   |
|          | polling cruise available.                                  |                    |                     |                   |
| 0x11     | automatic tag reading 4-antenna polling                    |                    |                     |                   |
|          | cruise , automatic reading reader                          |                    |                     |                   |
| -        | identification                                             |                    |                     |                   |
| 0x12     | automatic tag reading 4- antenna                           | GPIO1 active       | Change the trigger  |                   |
|          | polling cruise, triggering GPI03                           | high               | time by setting the |                   |
|          | output (high) every time a tag is <b>read</b>              |                    | delay between       |                   |
|          |                                                            |                    | antennas            |                   |
|          |                                                            |                    | Note unit: 20       |                   |
|          |                                                            |                    | milliseconds        |                   |
| 0x13     | Single tag low power consumption                           | GPIO1 low level    | Handheld devices    |                   |
|          | (single antenna inventory)                                 | automatic reading  |                     |                   |
| 0x15     | Automatically return to GPIO status                        | none               |                     |                   |
|          | when reading tags                                          |                    |                     |                   |
| 0x18     | Automatic tag reading, 8-antenna                           | GPIO 1 active high | Note : Only for     |                   |
|          | polling cruise                                             |                    | 8-channel           |                   |
| -        |                                                            |                    | modules             |                   |
| 0x19     | Automatically read tags and                                | GPIO1 active high  |                     |                   |
| -        | automatically return to GPIO status                        |                    |                     |                   |
| 0x20     | Automatically report when input GPIO                       | none               |                     | 2 020 - 09 - 30 _ |
|          | status changes                                             |                    |                     |                   |
| 0x23     | Automatic tag reading can be polled by                     | GPIO 1 active low  | Conversational      | 2018-9-30         |
|          | single antenna                                             |                    | Mode S1             |                   |
| 0x24     | Automatic tag reading can be polled by                     | GPIO 1 active low  | session mode S O    | 2 020-04-30       |
|          | single antenna                                             |                    |                     |                   |
| 0x25     | Automatic tag reading can be polled by                     | GPIO 1 active low  | Conversational      | 2 020-04-30       |
|          | single antenna                                             |                    | Mode S1             | _                 |

Function configuration list

| 0x31 | Automatic tag reading, | 4-antenna | GPIO 1 active high | Conversational |  |
|------|------------------------|-----------|--------------------|----------------|--|
|      | polling navigation     |           |                    | Mode S1        |  |
| 0x32 | Automatic tag reading, | 4-antenna | GPIO 1 active high | Conversational |  |
|      | polling navigation     |           |                    | Mode S2        |  |

Note : 8-channel reader/writer 0x 18 mode configuration , please refer to 1.2->manual sending command setting

When the reader is in automatic working mode, please do not send other commands to the reader frequently.

## **1** Special function configuration

### **1.1 Configuration via software**

| Seedler Setup 19  | 2000-2" Tag Taob (Sari)<br>r | d fort Bositor defroit                               | Satup America Coafi                     | gareti 20          |                     |                        |
|-------------------|------------------------------|------------------------------------------------------|-----------------------------------------|--------------------|---------------------|------------------------|
|                   |                              |                                                      |                                         |                    | <u>kote tae tha</u> | fenerien with electron |
|                   | Set                          | Gab                                                  | Panetsen (Libba)                        | ~                  | 10000 000           | ALLE SOL EPOSTER       |
| Same 6-6          | 1 in Coperate                |                                                      |                                         |                    |                     |                        |
|                   | 5                            | ~                                                    |                                         |                    |                     |                        |
|                   | v Soot<br> aati ∼   I        | Г Росс<br>(ав. – – – – – – – – – – – – – – – – – – – | C Dool<br>Mag v                         | F Fran<br>Jabi ∨ I | North Constant (17) |                        |
|                   | t Sond<br>Anti v I           | t txenå<br>Sath ≪ 1                                  | $\frac{\sigma}{m^2} \sim \frac{2md}{1}$ | t teri<br>San v I  |                     |                        |
|                   |                              |                                                      |                                         |                    |                     |                        |
|                   |                              |                                                      |                                         |                    |                     |                        |
|                   |                              |                                                      |                                         |                    |                     |                        |
|                   |                              |                                                      |                                         |                    |                     |                        |
|                   |                              |                                                      |                                         |                    |                     |                        |
|                   |                              |                                                      |                                         |                    |                     | taireak.               |
| uper stoor, haate | ry - 14 Auto Class           |                                                      |                                         |                    | □ 565.              | as decide the Madrie   |
|                   |                              |                                                      |                                         |                    |                     |                        |
|                   |                              |                                                      |                                         |                    |                     |                        |
|                   |                              |                                                      |                                         |                    |                     |                        |
|                   |                              |                                                      |                                         |                    |                     |                        |

Connect the reader, select the corresponding working mode, and click Settings :

| From Telay  | AT TOL TOL 30  | . for Tor or Fr for | And Breach            | 1000 O   |                                                                                                    |
|-------------|----------------|---------------------|-----------------------|----------|----------------------------------------------------------------------------------------------------|
| Set Émotion | D              |                     |                       |          | Note: The tail function with continu                                                                                                    |
|             | 5              | à                   | Tania m(two           | v        | The second second secon |
|             |                |                     |                       | 00 ×     |                                                                                                    |
| -ANTARAL 1  | alten lageanea |                     | 1                     | 00 05    |                                                                                                    |
|             | Set            | Gat                 |                       | 05       |                                                                                                    |
|             | à testi        | s svæd              | . tani                | -08      | Switch Interval (#3)                                                                                                    |
|             | n v            | n v <u> </u>        | 544 V 1               | -09      |                                                                                                    |
|             | T 8            | - 500               | 2 Fr                  |          |                                                                                                    |
|             | RATE Y         | with the            | $36M_{\odot} \sim -1$ | 02<br>02 |                                                                                                    |
|             |                |                     |                       | 10       |                                                                                                    |
|             |                |                     |                       | 13       |                                                                                                    |
|             |                |                     |                       | 15       |                                                                                                    |
|             |                |                     |                       | 17       |                                                                                                    |
|             |                |                     |                       | 19<br>15 |                                                                                                    |
|             |                |                     |                       | ic v     |                                                                                                    |
|             |                |                     |                       |          |                                                                                                    |
|             |                |                     |                       |          |                                                                                                    |
|             |                |                     |                       |          |                                                                                                    |
|             |                |                     |                       |          | 24-44                                                                                                    |
|             |                |                     |                       |          |                                                                                                    |
| 0           | lev Zertur     |                     |                       |          | settering Large Large Large Araber                                                                                                    |
|             |                |                     |                       |          |                                                                                                    |
|             |                |                     |                       |          |                                                                                                    |
|             |                |                     |                       |          |                                                                                                    |
|             |                |                     |                       |          |                                                                                                    |
| 1           |                |                     |                       |          |                                                                                                    |

After setting the configuration function successfully, the software returns the data interface as follows:

| A A A A A A A A A A A A A A A A A A A | E famil & bit   | ndbottok betweed ball | ŕ                        |
|---------------------------------------|-----------------|-----------------------|--------------------------|
|                                       | Autor I Autor I |                       |                          |
|                                       |                 | 10 m                  |                          |
|                                       |                 |                       |                          |
|                                       |                 |                       |                          |
|                                       |                 |                       | 100001                   |
|                                       |                 |                       | and the second second    |
| 10 +++                                |                 | 0                     | ettirətə Səriil hərt Məs |
|                                       | 0.<br>-19 mol   | 0.<br>- 15 mm         |                          |

At this point, the special function configuration is successful, and the reader has started to

work in this mode.

Users can also confirm whether the configuration is successful through the query button:

| Dealer Cathol 10000 GCT   | e Tra Ceidi                           | Set⊯oite NaSet                   | Gene Traditio Cali                                  | orati o              |                                                                                                    |                          |
|---------------------------|---------------------------------------|----------------------------------|-----------------------------------------------------|----------------------|----------------------------------------------------------------------------------------------------|--------------------------|
| -set denetsen sL          |                                       |                                  |                                                     |                      |                                                                                                    |                          |
| 1                         | 64                                    | 64                               |                                                     | n v                  | Friend Control of Control of Cont | is is at small           |
|                           |                                       |                                  |                                                     |                      |                                                                                                    |                          |
| Johnson Svi hrá Segue     | 076                                   |                                  |                                                     |                      |                                                                                                    |                          |
|                           | 147                                   | . tet                            |                                                     |                      |                                                                                                    |                          |
| Nation 1                  | tarx2<br>ا                            | t touri<br>Valž v <mark>I</mark> | $\frac{v}{v} \stackrel{\text{Send}}{=} \frac{1}{v}$ | L total<br>Nation V  | sestek untersil (hs)                                                                                                    |                          |
| ab -                      | Soul                                  | P From<br>Andes ∼ I              | 6 Dool<br>mar v                                     | 1° Fron<br>2618 -> 1 |                                                                                                    |                          |
|                           |                                       |                                  |                                                     |                      |                                                                                                    |                          |
|                           |                                       |                                  |                                                     |                      |                                                                                                    |                          |
|                           |                                       |                                  |                                                     |                      |                                                                                                    |                          |
|                           |                                       |                                  |                                                     |                      |                                                                                                    |                          |
|                           |                                       |                                  |                                                     |                      |                                                                                                    |                          |
|                           |                                       |                                  |                                                     |                      |                                                                                                    |                          |
|                           |                                       |                                  |                                                     |                      |                                                                                                    |                          |
|                           |                                       |                                  |                                                     |                      |                                                                                                    |                          |
|                           |                                       |                                  |                                                     |                      |                                                                                                    | <b>F</b> CARE            |
| tion of the set 🖾 V       | an Cher                               |                                  |                                                     |                      | Artis                                                                                                    | rate Serial Fort Bositor |
| 100 C 10 C 10 C 10 C 10 C | and a first                           |                                  |                                                     |                      |                                                                                                    |                          |
|                           | · · · · · · · · · · · · · · · · · · · | nname) - Int 🛶                   |                                                     |                      |                                                                                                    |                          |
| 1 · · · ·                 |                                       |                                  |                                                     |                      |                                                                                                    |                          |
|                           |                                       |                                  |                                                     |                      |                                                                                                    |                          |
|                           |                                       |                                  |                                                     |                      |                                                                                                    |                          |
|                           |                                       |                                  |                                                     |                      |                                                                                                    |                          |

### **1.2 Manual send command settings**

**Command** : A0 04 FF A0 \*\*( Cmd No.) \*\*(Check) For example: standard mode: **A0 04 FF A0 00 BD** 

| bescher betrep Inclumbling und internal bert Admitter Bethert betrep benetion Londo paration.                                                                                                    |                               |
|----------------------------------------------------------------------------------------------------|-------------------------------|
| electrometrics 11 chored band (all of H) all collect                                                                                                    |                               |
| electured up 11 collect back (w. 14 cl. w. 15 wb                                                                                                    |                               |
|                                                                                                    |                               |
|                                                                                                    |                               |
|                                                                                                    |                               |
|                                                                                                    |                               |
|                                                                                                    |                               |
|                                                                                                    |                               |
|                                                                                                    |                               |
|                                                                                                    |                               |
|                                                                                                    |                               |
|                                                                                                    |                               |
|                                                                                                    |                               |
|                                                                                                    |                               |
|                                                                                                    |                               |
|                                                                                                    |                               |
|                                                                                                    |                               |
|                                                                                                    |                               |
|                                                                                                    |                               |
|                                                                                                    |                               |
|                                                                                                    |                               |
| sime top to                                                                                                    |                               |
| The first sector in the sector in the sector is the sector in the sector is the sector is the sector | See Class                     |
| structure structure from                                                                                                    | The sector to the second      |
| Terretor in cost, or new contracted                                                                                                    | <u>~</u> // 41 41 10 10 10 10 |
|                                                                                                    |                               |
|                                                                                                    |                               |
|                                                                                                    |                               |
|                                                                                                    |                               |
|                                                                                                    |                               |

Note: For the calculation method of the check digit, please refer to the communication protocol user manual

After the command is sent successfully, the reader enters the corresponding working mode.

## 2 Set the switching order of the four antennas

Take antenna 1 as an example in working mode 04:. The first step: set 04 working mode:

| tartina i                                                                            | D                                                                                                 |                          |                                                                                                   | and an an an array of the                 |
|--------------------------------------------------------------------------------------|---------------------------------------------------------------------------------------------------|--------------------------|---------------------------------------------------------------------------------------------------|-------------------------------------------|
|                                                                                      | 5                                                                                                 | A                        | nonito m(m): n 🔹 🗸                                                                                |                                           |
| ANTANAL CO                                                                           | atch asguance                                                                                     |                          |                                                                                                   |                                           |
|                                                                                      | Set                                                                                               | Gab                      |                                                                                                   |                                           |
|                                                                                      | $\frac{\lambda}{h} = \frac{han^2}{2}$                                                             | s sed<br>n = v           | . beni J ≦nd<br>1 0 1 √ 1 0                                                                       | Switch Interval (a3)                      |
|                                                                                      | T From                                                                                            | nnt v                    | A         From         T         South           Ask/         0         1         arror         1 |                                           |
|                                                                                      |                                                                                                   |                          |                                                                                                   |                                           |
|                                                                                      |                                                                                                   |                          |                                                                                                   |                                           |
|                                                                                      |                                                                                                   |                          |                                                                                                   |                                           |
|                                                                                      |                                                                                                   |                          |                                                                                                   | - Beleva                                  |
| 11 - 11 - 11                                                                         | er Zeitu                                                                                          |                          |                                                                                                   | Selection<br>Viewschutze Serz Lithert And |
| ni an 16 an<br>17 Ph Aont<br>17 Ph Aont<br>17 Ph Aont                                | er: ∑er:100<br>Itmmit⊆er:1.000<br>P® 20 Torio Tori<br>P® 20 Torio Tori                            | नन<br>न<br>नन            |                                                                                                   | - Tolessa<br>≪ motimute perpiù Port Ann   |
| ati or flitato<br>67 26 6511<br>67 26 6511<br>67 26 6511<br>67 26 6511<br>67 26 6511 | en ⊇n an an<br>Parl An Carrot ann<br>2012 Sa Carrot an<br>Parl Sa Carrot an<br>Ann Die Staten Car | तत<br>त<br>तत्व<br>तत्वत |                                                                                                   | Televa<br>V metokick caroli hero Aro      |

The second step is to change the rotation times of antenna 2, 3, and 4 to 0, and click Settings:

|                | 1.0            | 14                 | And a strength of the strength of the | Rein-fin-film.       | faction with parts |
|----------------|----------------|--------------------|---------------------------------------|----------------------|--------------------|
|                |                |                    | There is a fight of                   |                      |                    |
| Automa Seita   | k Segeenin     |                    | -                                     |                      |                    |
|                | Set.           | 64                 |                                       |                      |                    |
| 1              | a bread        | b brail<br>bet - 1 | C final 3 final<br>and a last a       | Delitik Jatwerd (dd) |                    |
|                | I feel         | 7 Seal             | i head it head                        |                      |                    |
|                |                |                    |                                       |                      |                    |
|                |                |                    |                                       |                      |                    |
|                |                |                    |                                       |                      |                    |
|                |                |                    |                                       |                      |                    |
|                |                |                    |                                       |                      |                    |
|                |                |                    |                                       |                      |                    |
|                |                |                    |                                       |                      |                    |
|                |                |                    |                                       |                      |                    |
|                |                |                    |                                       |                      |                    |
|                |                |                    |                                       |                      |                    |
|                |                |                    |                                       |                      | keltent            |
| rio. Kolory    | El Anto Cirear |                    |                                       |                      | Labora .           |
| efrick Kathory | Ed Anto Gree   |                    |                                       | (El Marco            | Linkow             |
| rfron Kotory   | El Anto Gree   |                    |                                       | (2 set)              | Robon              |
| erica. Katary  | E Anto Cirear  |                    |                                       | (Bees)               | ant and fort fina  |

Then you can click the query button to confirm whether the setting is successful:

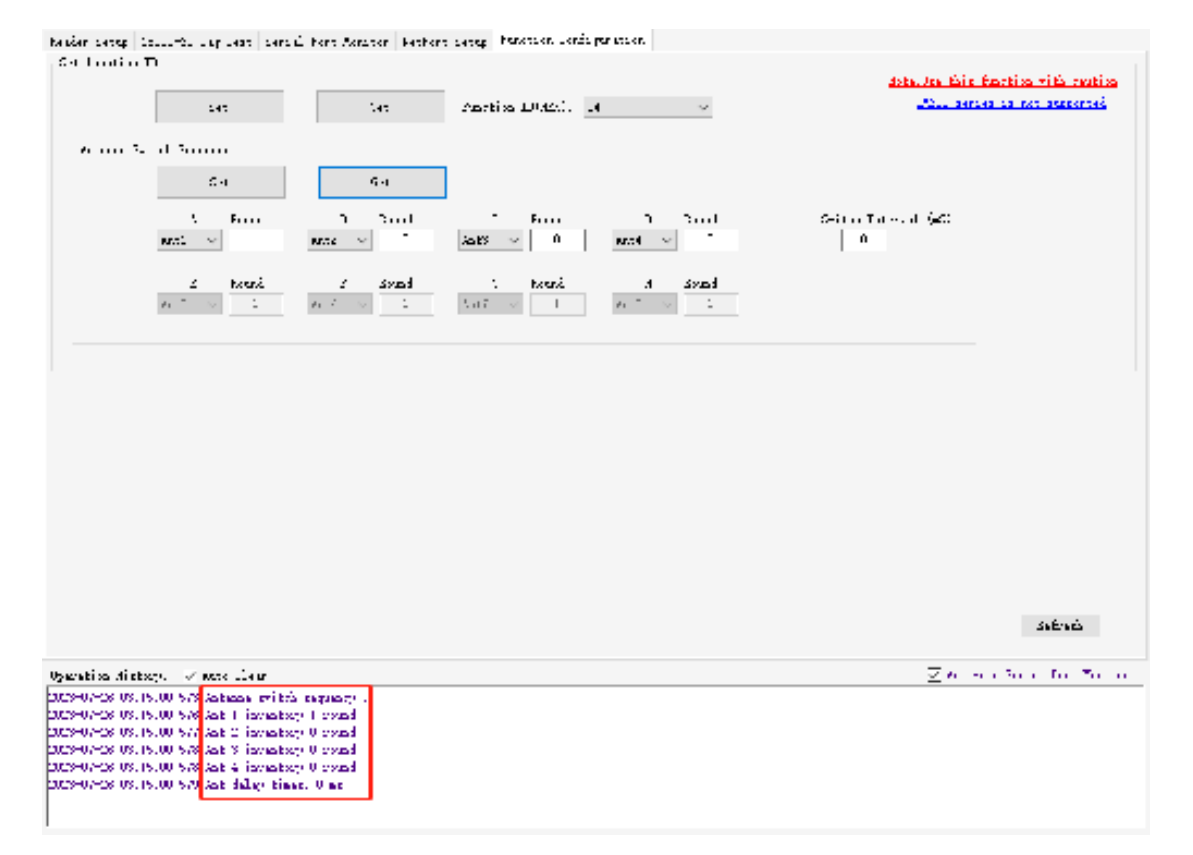

8 Antenna switching sequence is the same.

# **Chapter 4: Serial port monitoring**

### 1 serial monitor

Serial port monitoring is used to view instruction set data, if you need to view it, check [Serial port monitoring]

| Seedle: Setup   | 18000-60 Tag Tack | Serial Feet Bositor | debfort Setup in | arti a Cafigrati a |         |                                 |
|-----------------|-------------------|---------------------|------------------|--------------------|---------|---------------------------------|
|                 |                   |                     |                  |                    |         |                                 |
|                 |                   |                     |                  |                    |         |                                 |
|                 |                   |                     |                  |                    |         |                                 |
|                 |                   |                     |                  |                    |         |                                 |
|                 |                   |                     |                  |                    |         |                                 |
|                 |                   |                     |                  |                    |         |                                 |
|                 |                   |                     |                  |                    |         |                                 |
|                 |                   |                     |                  |                    |         |                                 |
|                 |                   |                     |                  |                    |         |                                 |
|                 |                   |                     |                  |                    |         |                                 |
|                 |                   |                     |                  |                    |         |                                 |
|                 |                   |                     |                  |                    |         |                                 |
|                 |                   |                     |                  |                    |         |                                 |
|                 |                   |                     |                  |                    |         |                                 |
|                 |                   |                     |                  |                    |         |                                 |
|                 |                   |                     |                  |                    |         |                                 |
|                 |                   |                     |                  |                    |         |                                 |
| ·               |                   |                     |                  |                    |         |                                 |
| 7               |                   |                     |                  |                    | <br>. — |                                 |
|                 |                   |                     |                  |                    | <br>    |                                 |
| uper stake, has | tory - Maats Cla  | e.                  |                  |                    |         | 🖂 Validate Gerial Cret Molities |
|                 |                   |                     |                  |                    |         |                                 |
|                 |                   |                     |                  |                    |         |                                 |
|                 |                   |                     |                  |                    |         |                                 |
|                 |                   |                     |                  |                    |         |                                 |
|                 |                   |                     |                  |                    |         |                                 |

## 2 Operation records

If you check the [Auto Clear] of the operation record, the serial port monitoring interface will automatically refresh after displaying all the data:

| hauder better louis-bu sur seat                                                                                                    | sers il horn Acrimor                                                                                             | Fethers setup Function Lonis paration                                                                                                    |        |                                                                             |
|----------------------------------------------------------------------------------------------------|----------------------------------------------------------------------------------------------------|----------------------------------------------------------------------------------------------------|--------|-----------------------------------------------------------------------------|
| electored to 15 clarate back in                                                                                                    | a to the will be up to                                                                                           | and and the late of the late of the late of the                                                                                                    |        | ^                                                                           |
| electored to 15 to the Reck in                                                                                                    | a to at skill of a st                                                                                            | au 11 million Le Le le le 14 47 45 45                                                                                                    |        |                                                                             |
| electured to 15 thole been a                                                                                                    | a to at swall of the be                                                                                          | ing the second of the Rectar of the an                                                                                                    |        |                                                                             |
| electured to 15 cluble been a                                                                                                    | e ta et ak er ar er ti                                                                                           | . ee aa 44 oo 35 m oo 27 12 11 ee ob 41 -                                                                                                    |        |                                                                             |
| electored to 15 clip14 here is                                                                                                    | a di la se la se la se                                                                                           | the later later 44,44 pp pp p4 by                                                                                                    |        |                                                                             |
| electured to 10 clip10 here. W                                                                                                    | o at al sector as as we                                                                                          | sur de la la la Arige de                                                                                                    |        |                                                                             |
| electured to 15 those w                                                                                                    | e esta actual da e                                                                                               | EL                                                                                                    |        |                                                                             |
| electured to 15 three Recent                                                                                                    | u 15 11 50 11 50 11 12                                                                                           | of above 11 course of course the works                                                                                                    |        |                                                                             |
| electromeb is 15 closeb have a                                                                                                    | u it is so is to is ab                                                                                           | all be be an as of as                                                                                                    |        |                                                                             |
| electromebric 15 cluster have a                                                                                                    | u la clian colar la be                                                                                           | ne be en al le Re en Re Ro Re ni Re Rh                                                                                                    |        |                                                                             |
| electures is to include have a                                                                                                    | u il il skul is i ak                                                                                             | all be be an all so da                                                                                                    |        |                                                                             |
| electures is is incore back. R                                                                                                    | a de la seconda da Ma                                                                                            | E2 12 14 44 11                                                                                                    |        |                                                                             |
| electronec up to the back we                                                                                                    | 1 12 11 50 11 20 11 50                                                                                           | The second second second second second second                                                                                                    |        |                                                                             |
| and the second second s | · · · · · · · · · · · · · · · · · · ·                                                                            | The second second and the second                                                                                                    |        |                                                                             |
| a second the second second base                                                                                                    | a de la de la de la de la                                                                                        | <ul> <li>The second second se</li></ul> |        |                                                                             |
| electrony of 12 county have a                                                                                                    | and the second second second second second second second second second second second second second second second |                                                                                                    |        |                                                                             |
| electured in 12 close been a                                                                                                    | a ta at es as as as as                                                                                           | ine ne ne ne ne ne bu tu nu ve da de be                                                                                                    |        |                                                                             |
| electured in 15 clubble back in                                                                                                    | the state of the be                                                                                              | au 11 fo de la de la abire fo fo de de est                                                                                                    |        |                                                                             |
| electured to 10 turbe been w                                                                                                    | a to at swall of as be                                                                                           | no 11 no co co ce co ne ne 14 de 45 no                                                                                                    |        |                                                                             |
| electures to 15 those were                                                                                                    | a to at swall of as be                                                                                           | en 11 julie in de la de 56 Se de 40 E4                                                                                                    |        |                                                                             |
| electured to 15 theory were                                                                                                    | a de la secta de la se                                                                                           | LE BE BE LE LE 21 de                                                                                                    |        |                                                                             |
| electured to 15 thore have the                                                                                                    | o to ut participation be                                                                                         | en de la companya de la caracteria estas de las                                                                                                    |        |                                                                             |
| electured to 15 clicht here in                                                                                                    | a ta di secto si la se                                                                                           | the lease lease 44,44 hours status we want                                                                                                    |        |                                                                             |
| electured to 15 closes have a                                                                                                    | a ab al se as estas es                                                                                           | ubbile de le de 44.44.45 en                                                                                                    |        |                                                                             |
| electured to 15 three Recent                                                                                                    | u la ll'an ll'an 🕂 🗰                                                                                             | the lease lease 44,44 mm mortun of the                                                                                                    |        |                                                                             |
| electured to 15 close been w                                                                                                    | u ta utak ina ing K                                                                                              | el ee lo 11 11 14 15 55 54 55 15 46 14                                                                                                    |        |                                                                             |
| electured to 15 closed have a                                                                                                    | a la al an ar af ar be                                                                                           | an 11 years in the lot of the lot 10 Mb fit.                                                                                                    | _      | _                                                                           |
| electures to 15 cliner back in                                                                                                    | a di di se di is di se                                                                                           | CBB 24 11 11 11 42 92                                                                                                    |        |                                                                             |
|                                                                                                    |                                                                                                    |                                                                                                    |        |                                                                             |
| the large                                                                                                    |                                                                                                    |                                                                                                    |        |                                                                             |
|                                                                                                    |                                                                                                    |                                                                                                    |        |                                                                             |
| 500 50 m                                                                                                    |                                                                                                    |                                                                                                    | 11.167 | See Olive                                                                   |
| Operation distory. 🛷 more lie                                                                                                    | u                                                                                                    |                                                                                                    |        | $- \sum \theta_{i}$ , we also show that for $- 2 \theta_{i}$ , $\theta_{i}$ |
|                                                                                                    |                                                                                                    |                                                                                                    |        |                                                                             |
|                                                                                                    |                                                                                                    |                                                                                                    |        |                                                                             |
|                                                                                                    |                                                                                                    |                                                                                                    |        |                                                                             |
|                                                                                                    |                                                                                                    |                                                                                                    |        |                                                                             |
|                                                                                                    |                                                                                                    |                                                                                                    |        |                                                                             |
|                                                                                                    |                                                                                                    |                                                                                                    |        |                                                                             |
|                                                                                                    |                                                                                                    |                                                                                                    |        |                                                                             |
|                                                                                                    |                                                                                                    |                                                                                                    |        |                                                                             |

If you do not check the automatic clearing, the data does not need to be refreshed, and more serial port monitoring data can be retained.

Notice:

**1**、 For short-term observation, you can open the serial port monitoring or not clear the serial port monitoring

2. If you want to run the demo for a long time, it is recommended not to enable serial port monitoring. If you need to enable serial port monitoring, it is recommended to clear it automatically. Otherwise, the amount of data is large, which will cause the refresh of the demo interface to freeze or increase the software burden.

# **Chapter 5: Network configuration guide**

### 1 serial port connection reader/kit

- (1) First, make sure that the DIP switch of the reader/kit is set correctly. To connect to the network port, you need to turn down the DIP switch 7-8 (towards the number), and then enter the corresponding serial port number and baud rate to connect to the reader/kit.
- (2) This software automatically obtains the serial port number, but if the software has already been opened, the serial port cable is inserted, and the serial port number can be automatically recognized only by clicking the refresh button (the demo version below 4.1 requires a drop-down box to select the serial port number, and the corresponding serial port number can be viewed at: Computer (right click)--Management--Device Manager--Port);
- (3) The default baud rate is: 115200.

### 2 Ethernet to connect to the reader/kit

Firstly, make sure that the DIP switch of the reader/kit is set correctly. To connect to the network port, you need to turn down the DIP switch 3-4 (towards the number), and then enter the corresponding IP and port to connect to the reader/kit.

### **3 Network parameter configuration**

This function integrates the configuration function of the new version of the network port on the basis of the version 3.9 demo, so the devices with the old network port cannot be searched or configured with this software. If you have any questions, please consult the salesperson or technical support.

Time : Around July 2020, readers and kits will gradually use the new network port.

### 3.1 Refresh/select network card

First select the network card corresponding to the reader. For example, the network card of a notebook may have a wired network card and a wireless network card. If a virtual machine is installed, there is also a network card of the virtual machine, so the corresponding network card must be selected first. If there is no network card, you can click the refresh button.

| Selection Regardo Records Official References on the second second                                                                                                    |                                                                                                    | for the fear                  |
|----------------------------------------------------------------------------------------------------|----------------------------------------------------------------------------------------------------|-------------------------------|
| search Device: 0                                                                                                    | Seci 7 Setting                                                                                                    | porti_ca                      |
| Gernal Martin L                                                                                                    | for or To                                                                                                    | 6 To : 10 CT : V              |
| 2.172.16.11.56 marks 255.255.255.0 mark 00.20.47.02.42.02                                                                                                    |                                                                                                    | LeoLters: 000b 🔲              |
| T Device Device Device Distance Distance                                                                                                    | fa-6a a :-                                                                                                    | Jasian                        |
|                                                                                                    | äheptn:                                                                                                    | -Dia der um                   |
|                                                                                                    | -t:                                                                                                    |                               |
|                                                                                                    | Nation International International Internati | to the                        |
|                                                                                                    | àus                                                                                                    |                               |
|                                                                                                    | l est names et et inte l l                                                                                                    | forfor: En v                  |
|                                                                                                    | st infection states [1]                                                                                                    | Lenges F - T - V              |
|                                                                                                    |                                                                                                    | रेगरिः । २०१२ २०              |
|                                                                                                    | Get Save Jefeilt                                                                                                    | harver Tu                     |
|                                                                                                    | daub und Yhuu                                                                                                    | that any first share a little |
|                                                                                                    |                                                                                                    |                               |
|                                                                                                    |                                                                                                    | Palar : 2 1.20                |
|                                                                                                    |                                                                                                    | <b>Fet and (1174)</b>         |
|                                                                                                    |                                                                                                    | For To : Classification       |
| ista.<br>11 térres audito confirme l'instructura provincia activita subrois teal.                                                                                                    |                                                                                                    | hecomectum:                   |
| <pre>With the second second seco<br/>second second second second second second second second second second second second second second second second second second second second second second second second second second second second second second second second second sec</pre> |                                                                                                    | Lis here:                     |
|                                                                                                    | '                                                                                                    | Lis port:                     |
| tina distany. 🗸 mare likur                                                                                                    |                                                                                                    |                               |
|                                                                                                    |                                                                                                    |                               |
|                                                                                                    |                                                                                                    |                               |
|                                                                                                    |                                                                                                    |                               |
|                                                                                                    |                                                                                                    |                               |

I

### 3.2 Search device

Click Search Device, if there is a device, it will be displayed first, and you can see the IP and other information of the reader/kit device, as shown in the figure below:

| Television Research France Marcola Constraints                                  | v                             | for the feat                                          |
|---------------------------------------------------------------------------------|-------------------------------|-------------------------------------------------------|
| Secretarian I be total number of devices: 1                                     | Secie Setting                 | ي<br>مداني                                            |
| General MarGael<br>istraction (1966) and the CMS CMS CM mark (1900) 20120122110 | for or To                     | E Tour III COMO v<br>Locútore outb □ 1                |
| - for other the office office of the form                                       | F1-F1-1 <sup>[7]</sup>        | Jasian                                                |
| kolentern freiten in er et et et til i in in in in                              | ähepten:                      | -the deman-                                           |
|                                                                                 | -t:                           |                                                       |
|                                                                                 | Under                         | to 1510                                               |
|                                                                                 | 8 mm                          |                                                       |
|                                                                                 | kon negoti stakni konižatni ( | forfor: Erro                                          |
|                                                                                 |                               | Linguises root of                                     |
|                                                                                 | and you here the              | For the second                                        |
|                                                                                 | Vac Seve Second               | Faranyo To -                                          |
|                                                                                 | Secut Lond Store              | Highan: Licascolette.                                 |
|                                                                                 |                               | Falar: 2 1.20                                         |
|                                                                                 |                               | <b>6</b> * :   : * .)                                 |
| data                                                                            | ,                             | For To Classification                                 |
| (1) If you said to configure (liss), plasse use a private network tool          |                               | taconnacture:                                         |
| (Chevrol Provential educed on the second for the mount of the field of          | 65                            | Uka heata                                             |
|                                                                                 |                               | Lis perti                                             |
| abies distory                                                                   |                               | $\overline{\geq}$ is the set of the $\overline{z}$ of |
|                                                                                 |                               |                                                       |
|                                                                                 |                               |                                                       |
|                                                                                 |                               |                                                       |
|                                                                                 |                               |                                                       |

heider beitig laufende ung best berund bert Annaher Methors beitigt bereiten beräugeritten.

## 3.3 Load/View Device Details

After searching out the device, you can double-click the corresponding device list to view the detailed configuration information

| The legisl worder of devic<br>Carries Reffari<br>In 172 III 195, wash 125, 225, 0, war 00.0                                                                                                    | ndle •<br>n 1 ther<br>n 4 = 4 E  | Busic Setting<br>Berlin Bart   |                   |                  | Feitji feitji<br>gestijie []<br>feitjier []<br>Leidfeitt (                                                                                                    | init Seteri<br>Crijiken<br>with 3            | 6          |
|----------------------------------------------------------------------------------------------------|----------------------------------|--------------------------------|-------------------|------------------|----------------------------------------------------------------------------------------------------|----------------------------------------------|------------|
| International Derived point and the second point of the second point of the secon | OkryVer haller<br>DO 00 00 00 00 | Rophs []<br>Ini []<br>Rode: [] |                   |                  | des (C. Press                                                                                                    |                                              |            |
|                                                                                                    | GetCfg Sucerful                  | x<br>montos                    | sus<br>Sus<br>Ind | tefadit<br>Stere | Tanihina<br>Tanàhina<br>Tanàhina<br>Tanàha<br>Tanàha<br>Tanàha<br>Mana                                                                                                    | ROD<br>Riteft<br>Anne<br>Did<br>Elanglochetf | • 0        |
| 4                                                                                                    |                                  |                                |                   |                  | Refinances<br>Annalestal<br>Reconstructure<br>Refinances<br>Refinances<br>Refinan | Goehdiet                                     | )(ne)<br>- |
|                                                                                                    |                                  |                                |                   |                  | Dama                                                                                                    | es Sarlal Part                               | -          |

heider beitig Inclution ber berbill bert Arranter Bethert beitig Printitien bertig prietien

| 04<br>54<br>600<br>120 | oran<br>urah<br>au Ma<br>Azi Isi | lient ands<br>IC e 1<br>IT 56 marks | Boolink Fift<br>The total our<br>255-255-255-0 | W. K. S. Sono<br>nher of devices: 1<br>ass. W.20.42 | .05.42.05              | · · · · ·        | Secie Setting        | 2 44 27 EB | for for<br>parti_≏ √<br>For≣oria<br>Loc⊥herta | ю бо<br>те стото — — — —<br>6 —  111 |
|------------------------|----------------------------------|-------------------------------------|------------------------------------------------|-----------------------------------------------------|------------------------|------------------|----------------------|------------|-----------------------------------------------|--------------------------------------|
|                        | -                                | FF                                  | for only                                       | for other                                           | 71,150                 | 6. <b>7</b>      | 1                    | •          | Jasiata                                       |                                      |
| F.                     |                                  | sekethert                           | 174,125,111                                    | 20 20 40 40 40 47 1                                 | t _                    |                  | ähopten:             |            | -District and                                 |                                      |
|                        |                                  |                                     |                                                |                                                     |                        |                  | .p: 1/e.120          |            |                                               |                                      |
|                        |                                  |                                     |                                                |                                                     |                        |                  | Unic: [              | . 422      | Teo 11/10<br>192-100-0-2                      | 1000                                 |
|                        |                                  |                                     |                                                |                                                     |                        |                  | ee. waliozraziente e | źptr.      | FF:                                           | Elizati v                            |
|                        |                                  |                                     |                                                |                                                     |                        |                  | Gab Sat              | a Jefeilt  | 5 (j f - ):                                   | -ra                                  |
|                        |                                  |                                     |                                                |                                                     |                        |                  | Secet _>             | d Store    | HøLat:                                        | Lassebette                           |
|                        |                                  |                                     |                                                |                                                     |                        |                  |                      |            | Falas :                                       | 1.et > 1.e0                          |
|                        |                                  |                                     |                                                |                                                     |                        |                  |                      |            | Fa <sup>+</sup> :                             | n  ::··)                             |
| <                      |                                  |                                     |                                                |                                                     |                        | )                | 1                    |            | Free Tar a                                    | ClearSofferin                        |
| 01) .<br>(%) ?         | LÉ pou<br>Travial                | and to cont<br>Phone inte           | iges (liss)<br>dae aanto                       | plaans uns a priv<br>eense verbende te              | ata patrok<br>Langer d | ыя<br>011 год 13 |                      |            | haconnactura<br>Lis heat:<br>Lis ports        | :: [<br>[<br>  <sup>-</sup>          |

| Uparatiza distany. 🗸 mene llear | Z 6 see Sole for To be |
|---------------------------------|------------------------|
|                                 |                        |
|                                 |                        |

| some parameters     | Parameter Description                      |
|---------------------|--------------------------------------------|
| DevName device name | Users can modify it to distinguish devices |
| DHCP                | Not enabled by default                     |
| IP                  | The current IP of the reader               |

| NetModel network     | The default is to use Server mode, which can be set to Client mode, |
|----------------------|---------------------------------------------------------------------|
| model                | but this software does not support it, you need to use the network  |
|                      | port debugging assistant to test                                    |
| LocalPort local port | The default is 4001, which is not recommended: the port number is   |
|                      | randomly generated.                                                 |
| Baudrate serial port | Baud rate, the default is 115200                                    |
| baud rate            |                                                                     |
| Phylost network      | If it is not checked, it means that the disconnection reconnection  |
| disconnected         | mechanism of the network port is enabled                            |

### 3.4 Server mode

Pull down **the network mode**, select the server mode TCP\_SERVER, set the parameters, and then click [ Save Configuration ]. This software does not support client mode operation.

| Security         The initial worker of dovices 1         The           Deriver Reflect         100.000 (00.000 (00                                                                        | bair ferring<br>Berlin Berlin (1911) | pretija 2<br>Sediciai 107,000<br>Laudrati veda 101                                                                                                    |
|----------------------------------------------------------------------------------------------------|--------------------------------------|----------------------------------------------------------------------------------------------------|
| Invited Invited Invited Chipfer Falle     District Invited Invited Invite | Perfamil2[6.641fort                  | Bearings []<br>See 21 Sec<br>Sec 21 Sec<br>Sec 21 Sec 21 Sec<br>Sec 21 Sec<br>Sec 21 Sec<br>Sec 21 Sec<br>Sec 21 Sec<br>Sec 21 Sec<br>Sec 21 Sec                                                                                                    |
| <ul> <li>Fore</li> <li>(1) If you used to configure filteric planes are a private animalitati</li> <li>(2) The different constraint analytic for the second.</li> <li>(3) The different constraint and the constraint for the second.</li> <li>(3) All different filteric filteric.</li> </ul>                                                                                                    | *)<br>Link                           | Arlineett () ()(ee)<br>Resetteli ()ee/hefferfa ()<br>Resetteli ()<br>Resetteli |

Basker Serap 10000-60 Tay Test Seried Fort Railton Reduct Setue Faurties Colligeration

Note: Although the search device, the reader and the computer are directly connected, the IP of the two devices may not be in the same network segment, and the IP of the computer can also be searched; but if the software of the computer needs to be able to connect to the reader, it is best to let the IP of the reader and the IP of the computer be in the same **network segment**.